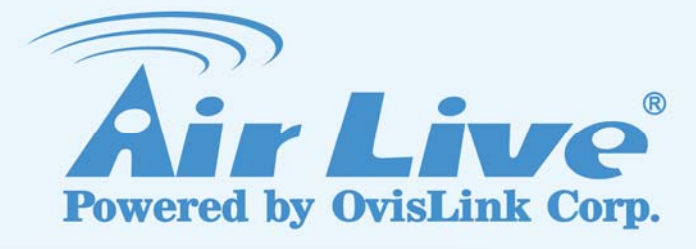

# IGR-2500

**Five-WAN Internet Gateway** 

# **User's Manual**

www.airlive.com

# **Declaration of Conformity**

## We, Manufacturer/Importer **OvisLink Corp.** 5F., NO.6, Lane 130, Min-Chuan Rd., Hsin-Tien City, Taipei County, Taiwan

## Declare that the product **Five-WAN Internet Gateway IGR-2500** is in conformity with

In accordance with 89/336 EEC-EMC Directive and 1999/5 EC-R & TTE Directive

| <u>Clause</u>        | <b>Description</b>                                                                                         |
|----------------------|----------------------------------------------------------------------------------------------------|
| ■ EN 55022:1998/A1   | Limits and methods of measurement of radio disturbance                                                     |
| :2000/A2:2003        | characteristics of information technology equipment                                                        |
| ■ EN 61000-3-2:2000  | Disturbances in supply systems caused by household appliances and similar electrical equipment "Harmonics" |
| ■ EN 61000-3-3:1995/ | Disturbances in supply systems caused by household appliances                                              |
| A1:2001              | and similar electrical equipment "Voltage fluctuations"                                                    |
| ■ EN 55024:1998/A1   | Information Technology equipment-Immunity characteristics-Limits                                           |
| :2001/A2:2003        | And methods of measurement                                                                                 |
| ■ CE marking         | CE                                                                                                    |

Manufacturer/Importer

Signature : Name : Position/ Title :

■ CE marking

Albert Yeh Vice President

Date : 2007/8/23

(Stamp)

## **AirLive IGR-2500 CE Declaration Statement**

| cs     OvisLink Corp. tímto prohlašuje, že tento AirLive     It     Siuo OvisLink Corp. deklaruoja, kad šis AirLive IGR-<br>2500 ditulka esminius reikalavimus ir kitas       da     Undertegnede OvisLink Corp. erklærer herved,<br>da dalšími přslušnými ustanoveními směrnice     Ilitunuianaj     1999/5/EB     1999/5/EB       da     Undertegnede dustyr AirLive IGR-2500 overholder<br>de væsentlige krav og øvrige relevante krav i<br>direktiv 1999/5/EF.     n     Hierbit erklärt OvisLink Corp., jadikjära li dan AirLive       de     Hiermit erklärt OvisLink Corp., dass sich das     mt     Hawnhekk, OvisLink Corp., jiddikjära li dan AirLive       Deutsch     Gerät AirLive IGR-2500 in Übereinstimmung mit<br>den grundlegenden Anforderungen und den<br>übrigen einschlägigen Bestimmungen der<br>Richtlinie 1999/5/EG befindet.     mt     Hauti [Maltese]       et     Kaesolevaga kinnitab OvisLink Corp. seadme<br>teistele asjakohastele sätetele.     hu     Az OvisLink Corporation kijelenti, hogy az AirLive<br>(ICR-2500 is in compliance with the essential<br>requirements and other relevant provisions of<br>Directive 1999/5/CE     Ninlejezym OvisLink Corp oswiadcza, ze AirLive IGR-<br>2500 jest zgodny z zasadniczymi wymogami oraz<br>pozostalawi stosownymi postanowieniami Dyrektywy<br>1999/5/EC.       est     Por medio de la presente OvisLink Corp. declara ta tri Polystink<br>Corp. declara que este AirLive IGR-2500     Portugués<br>esta conforme cor or sequisitos essencials e outras<br>disposiciones aplicables o exigibles de la<br>Directiva 1999/5/CE.     OvisLink Corp declara que este AirLi                                                                                                    | Country            | Declaration                                         | Country              | Declaration                                              |
|----------------------------------------------------------------------------------------------------|--------------------|-----------------------------------------------------|----------------------|----------------------------------------------------------|
| Česky [Czech]   IGR-2500 je ve shodě se základními požadavky<br>a dalšími příslusnými ustanoveními směrnice<br>1999/5/ES.   Lietuvių<br>[Lithuanian]   2500 attinka esminius reikalavimus ir kitas<br>1999/5/EB Direktyvos nuostatas.     da   Undertegnede OvisLink Corp. erklærer herved,<br>de væsentlige krav og øvrige relevante krav i<br>direktiv 1999/5/EF.   nl   Hierbij verklaart OvisLink Corp. dat het toestel AirLive<br>IGR-2500 in overeenstemming is met de essentiële<br>eisen en de andere relevante bepalingen van richtlijn<br>1999/5/EG.     de   Hiermit erklärt OvisLink Corp., dass sich das<br>den grundlegenden Anforderungen und den<br>ubrigen einschlägigen Bestimmungen der<br>Richtline 1999/5/EG befindet.   mt   Hawnhekk, OvisLink Corp. jiddikjara li dan AirLive<br>IGR-2500 ijkkonforma mal-htigijiet essenzjali u ma<br>provvedimenti ohrajn relevanti li hemm fid-Dirrettiva<br>1999/5/EC.     et   Kaesolevaga kinnitab OvišLink Corp. seadme<br>Eesti [Estonian]   hu   Az OvisLink Corporation kijelenti, hogy az AirLive<br>IGR-2500 orgeflela z 1999/05/CE irányelv alapvető<br>követelményeinek és egyéb vonatkoző<br>rendelkezőseinek.     en   Hereby, OvišLink Corp., declares that this AirLive<br>Polski [Polish]   pl   Niniejszym OvisLink Corp oświadcza, że AirLive IGR-<br>2500 jest zgodny z zasadniczymi wymogami oraz<br>pozostałymi stosownymi postanowieniami Dyrektywy<br>1999/5/EC.     es   Por medio de la presente OvisLink Corp. declara<br>Requistive seenciales y cualesquiera otras<br>disposiciones aplicables o exigibles de la<br>Directiva 1999/5/CE.   pt   OvisLink Corp declara que este AirLive IGR-<br>2500 est á donforme com os requisitos essenciais e outras<br>disposições da Directiva 1999/5                                                                                                    | cs                 | OvisLink Corp. tímto prohlašuje, že tento AirLive   | lt                   | Šiuo OvisLink Corp. deklaruoja, kad šis AirLive IGR-     |
| a dalšími příslušnými ustanoveními směrnice<br>(1999/5/ES)     [Lithuanian]     1999/5/EB Direktyvos nuostatas.       da     Undertegnede Ovislink Corp. erklærer herved,<br>de væsentlige krav og øvrige relevante krav i<br>direktiv 1999/5/EF.     nl     Hierbij verklært OvisLink Corp. dat het toestel AirLive<br>IGR-2500 in overeenstemming is met de essentiële<br>eisen en de andere relevante bepalingen van richtlijn<br>1999/5/EG.       de     Hiermit erklärt OvisLink Corp., dass sich das<br>Deutsch<br>Gerat AirLive IGR-2500 in Übereinstimmung mit<br>den grundlegenden Anforderungen und den<br>übrigen einschlägigen Bestimmungen der<br>Richtlinie 1999/5/EG befindet.     Matti [Maltese]     Hawnhekk, OvisLink Corp, jiddikjara li dan AirLive<br>IGR-2500 jikkonforma mal-htigijiet essenzjali u ma<br>provedimenti ohrajn relevanti li hemm fid-Dirrettiva<br>1999/5/EC.       et     Kaesolevaga kinnitab OvisLink Corp. seadme<br>Eesti [Estonian]     hu     Az OvisLink Corporation kijelenti, hogy az AirLive<br>IGR-2500 is in compliance with the essential<br>requirements and other relevant provisions of<br>Directive 1999/5/EC.     hu     Az OvisLink Corp oświadcza, że AirLive IGR-<br>2500 jest zgodny z zasadniczymi wymogami oraz<br>pozostałymi stosownymi postanowieniami Dyrektywy<br>1999/5/EC.       es     Por medio de la presente OvisLink Corp. declaras<br>disposiciones aplicables o exigibles de la<br>Directiva 1999/5/CE.     Pot     OvisLink Corp declara que este AirLive IGR-<br>2500 est aconforme com os requisitos essenciais e outras<br>disposições da Directiva 1999/5/CE.       el     ME THN TIAPOYZA OvisLink Corp. AH/QNEI<br>EAAnytkri [Greek]     Gri AirLive IGR-2500 est conforme aux<br>exigences essent                                                                                                    | Česky [Czech]      | IGR-2500 je ve shodě se základními požadavky        | Lietuvių             | 2500 atitinka esminius reikalavimus ir kitas             |
| 1999/5/ES.   Image: Construction of the second of the second of the s                                              |                    | a dalšími příslušnými ustanoveními směrnice         | [Lithuanian]         | 1999/5/EB Direktyvos nuostatas.                          |
| da     Undertegnede OvisLink Corp. erklærer herved,<br>de væsentlige krav og øvrige relevante krav i<br>direktiv 1999/5/EF.     nl     Hierbij verklaart OvisLink Corp. dat het toestel AirLive<br>(R-2500 in overeenstemming is met de essentiële<br>eisen en de andere relevante bepalingen van richtlijn<br>1999/5/EG.       de     Hiermit erklart OvisLink Corp., dass sich das<br>den grundlegenden Anforderungen und den<br>übrigen einschlägigen Bestimmungen der<br>Richtlinie 1999/5/EG befindet.     Matti [Maltes]     Hawnhekk, OvisLink Corp. jiddikjara li dan AirLive<br>(Re-2500 ikknoffrma mal-htigijiet essenzjali u ma<br>provvedimenti ohrajn relevanti li hemm fid-Dirrettiva<br>1999/5/EC.       et     Käsesolevaga kinnitab OvisLink Corp. seadme<br>testi [Estonian]     hu     Az OvisLink Corporation kijelenti, hogy az AirLive<br>[Hungarian]     IGR-2500 ikknoffrma mal-htigijiet essenzjali u ma<br>provvedimenti ohrajn relevanti li hemm fid-Dirrettiva<br>1999/5/EC.       en     Hereby, ovisLink Korp, declares that this AirLive<br>põhinõuetele ja nimetatud direktiivi 1999/5/EU<br>es     hu     Az OvisLink Corp osiviadeca, ze AirLive IGR-<br>2500 jest zgodny z zasadniczymi wymogami oraz<br>pozostalymi stosownymi postanowieniami Dyrektywy<br>Directive 1999/5/EC.       es     Por media lea presente OvisLink Corp. ΔHADNEI<br>disposiciones aplicables o e xigibles de la<br>Directiva 1999/5/CE.     pot<br>Slovensko<br>[Sovensko     OvisLink Corp izjavija, da je ta AirLive IGR-2500 v<br>skladu z bistvenimi zahtevami in ostalimi relevantimi<br>določili direktive 1999/5/ES.       et     ME THN FIAPOVSA OvisLink Corp. ΔHADNEI<br>Eλληνική [Greek]     Slovensky<br>[Slovenian]     Sk<br>Slovensky [Slovak] <td></td> <td>1999/5/ES.</td> <td></td> <td></td>                                                                                                    |                    | 1999/5/ES.                                          |                      |                                                          |
| Dansk [Danish]   at følgende udstyr AirLive IGR-2500 overholder<br>de væsentlige krav og øvrige relevante krav i<br>direktiv 1999/5/EF.   Nederlands [Dutch<br>langende parker in the sentliele<br>eisen en de andere relevante bepalingen van richtlijn<br>1999/5/EG.     de   Hiermit erklärt OvisLink Corp., dass sich das<br>Deutsch   mt   Hawnhekk, OvisLink Corp., jiddikjara i dan AirLive     [German]   den grundlegenden Anforderungen und den<br>übrigen einschlägigen Bestimmungen der<br>Richtlinie 1999/5/EG befindet.   mt   Hawnhekk, OvisLink Corp. jiddikjara i dan AirLive     et   Kåesolevaga kinnitab OvisLink Corp. seadme<br>brigen einschlägigen Bestimmungen der<br>Richtlinie 1999/5/EG befindet.   hu   Az OvisLink Corporation kijelenti, hogy az AirLive<br>(BR-2500 is in compliance with the essential<br>requirements and other relevant provisions of<br>Directive 1999/5/EC.   hu   Az OvisLink Corp orbitink Corp. declares that this AirLive<br>Pols infotuetel ja nimetatud direktivist tulenevatele<br>(Portuguès   Niniejszym OvisLink Corp oswiadcza, że AirLive IGR-2500<br>rendelkezéseinek.     en   Hereby, OvisLink Corp. declare that this AirLive<br>polstink Corp. declare the tessential<br>requirements and other relevant provisions of<br>Directive 1999/5/CE.   pt   Niniejszym OvisLink Corp oswiadcza, że AirLive IGR-2500<br>voisLink Corp declara que este AirLive IGR-2500<br>voisLink Corp declara que este AirLive IGR-2500<br>voisLink Corp declara que este AirLive IGR-2500 v<br>skladu z bistvenimi zahtevami in ostalimi relevantnimi<br>določili direktive 1999/5/CE.     es   Por medio de la presente OvisLink Corp. ΔH/ΔNEI<br>EXAŋvikr [Greek]   st   OvisLink Corp tým                                                                                                    | da                 | Undertegnede OvisLink Corp. erklærer herved,        | nl                   | Hierbij verklaart OvisLink Corp. dat het toestel AirLive |
| de væsentlige krav og øvrige relevante krav i<br>direktiv 1999/5/EF.     eisen en de andere relevante bepalingen van richtlijn<br>1999/5/EG.       de     Hiermit erklårt OvisLink Corp., dass sich das<br>Deutsch     mt     Hawnkek, OvisLink Corp., jiddikjara li dan AirLive<br>IB98/5/EG.       de     Hiermit erklårt OvisLink Corp., dass sich das<br>Deutsch     mt     Hawnkek, OvisLink Corp., jiddikjara li dan AirLive<br>IB98/5/EG.       de     Gerät AirLive IGR-2500 in Übereinstimmung mit<br>den grundlegenden Anforderungen und den<br>übrigen einschlägigen Bestimmungen der<br>Richtlini 1999/5/EG befindet.     Malti [Maltese]     Malti [Maltese]     Hawnkekk, OvisLink Corporation kijelenti, hogy az AirLive<br>IGR-2500 megfelel az 1999/05/CE irånyelv alapvető<br>követelményeinek és egyéb vonatkozó<br>rendelkæźseinek.       en     Hereby, OvisLink Corp., declares that this AirLive<br>English     IGR-2500 is in compliance with the essential<br>requirements and other relevant provisions of<br>Directive 1999/5/EC.     Pot<br>Solo is no compliance with the essential<br>requises essenciales y cualesquiera otras<br>disposições da Directiva 1999/5/CE.     Pot<br>SolvisLink Corp izavlja, da je ta AirLive IGR-2500<br>está conforme com os requisitos essencials e outras<br>disposições da Directiva 1999/5/CE.       el     ME THN TAPOYZA OvisLink Corp. ΔHΔΩNEI<br>Eλληvikň [Greek]     SI     OvisLink Corp izjavlja, da je ta AirLive IGR-2500 v<br>skladu z bistvenimi zahtevami in ostalimi relevantnimi<br>določili direktive 1999/5/ES.       ef     Parla présente OvisLink Corp. déclare que<br>gruppy/5/EK.     Sl     OvisLink Corp itýmto vyh                                                                                                    | Dansk [Danish]     | at følgende udstyr AirLive IGR-2500 overholder      | Nederlands [Dutch    | IGR-2500 in overeenstemming is met de essentiële         |
| direktiv 1999/5/EF.     1999/5/EG.       de     Hiermit erklärt OvisLink Corp., dass sich das<br>Deutsch     mt     Hawnhekk, OvisLink Corp, jddikjara li dan AirLive<br>IGR-2500 jikkonforma mal-ħtigijiet essenzjali u ma<br>provvedimenti oħrajn relevanti li hemm fid-Dirrettiva       ibriggen einschlägigen Bestimmungen der     Mutli [Maltese]     IGR-2500 jikkonforma mal-ħtigijiet essenzjali u ma<br>provvedimenti oħrajn relevanti li hemm fid-Dirrettiva       et     Käesolevaga kinnitab OvisLink Corp. seadme     hu     Az OvisLink Corporation kijelenti, hogy az AirLive       Eesti [Estonian]     AirLive IGR-2500 vastavust direktiivis 1999/5/EÜ     Magyar     IGR-2500 megfelel az 1999/05/CE irányelv alapvető<br>követelményeinek és egyéb vonatkozó       en     Hereby, OvisLink Corp. declares that this AirLive<br>pöhinőuetele ja nimetatud direktiivist tulenevatele<br>[Hungarian]     PI     Ninlejszym OvisLink Corp oświadcza, że AirLive IGR-<br>2500 jest zgodny z zasadniczymi wymogami oraz<br>prozostałymi stosownymi postanowieniami Dyrektywy<br>1999/5/EC.       es     Por medio de la presente OvisLink Corp. declara<br>disposiciones aplicables o exigibles de la<br>Directiva 1999/5/CE.     pt       el     ME THN ΠΑΡΟΥΣΑ OvisLink Corp. ΔΗΓΔΝΕΙ<br>ΣXETIKEΣ ΔΙΑΤΑΞΕΙΣ ΤΗΣ ΟΔΗΓΙΑΣ<br>1999/5/CE.     potsluk Corp týmto vyhlasuje, že AirLive IGR-2500 v<br>skladu z bistvenimi zahtevami in ostalimi relevantnimi<br>določili direktive 1999/5/ES.       fr     Par la présente OvisLink Corp. déclare que<br>Français [French]     Par la présente OvisLink Corp.                                                                                                    |                    | de væsentlige krav og øvrige relevante krav i       |                      | eisen en de andere relevante bepalingen van richtlijn    |
| de     Hiermit erklärt OvisLink Corp., dass sich das<br>Deutsch     mt<br>Gerät AirLive IGR-2500 in Übereinstimmung mit<br>den grundlegenden Anforderungen und den<br>übrigen einschlägigen Bestimmungen der<br>Richtlinie 1999/5/EG befindet.     Haunhekk, OvisLink Corp, ijddikjara Ii dan AirLive<br>IGR-2500 jikkonforma mal-ħtigijiet essenzjali u ma<br>provedimenti oħrajn relevanti Ii hemm fid-Dirrettiva<br>1999/5/EC.       et     Käesolevaga kinnitab OvisLink Corp. seadme<br>AirLive IGR-2500 vastavust direktiivi 1999/5/EÜ<br>Magyar     hu     Az OvisLink Corporation kijelenti, hogy az AirLive<br>IGR-2500 megfelel az 1999/05/CE irányelv alapvető<br>követelményeinek és egyéb vonatkozó<br>rendelkezéseinek.       en     Hereby, OvisLink Corp. declares that this AirLive<br>English     IGR-2500 is in compliance with the essential<br>requirements and other relevant provisions of<br>Directive 1999/5/EC.     Ninlejszym OvisLink Corp oświadcza, że AirLive IGR-<br>2500 jest zgodny z zasadniczymi wymogami oraz<br>pozostałymi stosownymi postanowieniami Dyrektywy<br>1999/5/EC.       es     Por medio de la presente OvisLink Corp. declara<br>requisements and other relevant provisions of<br>Directive 1999/5/EC.     pt     OvisLink Corp declara que este AirLive IGR-<br>2500 jest zgodny z zasadniczymi wymogami oraz<br>pozostałymi stosownymi postanowieniami Dyrektywy<br>1999/5/EC.       el     ME THN ΠΑΡΟΥΣΑ OvisLink Corp. ΔΗΓΛΩΝΕΙ<br>Δiperscitze Δ1ΑΤΑΞΕΙΣ ΤΗΣ ΟΔΗΓΙΑΣ<br>1999/5/CE.     pt       el     ME THN ΠΑΡΟΥΣΑ OvisLink Corp. ΔΗΓΛΩΝΕΙ<br>ΣXETIKEΣ ΔΙΑΤΑΞΕΙΣ ΤΗΣ ΟΔΗΓΙΑΣ<br>1999/5/FE.     Slovensko<br>Slovensky [Slovak]<br>spina základné požiadavky a všetky príslušné<br>ustanovenia Smemice 1999/5/ES.                                                                                                    |                    | direktiv 1999/5/EF.                                 |                      | 1999/5/EG.                                               |
| Deutsch<br>[German]Gerät AirLive IGR-2500 in Übereinstimmung mit<br>den grundlegenden Anforderungen und den<br>übrigen einschlägigen Bestimmungen der<br>Richtlinie 1999/5/EG befindet.Malti [Maltese]IGR-2500 jikkonforma mal-htigijiet essenzjali u ma<br>provvedimenti ohrajn relevanti li hemm fid-Dirrettiva<br>1999/5/EC.etKäesolevaga kinnitab OvisLink Corp. seadme<br>Eesti [Estonian]<br>AirLive IGR-2500 vastavust direktiivist tulenevatele<br>[Hungarian]huAz OvisLink Corporation kijelenti, hogy az AirLive<br>IGR-2500 megfelel az 1999/05/CE irányelv alapvető<br>követelményeinek és egyéb vonatkozó<br>rendelkezéseinek.enHereby. OvisLink Corp., declares that this AirLive<br>teistele asjachastele sätetele.plNiniejszym OvisLink Corp oświadcza, że AirLive IGR-<br>2500 jest zgodny z zasadniczymi wymogami oraz<br>pozostalymi stosownymi postanowieniami Dyrektywy<br>1999/5/EC.esPor medio de la presente OvisLink Corp. declara<br>due el AirLive IGR-2500 cumple con los<br>(Spanish)portugués<br>requisitos esenciales y cualesquiera otras<br>disposiciones aplicables o exigibles de la<br>Directiva 1999/5/CE.slOvisLink Corp izjavlja, da je ta AirLive IGR-2500 v<br>składu z bistvenimi zahtevami in ostalimi relevantnimi<br>določili direktive 1999/5/ES.elME THN ΠΑΡΟΥΣΑ OvisLink Corp. ΔΗ/ΩΝΕΙ<br>TIΣ ΟΥΣΙΩΔΕΙΣ ΔΗΓΙΣΕΙΣ ΤΗΣ ΔΗΓΙΑΣ<br>1999/5/EK.slOvisLink Corp týmto vyhlasuje, že AirLive IGR-2500 v<br>składu z bistvenimi zahtevami in ostalimi relevantnimi<br>določili direktive 1999/5/ES.frPara présente OvisLink Corp. déclare que<br>ster TIX OUFLAS<br>NAŋviκή [Greek]skOvisLink Corp týmto vyhlasuje, že AirLive IGR-2500 v<br>składu z bistvenimi zahtevami in ostalimi relevantnimi<br>določili direktive 1999/5/ES.frP                                                                                                    | de                 | Hiermit erklärt OvisLink Corp., dass sich das       | mt                   | Hawnhekk, OvisLink Corp, jiddikjara li dan AirLive       |
| [German]den grundlegenden Anforderungen und den<br>übrigen einschlägigen Bestimmungen der<br>Richtlinie 1999/5/EG befindet.provvedimenti oħrajn relevanti li hemm fid-Dirrettiva<br>1999/5/EC.etKäesolevaga kinnitab OvisLink Corp. seadme<br>põhinõuetele ja nimetatud direktiivi 1999/5/EÜ<br>põhinõuetele ja nimetatud direktiivist tulenevatele<br>teistele asjakohastele sätetele.huAz OvisLink Corporation kijelenti, hogy az AirLive<br>IGR-2500 megfelel az 1999/05/CE irányelv alapvető<br>követelményeinek és egyéb vonatkozó<br>rendelkezéseinek.enHereby, OvisLink Corp, declares that this AirLive<br>teistele asjakohastele sätetele.plNiniejszym OvisLink Corp oświadcza, że AirLive IGR-<br>2500 jest zgodny z zasadniczymi wymogami oraz<br>pozostałymi stosownymi postanowieniami Dyrektywy<br>1999/5/EC.esPor medio de la presente OvisLink Corp. declaras<br>requisitos essenciales y cualesquiera otras<br>disposiciones aplicables o exigibles de la<br>Directiva 1999/5/CE.ptOvisLink Corp declara que este AirLive IGR-2500<br>está conforme com os requisitos essenciais e outras<br>(Branish)elME THN ΠΑΡΟΥΣΑ OvisLink Corp. ΔΗΛΩΝΕΙ<br>TIΣ ΟΥΣΙΩΔΕΙΣ ΑΠΑΙΤΗΣΕΙ ΚΑΙ ΤΙΣ ΛΟΙΠΕΣ<br>ΣΧΕΤΤΙΚΕΣ ΔΙΑΤΑΞΕΙΣ ΤΗΣ ΟΔΗΓΙΑΣ<br>1999/5/EK.slOvisLink Corp tizavija, da je ta AirLive IGR-2500 v<br>skladu z bistvenimi zahtevami in ostalimi relevantnimi<br>določili direktive 1999/5/ES.frPar la présente OvisLink Corp. déclare que<br>TIS OYΣΙΩΔΕΙΣ ΑΠΑΙΤΗΣΕΙ ΚΑΙ ΤΙΣ ΛΟΙΠΕΣ<br>ΣΥΕΤΙΚΕΣ<br>ΔΙΑΛΥΙΚή [Greek]SkOvisLink Corp týmto vyhlasuje, že AirLive IGR-2500 v<br>skladu z bistvenimi zahtevami in ostalimi relevantnimi<br>določili direktive 1999/5/ES.frPar la présente OvisLink Corp. déclare que<br>Français [French]skOvisLink Corp týmto vyhlasuje                                                                                                    | Deutsch            | Gerät AirLive IGR-2500 in Übereinstimmung mit       | Malti [Maltese]      | IGR-2500 jikkonforma mal-ħtiģijiet essenzjali u ma       |
| ubrigen einschlägigen Bestimmungen der<br>Richtlinie 1999/5/EG befindet.1999/5/EG.etKäesolevaga kinnitab OvisLink Corp. seadme<br>pöhinöuetele ja nimetatud direktiivi 1999/5/EÜ<br>pöhinöuetele ja nimetatud direktiivist tulenevatele<br>teistele asjakohastele sätetele.huAz OvisLink Corporation kijelenti, hogy az AirLive<br>IGR-2500 megfelel az 1999/05/CE irånyelv alapvetö<br>követelményeinek és egyéb vonatkozó<br>rendelkezéseinek.enHereby, OvisLink Corp., declares that this AirLive<br>IGR-2500 is in compliance with the essential<br>requirements and other relevant provisions of<br>Directive 1999/5/EC.plNiniejszym OvisLink Corp oświadcza, że AirLive IGR-<br>2500 jest zgodny z zasadniczymi wymogami oraz<br>pozostałymi stosownymi postanowieniami Dyrektywy<br>1999/5/EC.esPor medio de la presente OvisLink Corp. declara<br>Directive 1999/5/EC.ptOvisLink Corp declara que este AirLive IGR-2500<br>está conforme com os requisitos essenciais e outras<br>(Isponish)for the compliance with the essential<br>polytic IGR-2500 cumple con los<br>Ipretuiva 1999/5/CE.ptelMiniejszym OvisLink Corp. ΔHΛΩNEI<br>Directiva 1999/5/CE.ptOvisLink Corp declara que este AirLive IGR-2500<br>está conforme com os requisitos essenciais e outras<br>(Isponish)Ipsonijo disposições da Directiva 1999/5/CE.elME THN ΠAPOYΣA OvisLink Corp. ΔΗΛΩΝΕΙ<br>Directiva 1999/5/CE.siOvisLink Corp izjavlja, da je ta AirLive IGR-2500 v<br>skladu z bistvenimi zahtevami in ostalimi relevantnimi<br>določili direktive 1999/5/ES.frPar la présente OvisLink Corp. déclare que<br>Français [French]skOvisLink Corp týmto vyhlasuje, že AirLive IGR-2500<br>slowenky<br>Slovensky<br>Slovensky<br>Slovensky<br>Slovensky [Slovak]Ovis                                                                                                    | [German]           | den grundlegenden Anforderungen und den             |                      | provvedimenti oħrajn relevanti li hemm fid-Dirrettiva    |
| Richtlinie 1999/5/EG befindet.etKäesolevaga kinnitab OvisLink Corp. seadme<br>AirLive IGR-2500 vastavust direktiivi 1999/5/EÜ<br>põhinõuetele ja nimetatud direktiivist tulenevatele<br>teistele asjakohastele sätetele.huAz OvisLink Corporation kijelenti, hogy az AirLive<br>IGR-2500 megfelel az 1999/05/CE irányelv alapvető<br>követelményeinek és egyéb vonatkozó<br>rendelkezéseinek.enHereby, OvisLink Corp., declares that this AirLive<br>teistele asjakohastele sätetele.plNiniejszym OvisLink Corp oświadcza, że AirLive IGR-<br>2500 jest zgodny z zasadniczymi wymogami oraz<br>pozostałymi stosownymi postanowieniami Dyrektywy<br>1999/5/EC.esPor medio de la presente OvisLink Corp. declara<br>requisitos esenciales y cualesquiera otras<br>disposiciones aplicables o exigibles de la<br>Directiva 1999/5/CE.ptOvisLink Corp declara que este AirLive IGR-2500<br>está conforme com os requisitos essenciais e outras<br>(Isposiciones aplicables o exigibles de la<br>Directiva 1999/5/CE.ovisLink Corp izjavlja, da je ta AirLive IGR-2500 v<br>skladu z bistvenimi zahtevami in ostalimi relevantnimi<br>določili direktive 1999/5/ES.elME THN ΠΑΡΟΥΣΑ OvisLink Corp. ΔΗΛΩΝΕΙ<br>ΣΧΕΤΙΚΕΣ ΔΙΑΤΑΞΕΙΣ ΤΗΣ ΟΔΗΓΙΑΣ<br>1999/5/EK.skOvisLink Corp izjavlja, da je ta AirLive IGR-2500 v<br>skladu z bistvenimi zahtevami in ostalimi relevantnimi<br>določili direktive 1999/5/ES.frPar la présente OvisLink Corp. déclare que<br>Français [French]<br>l'appareil AirLive IGR-2500 est conforme aux<br>exigences essentielles et aux autres dispositionsSlovensko<br>SlovenskoOvisLink Corp týmto vyhlasuje, že AirLive IGR-2500<br>splán základné požiadavky a všetky príslušné<br>ustanovenia Smernice 1999/5/ES.                                                                                                    |                    | übrigen einschlägigen Bestimmungen der              |                      | 1999/5/EC.                                               |
| etKääsolevaga kinnitäb OvisLink Corp. seadme<br>Eesti [Estonian]huAz OvisLink Corporation kijelenti, hogy az AirLive<br>IGR-2500 vastavust direktiivi 1999/5/EÜ<br>MagyarEesti [Estonian]AirLive IGR-2500 vastavust direktiivist tulenevatele<br>põhinõuetele ja nimetatud direktiivist tulenevatele<br>teistele asjakohastele sätetele.Magyar<br>[Hungarian]Az OvisLink Corporation kijelenti, hogy az AirLive<br>IGR-2500 megfelel az 1999/05/CE irányelv alapvető<br>követelményeinek és egyéb vonatkozó<br>rendelkezéseinek.enHereby, OvisLink Corp., declares that this AirLive<br>IRR-2500 is in compliance with the essential<br>requirements and other relevant provisions of<br>Directive 1999/5/EC.plNiniejszym OvisLink Corp oświadcza, że AirLive IGR-<br>2500 jest zgodny z zasadniczymi wymogami oraz<br>pozostałymi stosownymi postanowieniami Dyrektywy<br>1999/5/EC.esPor medio de la presente OvisLink Corp. declara<br>disposiciones aplicables o exigibles de la<br>Directiva 1999/5/CE.ptOvisLink Corp declara que este AirLive IGR-2500<br>está conforme com os requisitos essenciais e outras<br>disposiciones aplicables o exigibles de la<br>Directiva 1999/5/CE.ptelME THN ΠΑΡΟΥΣΑ OvisLink Corp. ΔΗ/ΔΩΝΕΙ<br>Eλληνική [Greek]SIOvisLink Corp izjavlja, da je ta AirLive IGR-2500 v<br>skladu z bistvenimi zahtevami in ostalimi relevantnimi<br>določili direktive 1999/5/ES.frPar la présente OvisLink Corp. déclare que<br>Français [French]Par la présente OvisLink Corp. déclare que<br>set aux autres dispositionsskOvisLink Corp týmto vyhlasuje, že AirLive IGR-2500<br>skladu é požiadavky a všetky príslušné<br>ustanovenia Smernice 1999/5/ES.                                                                                                    |                    | Richtlinie 1999/5/EG befindet                       |                      |                                                          |
| Eesti [Estonian]AirLive IGR-2500 vastavust direktiivi 1999/5/EÜ<br>põhinõuetele ja nimetatud direktiivist tulenevatele<br>teistele asjakohastele sätetele.Magyar<br>(Hungarian]IGR-2500 megfelel az 1999/05/CE irányelv alapvető<br>követelményeinek és egyéb vonatkozó<br>rendelkezéseinek.enHereby, OvisLink Corp., declares that this AirLive<br>IGR-2500 is in compliance with the essential<br>requirements and other relevant provisions of<br>Directive 1999/5/EC.PINiniejszym OvisLink Corp oświadcza, że AirLive IGR-<br>2500 jest zgodny z zasadniczymi wymogami oraz<br>pozostałymi stosownymi postanowieniami Dyrektywy<br>1999/5/EC.esPor medio de la presente OvisLink Corp. declara<br>gue el AirLive IGR-2500 cumple con los<br>(Ispanish]ptOvisLink Corp declara que este AirLive IGR-2500<br>está conforme com os requisitos esenciales o exigibles de la<br>Directiva 1999/5/CE.PtOvisLink Corp izjavlja, da je ta AirLive IGR-2500 v<br>skladu z bistvenimi zahtevami in ostalimi relevantnimi<br>določili direktive 1999/5/CE.elME THN ΠΑΡΟΥΣΑ ΟνisLink Corp. ΔΗΛΩΝΕΙ<br>Eλληνική [Greek]SIOvisLink Corp izjavlja, da je ta AirLive IGR-2500 v<br>skladu z bistvenimi zahtevami in ostalimi relevantnimi<br>določili direktive 1999/5/ES.frPar la présente OvisLink Corp. déclare que<br>Français [French]Par la présente OvisLink Corp. déclare que<br>stau autres dispositionsSkOvisLink Corp týmto vyhlasuje, že AirLive IGR-2500<br>splňa základné požiadavky a všetky príslušné<br>ustanovenia Smernice 1999/5/ES.                                                                                                    | et                 | Käesolevaga kinnitab OvisLink Corp. seadme          | hu                   | Az OvisLink Corporation kijelenti, hogy az AirLive       |
| põhinõuetele ja nimetatud direktiivist tulenevatele<br>teistele asjakohastele sätetele.[Hungarian]követelményeinek és egyéb vonatkozó<br>rendelkezéseinek.enHereby, OvisLink Corp., declares that this AirLive<br>EnglishIGR-2500 is in compliance with the essential<br>requirements and other relevant provisions of<br>Directive 1999/5/EC.plNiniejszym OvisLink Corp oświadcza, że AirLive IGR-<br>2500 jest zgodny z zasadniczymi wymogami oraz<br>pozostałymi stosownymi postanowieniami Dyrektywy<br>1999/5/EC.esPor medio de la presente OvisLink Corp. declara<br>Que el AirLive IGR-2500 cumple con los<br>[Spanish]ptOvisLink Corp declara que este AirLive IGR-2500<br>está conforme com os requisitos essenciais e outras<br>(Ispanish]requisitos esenciales y cualesquiera otras<br>disposiciones aplicables o exigibles de la<br>Directiva 1999/5/CE.ptOvisLink Corp izjavlja, da je ta AirLive IGR-2500 v<br>skladu z bistvenimi zahtevami in ostalimi relevantnimi<br>določili direktive 1999/5/CE.elME THN TAPOYΣA OvisLink Corp. ΔΗΛΩΝΕΙ<br>TIΣ ΟΥΣΙΩΔΕΙΣ ΑΠΑΙΤΗΣΕΙΣ ΚΑΙ ΤΙΣ ΛΟΙΠΕΣ<br>IYSEN.slOvisLink Corp izjavlja, da je ta AirLive IGR-2500 v<br>skladu z bistvenimi zahtevami in ostalimi relevantnimi<br>določili direktive 1999/5/ES.frPar la présente OvisLink Corp. déclare que<br>Français [French]<br>l'appareil AirLive IGR-2500 est conforme aux<br>exigences essentielles et aux autres dispositionssk<br>Slovensky<br>Slovensky<br>Slove                                                                                                    | Eesti [Estonian]   | AirLive IGR-2500 vastavust direktiivi 1999/5/EÜ     | Maqvar               | IGR-2500 megfelel az 1999/05/CE irányely alapyető        |
| teistele asjakohastele sätetele.rendelkezéseinek.enHereby, OvisLink Corp., declares that this AirLiveplEnglishIGR-2500 is in compliance with the essential<br>requirements and other relevant provisions of<br>Directive 1999/5/EC.Niniejszym OvisLink Corp oświadcza, że AirLive IGR-<br>2500 jest zgodny z zasadniczymi wymogami oraz<br>pozostałymi stosownymi postanowieniami Dyrektywy<br>1999/5/EC.esPor medio de la presente OvisLink Corp. declara<br>que el AirLive IGR-2500 cumple con los<br>[Spanish]ptOvisLink Corp declara que este AirLive IGR-2500<br>está conforme com os requisitos essenciais e outras<br>[Português][Spanish]requisitos esenciales y cualesquiera otras<br>disposiciones aplicables o exijibles de la<br>Directiva 1999/5/CE.ptOvisLink Corp declara que este AirLive IGR-2500<br>está conforme com os requisitos essenciais e outras<br>[Portuguese]elME THN ΠΑΡΟΥΣΑ OvisLink Corp. ΔΗ/ΔΩΝΕΙ<br>Eλληνική [Greek]SIOvisLink Corp izjavlja, da je ta AirLive IGR-2500 v<br>Slovensko<br>[Slovensko]frPar la présente OvisLink Corp. déclare que<br>Français [French]Par la présente OvisLink Corp. déclare que<br>Français [French]SkOvisLink Corp týmto vyhlasuje, že AirLive IGR-2500<br>skladu z všetky príslušné<br>ustanovenia Smernice 1999/5/ES.                                                                                                    |                    | põhinõuetele ja nimetatud direktiivist tulenevatele | [Hungarian]          | követelményeinek és egyéb vonatkozó                      |
| enHereby, OvisLink Corp., declares that this AirLiveplNiniejszym OvisLink Corp oświadcza, że AirLive IGR-EnglishIGR-2500 is in compliance with the essential<br>requirements and other relevant provisions of<br>Directive 1999/5/EC.Polski [Polish]Niniejszym OvisLink Corp oświadcza, że AirLive IGR-esPor medio de la presente OvisLink Corp. declara<br>gue el AirLive IGR-2500 cumple con los<br>(Spanish]ptOvisLink Corp declara que este AirLive IGR-2500<br>está conforme com os requisitos essenciales y cualesquiera otras<br>disposiciones aplicables o exigibles de la<br>Directiva 1999/5/CE.ptOvisLink Corp declara que este AirLive IGR-2500<br>está conforme com os requisitos essenciais e outras<br>(Isposiciones aplicables o exigibles de la<br>Directiva 1999/5/CE.Portuguese]OvisLink Corp izjavlja, da je ta AirLive IGR-2500 v<br>skladu z bistvenimi zahtevami in ostalimi relevantnimi<br>določili direktive 1999/5/ES.elME THN ΠΑΡΟΥΣΑ OvisLink Corp. ΔΗΛΩΝΕΙ<br>ΣΧΕΤΙΚΕΣ ΔΙΑΤΑΞΕΙΣ ΤΗΣ ΟΔΗΓΙΑΣ<br>1999/5/EK.slOvisLink Corp izjavlja, da je ta AirLive IGR-2500 v<br>skladu z bistvenimi zahtevami in ostalimi relevantnimi<br>določili direktive 1999/5/ES.frPar la présente OvisLink Corp. déclare que<br>Français [French]Par la présente OvisLink Corp. déclare que<br>exigences essentielles et aux autres dispositionsSkOvisLink Corp týmto vyhlasuje, že AirLive IGR-2500<br>spĺňa základné požiadavky a všetky príslušné<br>ustanovenia Smernice 1999/5/ES.                                                                                                    |                    | teistele asiakohastele sätetele                     | [                    | rendelkezéseinek                                         |
| EnglishIGR-2500 is in compliance with the essential<br>requirements and other relevant provisions of<br>Directive 1999/5/EC.Polski [Polish]2500 jest zgodny z zasadniczymi wymogami oraz<br>pozostałymi stosownymi postanowieniami Dyrektywy<br>1999/5/EC.esPor medio de la presente OvisLink Corp. declara<br>que el AirLive IGR-2500 cumple con los<br>requisitos esenciales y cualesquiera otras<br>disposiciones aplicables o exigibles de la<br>Directiva 1999/5/CE.ptOvisLink Corp declara que este AirLive IGR-2500<br>está conforme com os requisitos essenciais e outras<br>disposições da Directiva 1999/5/CE.elME THN ΠΑΡΟΥΣΑ OvisLink Corp. ΔΗΛΩΝΕΙ<br>Directiva 1999/5/CE.slOvisLink Corp izjavlja, da je ta AirLive IGR-2500 v<br>skladu z bistvenimi zahtevami in ostalimi relevantnimi<br>določili direktive 1999/5/ES.frPar la présente OvisLink Corp. déclare que<br>Français [French]Par la présente OvisLink Corp. déclare que<br>st aux autres dispositionsskOvisLink Corp týmto vyhlasuje, že AirLive IGR-2500<br>spĺňa základné požiadavky a všetky príslušné<br>ustanovenia Smernice 1999/5/ES.                                                                                                    | en                 | Hereby, OvisLink Corp., declares that this AirLive  | pl                   | Niniejszym OvisLink Corp oświadcza, że AirLive IGR-      |
| requirements and other relevant provisions of<br>Directive 1999/5/EC.pozostałymi stosownymi postanowieniami Dyrektywy<br>1999/5/EC.esPor medio de la presente OvisLink Corp. declara<br>Que el AirLive IGR-2500 cumple con los<br>(Spanish)ptOvisLink Corp declara que este AirLive IGR-2500<br>está conforme com os requisitos essenciais e outras<br>disposiciones aplicables o exigibles de la<br>Directiva 1999/5/CE.ptelME THN ΠΑΡΟΥΣΑ OvisLink Corp. ΔΗΛΩΝΕΙ<br>Eλληνική [Greek]slOvisLink Corp izjavlja, da je ta AirLive IGR-2500 v<br>Slovensko<br>IS OvisLink Corp izjavlja, da je ta AirLive IGR-2500 v<br>SlovenskofrPar la présente OvisLink Corp. déclare que<br>Français [French]skOvisLink Corp týmto vyhlasuje, že AirLive IGR-2500<br>SlovenskofrPar la présente OvisLink Corp. déclare que<br>exigences essentielles et aux autres dispositionsskOvisLink Corp týmto vyhlasuje, že AirLive IGR-2500<br>spíňa základné požiadavky a všetky príslušné<br>ustanovenia Smernice 1999/5/ES.                                                                                                    | English            | IGR-2500 is in compliance with the essential        | Polski [Polish]      | 2500 iest zgodny z zasadniczymi wymogami oraz            |
| Directive 1999/5/EC.1999/5/EC.esPor medio de la presente OvisLink Corp. declara<br>que el AirLive IGR-2500 cumple con los<br>requisitos esenciales y cualesquiera otras<br>disposiciones aplicables o exigibles de la<br>Directiva 1999/5/CE.ptOvisLink Corp declara que este AirLive IGR-2500<br>está conforme com os requisitos essenciais e outras<br>disposições da Directiva 1999/5/CE.elME THN ΠΑΡΟΥΣΑ OvisLink Corp. ΔΗΛΩΝΕΙ<br>Eλληνική [Greek]slOvisLink Corp izjavlja, da je ta AirLive IGR-2500 v<br>skladu z bistvenimi zahtevami in ostalimi relevantnimi<br>določili direktive 1999/5/ES.frPar la présente OvisLink Corp. déclare que<br>Français [French]SkOvisLink Corp týmto vyhlasuje, že AirLive IGR-2500<br>Slovensko<br>Slovensko                                                                                                    |                    | requirements and other relevant provisions of       |                      | pozostałymi stosownymi postanowieniami Dyrektywy         |
| esPor medio de la presente OvisLink Corp. declara<br>que el AirLive IGR-2500 cumple con losptOvisLink Corp declara que este AirLive IGR-2500Español<br>(Spanish]que el AirLive IGR-2500 cumple con los<br>requisitos esenciales y cualesquiera otras<br>disposiciones aplicables o exigibles de la<br>Directiva 1999/5/CE.PortuguêsOvisLink Corp declara que este AirLive IGR-2500<br>está conforme com os requisitos essenciais e outras<br>disposições da Directiva 1999/5/CE.elME THN ΠΑΡΟΥΣΑ OvisLink Corp. ΔΗΛΩΝΕΙ<br>Eλληνική [Greek]slOvisLink Corp izjavlja, da je ta AirLive IGR-2500 v<br>skladu z bistvenimi zahtevami in ostalimi relevantnimi<br>[Slovenian]TIΣ ΟΥΣΙΩΔΕΙΣ ΑΠΑΙΤΗΣΕΙΣ ΚΑΙ ΤΙΣ ΛΟΙΠΕΣ<br>ΣΧΕΤΙΚΕΣ ΔΙΑΤΑΞΕΙΣ ΤΗΣ ΟΔΗΓΙΑΣ<br>1999/5/EK.SlOvisLink Corp týmto vyhlasuje, že AirLive IGR-2500<br>slovensko<br>[Slovensko]frPar la présente OvisLink Corp. déclare que<br>Français [French]Par la présente OvisLink Corp. déclare que<br>eraux autres dispositionsskOvisLink Corp týmto vyhlasuje, že AirLive IGR-2500<br>spĺňa základné požiadavky a všetky príslušné<br>ustanovenia Smernice 1999/5/ES.                                                                                                    |                    | Directive 1999/5/EC                                 |                      | 1999/5/FC                                                |
| Español<br>[Spanish]que el AirLive IGR-2500 cumple con los<br>requisitos esenciales y cualesquiera otras<br>disposiciones aplicables o exigibles de la<br>Directiva 1999/5/CE.Português<br>[Portuguese]está conforme com os requisitos essenciais e outras<br>disposições da Directiva 1999/5/CE.elME THN ΠΑΡΟΥΣΑ OvisLink Corp. ΔΗΛΩΝΕΙ<br>Eλληνική [Greek]SIOvisLink Corp izjavlja, da je ta AirLive IGR-2500 v<br>skladu z bistvenimi zahtevami in ostalimi relevantnimi<br>[Slovenian]elME THN ΠΑΡΟΥΣΑ OvisLink Corp. ΔΗΛΩΝΕΙ<br>OTI AirLive IGR-2500 ΣΥΜΜΟΡΦΩΝΕΤΑΙ ΠΡΟΣ<br>ΣΧΕΤΙΚΕΣ ΔΙΑΤΑΞΕΙΣ ΤΗΣ ΟΔΗΓΙΑΣ<br>1999/5/ΕΚ.SIOvisLink Corp izjavlja, da je ta AirLive IGR-2500 v<br>skladu z bistvenimi zahtevami in ostalimi relevantnimi<br>določili direktive 1999/5/ES.frPar la présente OvisLink Corp. déclare que<br>Français [French]SkOvisLink Corp týmto vyhlasuje, že AirLive IGR-2500<br>Slovensko<br>Slovensky [Slovak]frPar la présente OvisLink Corp. déclare que<br>exigences essentielles et aux autres dispositionsSkOvisLink Corp týmto vyhlasuje, že AirLive IGR-2500<br>spĺňa základné požiadavky a všetky príslušné<br>ustanovenia Smernice 1999/5/ES.                                                                                                    | es                 | Por medio de la presente OvisLink Corp. declara     | pt                   | OvisLink Corp declara que este AirLive IGR-2500          |
| [Spanish]requisitos esenciales y cualesquiera otras<br>disposiciones aplicables o exigibles de la<br>Directiva 1999/5/CE.[Portuguese]disposições da Directiva 1999/5/CE.elME THN ΠΑΡΟΥΣΑ OvisLink Corp. ΔΗΛΩΝΕΙ<br>Ελληνική [Greek]SIOvisLink Corp izjavlja, da je ta AirLive IGR-2500 v<br>skladu z bistvenimi zahtevami in ostalimi relevantnimi<br>določili direktive 1999/5/ES.elME THN ΠΑΡΟΥΣΑ OvisLink Corp. ΔΗΛΩΝΕΙ<br>Ελληνική [Greek]SIOvisLink Corp izjavlja, da je ta AirLive IGR-2500 v<br>skladu z bistvenimi zahtevami in ostalimi relevantnimi<br>določili direktive 1999/5/ES.frPar la présente OvisLink Corp. déclare que<br>Français [French]skOvisLink Corp týmto vyhlasuje, že AirLive IGR-2500<br>Slovensko<br>Slovensky [Slovak]frPar la présente OvisLink Corp. déclare que<br>exigences essentielles et aux autres dispositionsskOvisLink Corp týmto vyhlasuje, že AirLive IGR-2500<br>spĺňa základné požiadavky a všetky príslušné<br>ustanovenia Smernice 1999/5/ES.                                                                                                    | Español            | que el AirLive IGR-2500 cumple con los              | Português            | está conforme com os requisitos essenciais e outras      |
| Image: Section of the section of the sectin of the section of the section of th                  | [Spanish]          | requisitos esenciales y cualesquiera otras          | [Portuguese]         | disposições da Directiva 1999/5/CE                       |
| Bisposition of diplocation of only indication of only indication on only indication on only indication.     el   ME THN ΠΑΡΟΥΣΑ ΟΛΗΓΙΑΣ   Slovensko   OvisLink Corp týmto vyhlasuje, že AirLive IGR-2500     fr   Par la prés                                                                                                    | [opaor]            | disposiciones aplicables o exigibles de la          | [                    |                                                          |
| el   ME THN ΠΑΡΟΥΣΑ OvisLink Corp. ΔΗΛΩΝΕΙ   sl   OvisLink Corp izjavlja, da je ta AirLive IGR-2500 v     Eλληνική [Greek]   OTI AirLive IGR-2500 ΣΥΜΜΟΡΦΩΝΕΤΑΙ ΠΡΟΣ   Slovensko   Slovensko     TIΣ ΟΥΣΙΩΔΕΙΣ ΑΠΑΙΤΗΣΕΙΣ ΚΑΙ ΤΙΣ ΛΟΙΠΕΣ   Slovensko   Slovenian]     Δοιčili direktive 1999/5/EK.   OvisLink Corp týmto vyhlasuje, že AirLive IGR-2500     fr   Par la présente OvisLink Corp. déclare que   sk     Français [French]   l'appareil AirLive IGR-2500 est conforme aux   Slovensky [Slovak]     exigences essentielles et aux autres dispositions   Slovensky [Slovak]                                                                                                    |                    | Directiva 1999/5/CE                                 |                      |                                                          |
| Ελληνική [Greek]ΟΤΙ AirLive IGR-2500 ΣΥΜΜΟΡΦΩΝΕΤΑΙ ΠΡΟΣ<br>ΤΙΣ ΟΥΣΙΩΔΕΙΣ ΑΠΑΙΤΗΣΕΙΣ ΚΑΙ ΤΙΣ ΛΟΙΠΕΣ<br>ΣΧΕΤΙΚΕΣ ΔΙΑΤΑΞΕΙΣ ΤΗΣ ΟΔΗΓΙΑΣ<br>1999/5/ΕΚ.Slovensko<br>[Slovenian]skladu z bistvenimi zahtevami in ostalimi relevantnimi<br>določili direktive 1999/5/ES.frPar la présente OvisLink Corp. déclare que<br>Français [French]skOvisLink Corp týmto vyhlasuje, že AirLive IGR-2500<br>spĺňa základné požiadavky a všetky príslušné<br>ustanovenia Smernice 1999/5/ES.                                                                                                    | el                 | ΜΕ ΤΗΝ ΠΑΡΟΥΣΑ OvisLink Corp. ΔΗΛΩΝΕΙ               | sl                   | OvisLink Corp iziavlia, da je ta AirLive IGR-2500 v      |
| TIΣ ΟΥΣΙΩΔΕΙΣ ΑΠΑΙΤΗΣΕΙΣ ΚΑΙ ΤΙΣ ΛΟΙΠΕΣ   [Slovenian]   olocili direktive 1999/5/ES.     ΣΧΕΤΙΚΕΣ ΔΙΑΤΑΞΕΙΣ ΤΗΣ ΟΔΗΓΙΑΣ   [Slovenian]   olocili direktive 1999/5/ES.     fr   Par la présente OvisLink Corp. déclare que   sk   OvisLink Corp týmto vyhlasuje, že AirLive IGR-2500     Français [French]   l'appareil AirLive IGR-2500 est conforme aux exigences essentielles et aux autres dispositions   Slovensky [Slovak]   spĺňa základné požiadavky a všetky príslušné ustanovenia Smernice 1999/5/ES.                                                                                                    | Eλληνική [Greek]   | ΟΤΙ Airl ive IGR-2500 ΣΥΜΜΟΡΦΟΝΕΤΑΙ ΠΡΟΣ            | Slovensko            | skladu z bistvenimi zahtevami in ostalimi relevantnimi   |
| ΣΧΕΤΙΚΕΣ ΔΙΑΤΑΞΕΙΣ ΤΗΣ ΟΔΗΓΙΑΣ   [clotentalin]   clotentalin]   clotentalin]     fr   Par la présente OvisLink Corp. déclare que   sk   OvisLink Corp týmto vyhlasuje, že AirLive IGR-2500     Français [French]   l'appareil AirLive IGR-2500 est conforme aux exigences essentielles et aux autres dispositions   sk   OvisLink Corp týmto vyhlasuje, že AirLive IGR-2500                                                                                                    |                    | ΤΙΣ ΟΥΣΙΟΛΕΙΣ ΑΠΑΙΤΗΣΕΙΣ ΚΑΙ ΤΙΣ ΛΟΙΠΕΣ             | [Slovenian]          | določili direktive 1999/5/ES                             |
| Initial dividuality   Initial dividuality     1999/5/EK.   Par la présente OvisLink Corp. déclare que     Français [French]   l'appareil AirLive IGR-2500 est conforme aux exigences essentielles et aux autres dispositions   sk   OvisLink Corp týmto vyhlasuje, že AirLive IGR-2500     Slovensky [Slovak]   spĺňa základné požiadavky a všetky príslušné ustanovenia Smernice 1999/5/ES.                                                                                                    |                    | ΣΧΕΤΙΚΕΣ ΛΙΔΤΔΞΕΙΣ ΤΗΣ ΟΛΗΓΙΔΣ                      |                      |                                                          |
| fr   Par la présente OvisLink Corp. déclare que   sk   OvisLink Corp týmto vyhlasuje, že AirLive IGR-2500     Français [French]   l'appareil AirLive IGR-2500 est conforme aux<br>exigences essentielles et aux autres dispositions   sk   OvisLink Corp týmto vyhlasuje, že AirLive IGR-2500     spĺňa základné požiadavky a všetky príslušné<br>ustanovenia Smernice 1999/5/ES.   Slovensky [Slovak]   spĺňa základné požiadavky a všetky príslušné                                                                                                    |                    |                                                     |                      |                                                          |
| Français [French]   l'appareil AirLive IGR-2500 est conforme aux<br>exigences essentielles et aux autres dispositions   Slovensky [Slovak]   spĺňa základné požiadavky a všetky príslušné<br>ustanovenia Smernice 1999/5/ES.                                                                                                    | fr                 | Par la présente Ovisl ink Corp. déclare que         | sk                   | Ovisl ink Corp týmto vyhlasuje, že Airl ive IGR-2500     |
| exigences essentielles et aux autres dispositions ustanovenia Smernice 1999/5/ES.                                                                                                    | Français [French]  | l'appareil Airl ive IGR-2500 est conforme aux       | Slovensky [Slovak]   | sníňa základné nožiadavky a všetky príslušné             |
|                                                                                                    |                    | avigences essentielles et aux autres dispositions   |                      | ustanovenia Smernice 1000/5/ES                           |
| Inortinontos do la directivo 1000/5/CE                                                                                                    |                    | nortinentes de la directive 1000/5/CE               |                      |                                                          |
| it Con la presente Ovisl ink Corp. dichiara che <b>fi</b> Ovisl ink Corp vakuuttaa täten että Airl ive IGR-2500                                                                                                    | it                 | Con la presente Ovisl ink Corp. dichiara che        | fi                   | Ovisl ink Corp vakuuttaa täten että Airl ive IGR-2500    |
| Italiano Italiani questo Airl ive IGR-2500 è conforme ai requisiti Suomi [Einnish] tvvoninen laite on direktiivin 1999/5/EV oleellisten                                                                                                    | Italiano [Italian] | questo Airl ive IGR-2500 è conforme ai requisiti    | Suomi [Finnish]      | tyyppinen laite on direktiivin 1999/5/FY oleellisten     |
| landho [randh] questo / in Elve for 2000 e conforme a requisiti e dueni [riminon] (yyppiner faite of an examination of the example of the example of the exa |                    | essenziali ed alle altre disposizioni pertinenti    |                      | vaatimusten ja sitä koskevien direktiivin muiden         |
| essenziali ed alle direttiva 1000/5/CE                                                                                                    |                    | stabilito dalla dirottiva 1000/5/CE                 |                      |                                                          |
| Iv Ar šo Ovisl ink Corp. deklarē ka Airl ive IGR-                                                                                                    | lv                 | Ar šo Ovisl ink Corp. deklarē, ka Airl ive IGR-     |                      | Hér með lýsir Ovisl ink Corp yfir því að Airl ive IGR-   |
| l atviski [l atvian] 2500 atbilst Direktīvas 1999/5/EK būtiskajām (slenska [lcelandic] 2500 er í samræmi við grunnkröfur og aðrar kröfur                                                                                                    | Latviski [Latvian] | 2500 athilst Direktīvas 1999/5/EK hūtiskajām        | Íslenska [Icelandic] | 2500 er í samræmi við gruppkröfur og aðrar kröfur        |
| Inrasībām un citiem ar to saistītajiem                                                                                                    |                    | prasībām un citiem ar to saistītaijem               |                      | sem gerðar eru í tilskinun 1999/5/EC                     |
| Insteikumiem                                                                                                    |                    | Inoteikumiem                                        |                      |                                                          |
| sv Härmed intygar OvisLink Corp. att denna AirLive no Ovisl ink Corp erklærer herved at utstvret Airl ive                                                                                                    | sv                 | Härmed intygar OvisLink Corp. att denna Airl ive    | no                   | OvisLink Corp erklærer herved at utstvret Airl ive       |
| Svenska IGR-2500 står Löverensstämmelse med de Norsk [Norwegian] IGR-2500 er i samsvar med de grunnleggende krav                                                                                                    | Svenska            | IGR-2500 står Löverensstämmelse med de              | Norsk [Norwegian]    | IGR-2500 er i samsvar med de grunnleggende krav          |
| [Swedish] väsentlina enenskanskrav och övrina relevanta                                                                                                    | [Swedish]          | väsentliga egenskanskrav och övriga relevanta       |                      | og øvrige relevante krav i direktiv 1000/5/FF            |
| leetämmelser som framgår av direktiv                                                                                                    |                    | hestämmelser som framgår av direktiv                |                      | og svinge relevante klav i direktiv 1999/0/EL.           |
|                                                                                                    |                    | 1000/5/FG                                           |                      |                                                          |

A copy of the full CE report can be obtained from the following address:

OvisLink Corp. 5F, No.6 Lane 130, Min-Chuan Rd, Hsin-Tien City, Taipei, Taiwan, R.O.C.

This equipment may be used in AT, BE, CY, CZ, DK, EE, FI, FR, DE, GR, HU, IE, IT, LV, LT, LU, MT, NL, PL, PT, SK, SI, ES, SE, GB, IS, LI, NO, CH, BG, RO, TR

## Copyright

The contents of this publication may not be reproduced in any part or as a whole, stored, transcribed in an information retrieval system, translated into any language, or transmitted in any form or by any means, mechanical, magnetic, electronic, optical, photocopying, manual, or otherwise, without the prior written permission.

#### Trademarks

All products, company, brand names are trademarks or registered trademarks of their respective companies. They are used for identification purpose only. Specifications are subject to be changed without prior notice.

#### **FCC Interference Statement**

The **IGR-2500** has been tested and found to comply with the limits for a Class B digital device pursuant to Part 15 of the FCC Rules. These limits are designed to provide reasonable protection against radio interference in a commercial environment. This equipment can generate, use and radiate radio frequency energy and, if not installed and used in accordance with the instructions in this manual, may cause harmful interference to radio communications. Operation of this equipment in a residential area is likely to cause interference, in which case the user, at his own expense, will be required to take whatever measures are necessary to correct the interference.

#### **CE Declaration of Conformity**

This equipment complies with the requirements relating to electromagnetic compatibility, EN 55022/A1/A2, EN 61000-3-2, EN 61000-3-3/A1, EN 55024/A1/A2, Class B.

The specification is subject to change without notice.

# **Table of Contents**

| Chapter 1 | Introduction                       | 4  |
|-----------|------------------------------------|----|
| 1.1 Fur   | nctions and Features               | 4  |
| 1.2 Fro   | ont Panel and Rear Panel           | 5  |
| 1.3 Pa    | cking List                         | 6  |
| Chapter 2 | Deployment                         | 7  |
| Chapter 3 | Configure Router                   |    |
| 3.1 Ho    | w to start out to configure router | 8  |
| 3.2 Sys   | stem Status                        | 10 |
| 3.        | .2.1 Link Status                   | 10 |
| 3.        | .2.2 Data Monitor                  | 12 |
| 3.3 WA    | AN Configure                       | 14 |
| 3.        | .3.1 WAN Type – Dynamic IP         | 15 |
| 3.        | .3.2 WAN Type – PPPoE              | 16 |
| 3.        | .3.3 WAN Type – Static IP          | 17 |
| 3.        | .3.4 WAN Type – WAN5/DMZ           |    |
| 3.4 Bai   | ndwidth Usage                      | 18 |
| 3.5 Co    | nfigure LAN & DHCP                 | 20 |
| 3.6 Ro    | uting Table                        |    |
| 3.        | .6.1 Configure                     |    |
| 3.        | .6.2 Current Table                 | 24 |
| 3.7 AP    | Management                         | 25 |
| 3.8 Acc   | cess Control                       |    |
| 3.        | .8.1 Local IP Filtering            |    |
| 3.        | .8.2 Intrusion Security            |    |
| 3.        | .8.3 DoS Defense                   | 29 |
| 3.        | .8.4 URL Filtering                 | 31 |
| 3.        | .8.5 Session Limit                 |    |
| 3.9 Qo    | S                                  | 33 |
| 3.10 Lo   | oad Balance                        |    |
| 3.        | .10.1 Outbound Load Balance        |    |
| 3.        | .10.2 Inbound Load Balance         |    |
| 3.        | .10.3 Special Application          |    |
| 3.        | .10.4 Special IP Assignment        |    |
| 3.        | .10.5 TOS                          |    |
| 3.11 Ac   | dvance                             | 39 |
| 3.        | .11.1 ARP Protection               | 39 |
| 3.        | .11.2 Remote Configure             | 40 |
| 3.        | .11.3 Virtual Server               | 41 |

| 3.11.3 DMZ Host                                      | 3 |
|------------------------------------------------------|---|
| 3.11.4 Multi-NAT                                     | ) |
| 3.11.5 IP Binding                                    | 1 |
| 3.11.6 DDNS                                          | 3 |
| 3.11.7 Proxy                                         | 4 |
| 3.11.8 Mail Alert                                    | 5 |
| 3.11.9 Time                                          | 3 |
| 3.11.10 System Log                                   | 7 |
| 3.11.11 MAC Address Clone                            | 3 |
| 3.12 Administrator                                   | 9 |
| 3.12.1 Password                                      | 9 |
| 3.12.2 Backup & Restore                              | ) |
| 3.12.3 Load Factory Default                          | 1 |
| 3.12.4 Display                                       | 2 |
| 3.13 Firmware Upgrade                                | 3 |
| 3.14 Save & Reset                                    | 7 |
| Appendix A In-Bound Load Balance Function68          | 3 |
| A.1 Simple Load Balance (2 WAN lines; Session 1:1)69 | Э |
| A.2 Advanced Load Balancing                          | 3 |

## Chapter 1 Introduction

Congratulations on your purchase of this outstanding IGR-2500 Five-WAN Internet Gateway, this product is specifically designed for the office that has the need to enlarge the usage bandwidth with several narrow bandwidth connections in company.

IGR-2500 features with four 10/100 Mbps Ethernet ports (WAN port), eight 10/100 Mbps Ethernet ports (LAN port), and one 10/100 Mbps Ethernet port for DMZ. WAN port is using to connect to broadband transmission equipments such as ADSL modem or CABLE modem for user and far end to download or upload data in high speed; the LAN port works to connect to computer via cable. You can also connect LAN port with HUB/SWITCH device to extend the amount of connection device/user if necessary. Families with multiple PCs could share one ISP account and play exciting games against each other through IGR-2500. The switch function could also reduce the traffic in internal LAN. DMZ is provided to specific service device to allow the access. User can also change DMZ port as 5<sup>th</sup> WAN interface from WebUI setting.

#### **1.1 Functions and Features**

- Web configuration tool
- Multiple DMZ Host (PPPoE, Static IP)
- Multiple Virtual Server
- Multiple NAT function
- Inbound Load Balance and Outbound Load Balance
- Ultra Smart Sharing
- Protocol Route Control (IP Binding Function, by IP & port number)
- Protocol Bandwidth Control (by application protocol port number)
- IP/URL Blocking, DoS, and Intrusion Security
- IM Blocking
- ARP Protection
- User Bandwidth Control Function (by user IP address)
- H.323 VoIP ALG included
- Remote Configuration Through Internet
- System Log
- Mail Alert
- SPI Firewall
- Backup / Restore Router configuration file from PC
- Display real time router configuration parameter

## **1.2 Front Panel and Rear Panel**

| <b>Air Live</b> | IGR-2500 | Five-WAN Internet Gateway                              |
|-----------------|----------|--------------------------------------------------------|
| LAN             | •        | WAN DMZ POWER<br>D D D D D D D D D D D D D D D D D D D |

#### Figure 1-1 Front Panel

| L         | ED    |            | Status            |
|-----------|-------|------------|-------------------|
| Indicator | Color | ON         | Flashing          |
| Power     | Green | Initialize | Active Stage      |
| WAN 1~4   | • Red | Linked     | Data Transmission |
| LAN 1~8   | Green | Linked     | Data Transmission |
| DMZ       | • Red | Linked     | -                 |

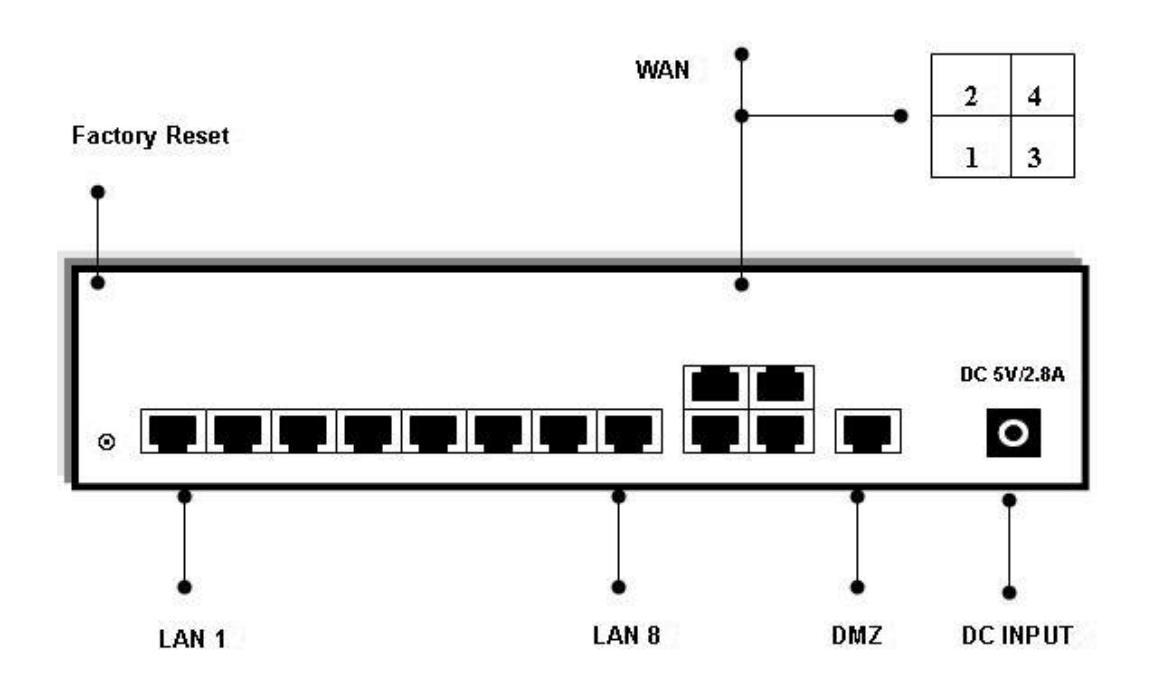

Figure 1-2 Rear Panel

#### Ports:

DC 5V: Connecting to AC adapter

**WAN1~4 Port:** Four RJ-45 type WAN ports connecting to broadband transmission equipment such as ADSL or Cable modem via RJ-45 cable.

LAN 1~8 Port: Eight RJ-45 type LAN port connecting to your network devices such as Hub/Switch via RJ-45 cable.

**DMZ Port:** One RJ-45 type DMZ port connecting to your network devices. It can also be configured as the 5<sup>th</sup> WAN port via software.

**Factory Reset:** Press **Factory Reset** button can be defined as to reload factory default value or reset back to latest configuration by software. When you finish defining the Default Button Option, just pressing Factory Reset button 2 seconds and releasing it, the router will load the default settings or back to latest configuration.

## 1.3 Packing List

- IGR-2500 Five-WAN Internet Gateway
- Installation CD-ROM
- Quick Installation Guide
- CAT-5 UTP Fast Ethernet cable
- AC Adapter

When you open your package, make sure all of the above items are included and not damaged. If you see that any components are damaged, please notify your dealer immediately.

## Chapter 2 Deployment

IGR-2500 provides one LAN port connecting to your network devices such as PC, HUB and SWITCH via RJ45 cable. Using a HUB/SWITCH will allow more PC connecting to IGR-2500. WAN ports are using to connect your ADSL or CABLE Modem to the broadband ISP.

For RJ45 cable type, both WAN/LAN port support auto MDI/MDIX Function, you can choose cross over type or straight type RJ-45 cable

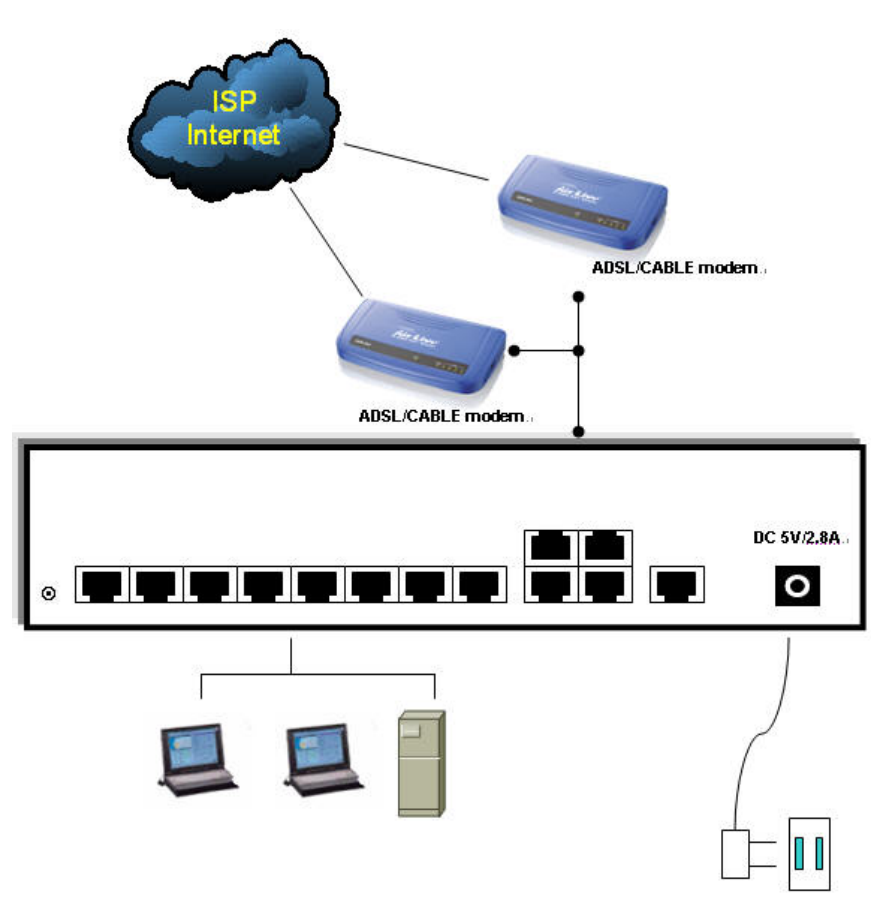

#### **Connection Procedure:**

- 1. Plug in DC power adapter to Router.
- 2. Connect the Router WAN port RJ45 modular jack to ADSL/CABLE Modem Ethernet port with the RJ45 cable.
- 3. Connect the Router LAN port RJ45 modular jack to HUB/SWITCH LAN port by RJ45 cable.
- 4. Connect PC LAN card port to HUB/SWITCH LAN port.
- 5. Plug in AC power cord to power source

## Chapter 3 Configure Router

#### 3.1 How to start out to configure router

- **Step1.** Connect the MIS engineer's PC and IGR-2500's LAN port to the same Hub / Switch, and launch the browser (IE or Netscape) to link the IGR-2500 appliance. The default IP address is http: //192.168.1.1
- **Step2.** Administrator will be requested for **User Name** and **Password** when entering IGR-2500 system. (Figure 3-1)
  - User Name : airlive
  - Password : airlive
  - Click OK.

| Connect to 192   | .168.1.1 🛛 🖓 🔀       |
|------------------|----------------------|
|                  | GR                   |
| Four-WAN Interne | rt Gateway           |
| Password:        | Remember my password |
|                  | OK Cancel            |

Figure 3-1 Login page

**Step3.** Configure each WAN port separately, and the other function you would like to use, such as Load Balance, Bandwidth Management, or else. (Figure 3-2)

| <b>Air Li</b>      | Powerel by Ovisibilit Corp         | 4 |
|--------------------|------------------------------------|---|
| Welcome            |                                    |   |
|                    | Configure WAN1 Port                |   |
| WAN Configure      | Connect to © Internet © Intranet   |   |
| WAN1               | Healthy Check : C Enable @ Disable |   |
| WAN2<br>WAN3       | WAN Type                           |   |
| WAN4               | © Dynamic IP                       |   |
| WAN5/DMZ           | C PPPoE<br>C Static IP             |   |
| Bandwidth Usage    |                                    |   |
| Configure LAN&DHCP | Schedule                           |   |
|                    | Schedule : C Enable © Disable      |   |
|                    | WAN Link Mode                      |   |
| Access Control     | Auto Sonno                         |   |
| QoS                | Auto Sense                         |   |
| Load Balance       | Ok Cancel                          |   |
| Advance            |                                    |   |
| Administration     |                                    |   |
| Firmware Update    |                                    |   |
| Save & Reset       |                                    |   |

Figure 3-2 Configure WAN port setting

You can refer to the manual for more understanding of else router's feature.

## 3.2 System Status

#### 3.2.1 Link Status

You can get the following information in Link Status window: (Figure 3-3)

- LAN Status
- WAN Status
- DMZ Status
- Firmware Version
- DHCP Table

| <b>Air</b> Li              | ve                                      | Corp. |
|----------------------------|-----------------------------------------|-------|
| Welcome                    |                                         |       |
| System Status              | LINK STATUS                             |       |
| Link Status                | LAN Status                              |       |
| Uata Monitor WAN Configure | IP Address 192.168.1.1                  |       |
|                            | MAC Address 00:D0:DA:00:39:30           |       |
| Bandwidth Usage            | Subnet Mask 255.255.255.0               |       |
| Configure LAN&DHCP         | DHCP Enable                             |       |
| Routing Table              | WAN Status                              |       |
| AP management              | WAN Status                              |       |
| Access Control             | WAN1                                    |       |
| <u>QoS</u>                 | MAC Address 00:D0:D4:00:39:31           |       |
| ⊥ Load Balance             | IP Address 192.168.0.62                 |       |
| + Advance                  | Subnet Mask 255.255.255.0               |       |
|                            | WAN Status Connected                    |       |
| Firmware Update            | WAN1 Disconnect                         |       |
| Save & Reset               | DMZ Status                              |       |
|                            | MAC Address 00:D0:DA:00:39:35           |       |
|                            | IP Address 192.168.15.100               |       |
|                            | Subnet Mask 255.255.255.0               |       |
|                            | Firmware                                |       |
|                            | Firmware Version IGR2500-V6127-BIV0.1-E |       |
|                            | Release Day Aug 10 2007                 |       |
|                            | DHCP Table                              |       |
|                            | MAC Address IP Address                  |       |
|                            | 00:d0:59:59:79:2d 192.168.1.12          |       |
|                            |                                         |       |

#### Figure 3-3 Link Status

- LAN Status: Shows the information of MAC Address, IP Address, Subnet Mask and DHCP Status (Enable/Disable).
- WAN Status: Shows the information of MAC Address, IP Address, Subnet Mask and WAN Status on each or all WAN ports.
- DMZ Status: Shows the information of MAC Address, IP Address, and Subnet Mask.

Firmware version: version of software and its released date.

DHCP Table: Shows the information of MAC Address and IP Address.

#### 3.2.2 Data Monitor

Differ with Link Status window, Data Monitor window provides detail packet transfer status. It includes 2 kinds of real time data per each WAN port. (Figure 3-4)

| Air Liv            | <i>re</i> ° |                           |         |         | 1       | Rowe | red by 0 |
|--------------------|-------------|---------------------------|---------|---------|---------|------|----------|
| Welcome            |             |                           |         |         |         |      |          |
| System Status      |             | Data 1                    | Mon     | itoı    | 2       |      |          |
| Link Status        |             | S                         | ssion   |         |         |      |          |
| Data Monitor       |             |                           | WAN1    | WAN2    | WAN3    | WAN4 |          |
| <u>Data Wonton</u> |             | TCP Session               | 0       | 0       | 0       | 0    |          |
| WAN Configure      |             | UDP Session               | 0       | 0       | 0       | 0    |          |
| Pandwidth Llange   |             | ICMP Session              | 0       | 0       | 0       | 0    |          |
| balluwluti Usage   |             | Current Session           | 0       | 0       | 0       | 0    |          |
| nfigure LAN&DHCP   |             | Accumulative Session      | 2       | 0       | 0       | 0    |          |
| Pouting Table      |             | Curren                    | t Bandw | idth    |         |      |          |
| Routing Table      |             |                           | WAN1    | WAN2    | WAN3    | WAN4 |          |
| AP management      |             | Download Speed (byte/sec) | 1411    | 0       | 0       | 0    |          |
| Assass Control     |             | Upload Speed (byte/sec)   | 259     | 0       | 0       | 0    |          |
| Access Control     |             | Accumulati                | ve Data | Counter |         |      |          |
| QoS                |             |                           | WAN1    | WAN2    | WAN3    | WAN4 |          |
| Load Palanas       |             | Usage (%)                 | 100     | 0       | 0       | 0    |          |
| Loau Dalafice      |             | Byte Received (Kbytes)    | 22939   | 0       | 0       | 0    |          |
| Advance            |             | Byte Transmitted (Kbytes) | 4411    | 0       | 0       | 0    |          |
| Administration     |             | Total Bytes (Kbytes)      | 27350   | 0       | 0       | 0    |          |
| Firmware Update    |             | NAT Table Refr            | esh     | Cle     | ar Coui | nter |          |
| Save & Reset       |             |                           |         |         |         |      |          |

Figure 3-4 Data Monitor

- Current Session:
  - ♦ TCP Session:
  - UDP Session:
  - ICMP Session:
  - Total Session:
- Current Bandwidth:
  - Download Speed:
  - Upload Speed
- Accumulative Data Counter:
  - Usage (%): For example, WAN1 usage% = <u>WAN1 total packets</u>%

(WAN1+WAN2) total packets

- Byte Received
- Byte Transmitted
- Total Bytes: Total packets transfer by each WAN port
- NAT Table: list current user detail NAT data. (Figure 3-5)
- Refresh: update data monitor table to display newest data
- Clear Counter: reset Data Counter data to 0, and restart to accumulate the packets.

| 🙆 http://192.1                         | 168.1.1 - NAT TA                                    | BLE - Micros                    | soft Internet Ex                        | plorer           |                                 |            |
|----------------------------------------|-----------------------------------------------------|---------------------------------|-----------------------------------------|------------------|---------------------------------|------------|
|                                        |                                                     | NZ                              | AT TABL                                 | E                |                                 | 0          |
| NAT Translat<br>======<br>NAT UDP Trar | ion Lists<br>seeseeseeseeseeseeseeseeseeseeseeseese |                                 |                                         |                  |                                 |            |
| # Wan Lo<br>1 -1 19<br>Static UI       | ocal Address<br>92.168.0.45<br>)P Server Trar       | Port G<br>65534 1<br>Islation E | ;lobal Addre<br>.92.168.0.45<br>Intries | ss Port<br>65534 | Remote Address<br>192.168.0.254 | Port<br>53 |
| 1.Global IF                            | 9 Port: 65534                                       | Server IP                       | ' Port: 6553                            | 4 Address        | : 192.168.0.45                  |            |
|                                        |                                                     |                                 | Exit                                    |                  |                                 | 2          |
| ど Done                                 |                                                     |                                 |                                         |                  | 🌍 Internet                      |            |

Figure 3-5 NAT Table

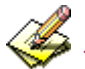

The packets start to accumulate from:

- Router powers on 1.
- 2. Clear counter
- Counter reaches upper the limitation (4294967K), and then the counter will reset to 0 3. automatically.

### 3.3 WAN Configure

There are several **WAN** function can be made in this display, you can configure functions to each WAN port separately.

- Connect to:
  - Internet: WAN port is connected to Internet through ADSL/Cable modem
  - Intranet: WAN port is connected to another router LAN port, work together with "Static Route" function, can restrict specific IP packet to a dedicate route path.
- Healthy Check:
  - Enable: Enable the feature to check whether the WAN link is alive or not. System provides 3 methods to check the WAN link, Ping IP, DNS, and Time Server; you can choose it with each method or both. It is suggested to select at least 2 methods to check the WAN link, in order to avoid router making wrong action due to Internet Server disable. (Figure 3-6)
  - **Disable:** If "Time Server" does not exist, this function will disable automatically.

| Confi        | gure WAN1 P   | ort       |
|--------------|---------------|-----------|
| Connect to   | • Internet C  | Intranet  |
| Healthy Cheo | ck : © Enable | C Disable |
| ☑ Ping IP :  | 60.250.158.64 | Test      |
| DNS :        | 168.95.1.1    | Test      |
|              | 90            | Tect      |

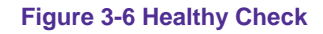

- Dynamic IP: Connect to Cable Modem and obtain an IP address from ISP automatically.
- **PPPoE:** Connect to Dial Up DSL
- **Static IP:** Connect to Leased DSL
- **Schedule:** This function allows you to control each WAN port link up/down time by daily/weekly.
  - Start Time: (hh:mm)
  - End Time: (hh:mm)
  - Weekly: choose by day

When you enable Schedule function, the WAN connection will follow the Schedule to link up or down, no matter DOD (Dial-on-demand) function is enabled or disabled.

- WAN Link Mode: You can choose the WAN interface type in order to follow the connecting type of ISP.
  - Auto Sense
  - 10Mbps Half Duplex
  - 10Mbps Full Duplex
  - 100Mbps Half Duplex
  - 100Mbps Full Duplex

#### 3.3.1 WAN Type – Dynamic IP

Usually it's used to connect CABLE modem. You won't need to assign IP address, and the IGR-2500 will get the IP address from ISP automatically. (Figure 3-7)

When you choose Dynamic IP, you only need to save this selection, and reboot router when you finish configuring all parameter.

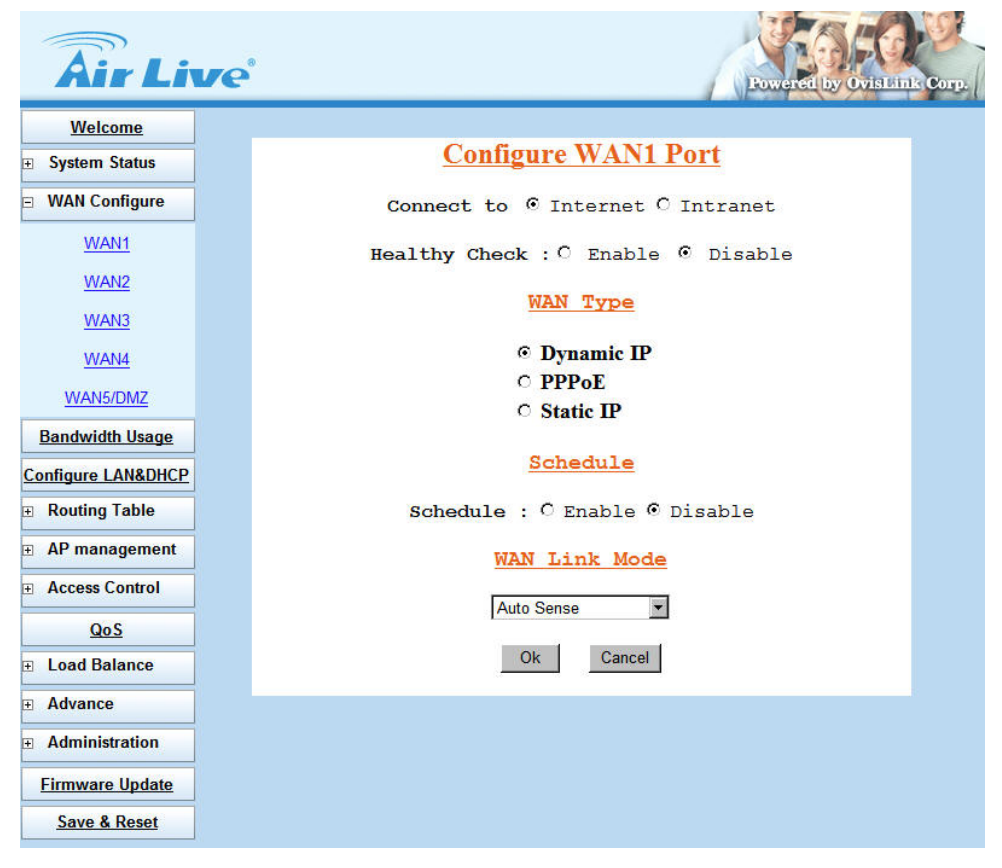

Figure 3-7 Dynamic IP

#### 3.3.2 WAN Type – PPPoE

Connect to ISP via dial-up connecting, ISP will assign a legal IP to you after the user Id and password had been passed. (The user Id and password here are provided by your ISP.) (Figure 3-8)

| <b>Air</b> Liv  | re' Powered by Ovis Bink                                 | Corp. |
|-----------------|----------------------------------------------------------|-------|
| Welcome         |                                                          |       |
|                 | Configure WAN1 Port                                      |       |
| WAN Configure   | Connect to © Internet C Intranet                         |       |
| WAN1            | Healthy Check : <sup>O</sup> Enable <sup>©</sup> Disable |       |
| WAN2            | LIAN Design                                              |       |
| WAN3            | WAN Type                                                 |       |
| WAN4            | O Dynamic IP                                             |       |
| WAN5/DMZ        | © PPPoE                                                  |       |
| Bandwidth Usage | Account : 16182168@hinet.net                             |       |
|                 | Password :                                               |       |
|                 | Service Name :                                           |       |
| Routing Table   | Max Idle Time(/min): 0                                   |       |
| AP management   | Connect mode :  Manual O Dial-on-demand O Always-on      |       |
| Access Control  | ○ Static IP                                              |       |
| QoS             | Schedule                                                 |       |
|                 | Schedule · C Enable @ Disable                            |       |
| Advance         |                                                          |       |
| Administration  | WAN Link Mode                                            |       |
| Firmware Update | Auto Sense 💌                                             |       |
| Save & Reset    | Ok Cancel                                                |       |

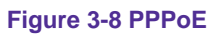

- Account: The user name provided by ISP, the character can be entered up to 60.
- **Password:** The password provided by ISP, the character can be entered up to 60.
- Service Name: This is optional. The Service name is needed if ISP requires for it.
- Max. Idle Time (min): The default value is 0, means not to check the idle time, so the connection will remain connecting unless user disconnects it by manually.
- Dial On Demand: Auto connect function
  - ◆ Manual: You need to initiate WAN connection manually, by clicking WAN1 connect or WAN2 connect button in System Status → Link Status menu. However, power up or reset also can initiate the WAN connection.
  - Dial-on-demand: Whenever a user is trying to access the Internet from his computer, this WAN port will start connection automatically if it is disconnected.
  - Always-on: The WAN port will try to establish the connection as long as it is disconnected, no matter this port is used or not.

About "Always-on" function, normally you need to combine "Healthy Check" function together, then "Always-on" can work more perfectly because there is an ADSL modem between router & ISP equipment. In physical layer, if ADSL line fails but ADSL modem is still alive, and router can not detect the line status unless ISP sends a disconnected packet to router. So if ADSL line is in abnormal up-down, sometimes router can not get disconnect packet from ISP. Maybe in ISP side, it treats line as disconnected status, but router seems like to be still in "connecting" status.

If you enable "Healthy Check" in each line, then router can automatically send packet out through WAN to detect whether line is active or not. (1 packet per 30 sec) This function will be helpful to judge the line status, and provide correct information to router for the Link Status.

It's better to enable at least 2 options in "Healthy Check", in order to avoid misjudgments when only 1 option is selected and the option server fails to respond the request.

#### 3.3.3 WAN Type – Static IP

When user applied the leased line from ISP, the service provider will offer user the real IP, Subnet Mask, Gateway and DNS. You need to indicate the static IP manually. (Figure 3-9)

| Air Li             | Powered by Ovisi Links Corp.       |
|--------------------|------------------------------------|
| Welcome            |                                    |
|                    | Configure WAN1 Port                |
| WAN Configure      | Connect to © Internet C Intranet   |
| WAN1               | Healthy Check : C Enable © Disable |
| WAN2               |                                    |
| WAN3               | WAN Type                           |
| WAN4               | O Dynamic IP                       |
| WAN5/DM7           | C PPPoE                            |
| <u>nin nin ni</u>  | • Static IP                        |
| Bandwidth Usage    | IP Address : 60 . 250 . 158 . 64   |
| Configure LAN&DHCP | Subnet Mask : 255 . 255 . 255 . 0  |
| Routing Table      | Primary DNS : 168 . 95 . 1 . 1     |
| AP management      | Secondary DNS : 168 . 95 . 192 . 1 |
| Access Control     | Gateway : 60 . 250 . 158 . 254     |
| <u>QoS</u>         | Schedule                           |
|                    |                                    |
| Advance            | Schedule : O Enable @ Disable      |
| Administration     | WAN Link Mode                      |
| Firmware Update    | Auto Sense                         |
| Save & Reset       | Ok Cancel                          |

Figure 3-9 Static IP

#### 3.3.4 WAN Type – WAN5/DMZ

The hardware DMZ can be defined as DMZ function or 5<sup>th</sup> WAN port. If you select to define the interface as 5<sup>th</sup> WAN port, its setting is the same as else WAN interface.

When you select to define the interface as DMZ port, the default IP address of DMZ interface is 192.168.15.100. You can configure the DMZ setting with three different types, **Dynamic IP DMZ**, **Multi-DMZ**, and **Public DMZ**. For more detail information for the DMZ configuration please refers to the section 3.10.4 **DMZ Host**. (Figure 3-10)

| <b>Air Li</b>      | Powered by Ovisi Link co |  |
|--------------------|--------------------------|--|
| Welcome            |                          |  |
|                    | Configure DMZ Port       |  |
| r WAN Configure    |                          |  |
| WAN1               | Work Mode : © DMZ C WAN5 |  |
| WAN2               | DMZ IP : 192.168.15.100  |  |
| WAN3               | DMZ MASK : 255.255.0     |  |
| WAN4               | Ok Cancel                |  |
| WAN5/DMZ           |                          |  |
| Bandwidth Usage    |                          |  |
| Configure LAN&DHCP |                          |  |
| Routing Table      |                          |  |
|                    |                          |  |
| Access Control     |                          |  |
| QoS                |                          |  |
|                    |                          |  |
| Advance            |                          |  |
| Administration     |                          |  |
| Firmware Update    |                          |  |
| Save & Reset       |                          |  |

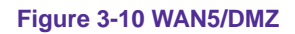

#### 3.4 Bandwidth Usage

This is a very useful function, it can let you to control WAN port bandwidth usage by each protocol. Like FTP, when someone uses FTP to transfer file, it will occupy heavy loading by using this function, so you can limit the dedicated application bandwidth as you want to.

#### For example:

In following display, FTP, HTTP & Mail bandwidth will be limited in certain percentage. This router provides 3 most often use protocol in the table, and you just need to fill in port number and % usage for each application:

- Select WAN Port: Select the WAN interface for the bandwidth definition
- WAN Speed: Enter the upload and download speed provided by ISP
  - Upload (kbits/s)
  - Download (kbits/s)
- Usage Set:
  - **Protocol:** name of protocol data packet will be limited.
  - **Port:** protocol port number
  - Usage %: The usage percentage of WAN speed (Figure 3-11)

| Âir Lix            | re'                      | Corp. |
|--------------------|--------------------------|-------|
| Welcome            |                          |       |
| System Status      |                          |       |
| WAN Configure      | WAN Control              |       |
| Bandwidth Usage    |                          |       |
| Configure LAN&DHCP | Select WAN Port WAN1     |       |
| Routing Table      | WAN Speed WAN1           |       |
| AP management      | Upload(kbits/s): 2048    |       |
| Access Control     | Download(kbits/s) : 8192 |       |
| <u>QoS</u>         | Usage Set WAN1           |       |
| ■ Load Balance     | Procotol Port Usage      |       |
| Advance            | F HTTP 80 15 %           |       |
| Administration     | POP3 110 15 %            |       |
| Firmware Update    | ☑ SMTP 25 10 %           |       |
| Save & Reset       | FTP 21 5 %               |       |
|                    |                          |       |
|                    |                          |       |
|                    |                          |       |
|                    |                          |       |
|                    | Ok Cancel                |       |

Figure 3-11 Bandwidth Usage

The totally amount of protocol usage percentage can not exceed 100% for each WAN port.

Router provides another 4 self-defined port number, user just needs to fill in port number for each protocol.

### 3.5 Configure LAN & DHCP

This function configures the LAN ports IP address, Subnet Mask, and DHCP server.

You can choose using DHCP server or disable it, the Dynamic Host Configuration Protocol (DHCP) allows the Broadband Router to dynamically assign IP addresses to network devices. Dynamic IP assignment alleviates the need for the network administrator to maintain and monitor IP address assignments and simplifies IP use because the IP addresses are automatically and dynamically assigned when a station powers-on. You will need to indicate the range of DHCP server and DNS address if you enable DHCP server function. (Figure 3-12)

You can also reserve some IP's to specific computers. You need to enter the name (MAC address) of the network card installed in your computer to assign a particular IP to it. Enter the relative values and then click **Add**. (Figure 3-13)

| <b>Air Live</b>                                                                                                    | Powered by OvisLink Cor                                                                                                    |
|----------------------------------------------------------------------------------------------------|----------------------------------------------------------------------------------------------------|
| Welcome     System Status     WAN Configure     Bandwidth Usage     Configure LAN&DHCP     Routing Table     AP management     Access Control     QoS     Load Balance     Advance     Administration     Firmware Update     Save & Reset | Configure LAN     IP Address :   192.168.1.1     Subnet Mask :   255.255.255.0     Configure DHCP     DHCP Server : @ Enable C Disable     DHCP Server Range :     From : 192.168.1.12     To :   192.168.1.20     Primary DNS :   205.166.226.38     Secondary DNS :   209.248.98.222     Reservations IP     MAC Address IP Address Delete Modify |
|                                                                                                    | Apply Cancel                                                                                                    |

Figure 3-12 Configure LAN & DHCP

| <b>Air Live</b>                                                                                                    | Powered by Ovis Link Corp.                                                                                            |
|----------------------------------------------------------------------------------------------------|----------------------------------------------------------------------------------------------------|
| Welcome     System Status     WAN Configure     Bandwidth Usage     Configure LAN&DHCP     Routing Table     AP management     Access Control     QoS     Load Balance     Advance     Advance     Administration     Firmware Update | Add Reserved IP Address      MAC Address   IP Address     00   .18   .F3   .D3   .54   .192.168.1.254     Ok   Cancel |
| Save & Reset                                                                                                    |                                                                                                    |

Figure 3-13 Add Reserved IP Address

When enable DHCP Server in "From", "TO" field, you can reserve up to 253 IP address to DHCP

server.

Fill in local DNS Server IP address in "**DNS Address**" field, the DNS IP information will also assign to DHCP client.

21

## 3.6 Routing Table

#### 3.6.1 Configure

This function allows manually defined by users as the only path to the destination. Users can configure the static routing path to IGR-2500.

#### ■ Static Routing

There have one pc with two interfaces in this area, one interface is connected to IGR-2500 (domain A), and the other connected to another Server (domain B). Users need to set the static routing path in IGR-2500 in order to recognize another domain in this area. These settings enable the packets from domain A to the destination in domain B via the gateway configured in IGR-2500. (Figure 3-14, 3-15)

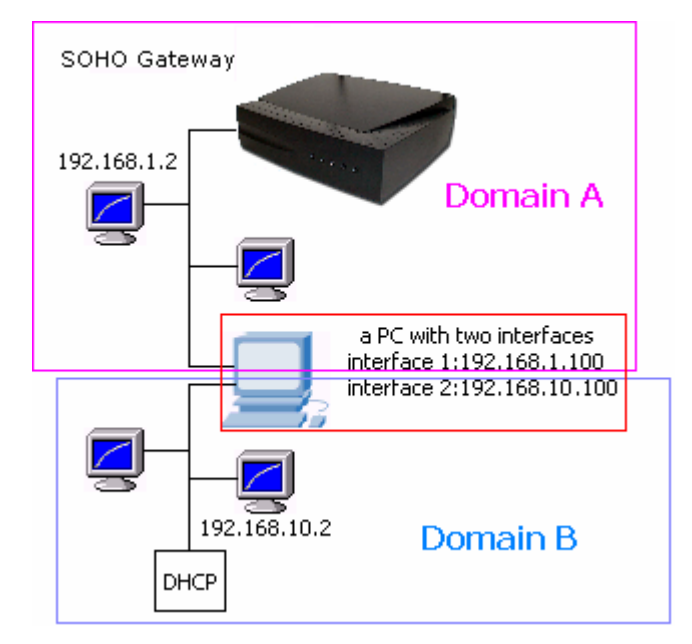

Figure 3-14 Static Routing

| Air Lin            | /e°                                      |                                              |                | Rower            | ed by OvisL |  |
|--------------------|------------------------------------------|----------------------------------------------|----------------|------------------|-------------|--|
| Welcome            |                                          |                                              |                |                  |             |  |
|                    |                                          |                                              | Static Rou     | ting             |             |  |
| WAN Configure      | Item                                     | Network                                      | Netmask        | Gateway          | Enable      |  |
| Bandwidth Usage    | 1                                        | 192.168.1.0                                  | 255.255.255.0  | 192.168.1.100    |             |  |
| Configure LAN&DHCP | 2 [                                      |                                              |                |                  |             |  |
| Routing Table      | 3                                        |                                              |                |                  |             |  |
| Configure          | 4                                        |                                              |                |                  |             |  |
| Current Table      | 5                                        |                                              |                |                  |             |  |
| AP management      | Dynamic Routing                          |                                              |                |                  |             |  |
| Access Control     |                                          | Puphla:                                      |                |                  |             |  |
| QoS                |                                          |                                              |                | Version:         | RIP 2 -     |  |
|                    | Multicast/Broadcast: Broadcast -         |                                              |                |                  |             |  |
| Advance            | Peri                                     | Periodic announcement interval (seconds): 30 |                |                  |             |  |
| Administration     | Time before routes expire (seconds): 180 |                                              |                |                  |             |  |
| Firmware Update    | Ti                                       | ime before r                                 | oute is remove | d (seconds): 120 |             |  |
| Save & Reset       | Ok Cancel                                |                                              |                |                  |             |  |

Figure 3-15 Static Routing

#### Dynamic Routing

Dynamic Routing allows router learning the path to destination by receiving periodic updates from others. The protocol used in communication between routers is RIP v1 and v2. (Routing Information Protocol). RIP1 supports only to broadcast mode while RIP2 supports broadcast and multicast mode. (Figure 3-16)

| Air Li             | ve                                           |
|--------------------|----------------------------------------------|
| Welcome            |                                              |
|                    | Static Routing                               |
| WAN Configure      | Item Network Netmask Gateway Enable          |
| Bandwidth Usage    |                                              |
| Configure LAN&DHCP |                                              |
| Routing Table      |                                              |
| Configure          |                                              |
| Current Table      |                                              |
| AP management      | Dynamic Routing                              |
| Access Control     | Frable: 4                                    |
| QoS                | Version: RIP 2                               |
| E Load Balance     | Multicast/Broadcast Broadcast                |
| ∃ Advance          | Periodic announcement interval (seconds): 30 |
| Administration     | Time before routes expire (seconds): 180     |
| Firmware Undate    | Time before route is removed (seconds): 120  |
| Save & Reset       | Ok Cancel                                    |
| Jave & Resel       | our our our our our our our our our our      |

Figure 3-16 Dynamic Routing

#### 3.6.2 Current Table

This display shows the valid routing paths in IGR-2500. Users can view the information about current routing paths. (Figure 3-17)

| Air Li                                                                                                    | ve |              |               | P              |
|----------------------------------------------------------------------------------------------------|----|--------------|---------------|----------------|
| Welcome                                                                                                    |    |              |               |                |
|                                                                                                    |    |              |               |                |
| ▪ WAN Configure                                                                                                    |    | Curren       | t Routin      | ng Table       |
| Bandwidth Usage                                                                                                    |    |              |               |                |
| Configure LAN&DHCP                                                                                                    |    | Network      | Netmask       | Gateway        |
|                                                                                                    |    | 0.0.0.0      | 0.0.0.0       | 192.168.0.254  |
| Routing Table                                                                                                    |    | 192.168.0.0  | 255.255.255.0 | 192.168.0.62   |
| Configure                                                                                                    |    | 192.168.1.0  | 255.255.255.0 | 192.168.1.1    |
| Current Table                                                                                                    |    | 192.168.15.0 | 255.255.255.0 | 192.168.15.100 |
| AD management                                                                                                    |    |              |               |                |
|                                                                                                    |    |              |               |                |
| Access Control                                                                                                    |    |              |               |                |
| Qo S                                                                                                    |    |              |               |                |
| Load Balance                                                                                                    |    |              |               |                |
| Advance Advance |    |              |               |                |
| Administration                                                                                                    |    |              |               |                |
| Firmware Update                                                                                                    |    |              |               |                |
| Save & Reset                                                                                                    |    |              |               |                |

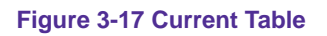

### 3.7 AP Management

AirLive IGR-2500 supports to block several Instant Message programs, such as QQ, MSN, and Yahoo Messenger. User can also define the supervisor IP address to be the privilege user who will not be restricted the access of IM program. (Figure 3-18)

- **Type:** Select to enable QQ, MSN, and Yahoo Messenger IM program inhibiting.
- **Supervisor:** Define the specific IP address or IP range that is able to access IM program.

| <b>Air Live</b>             |                 |         | Powered by O |
|-----------------------------|-----------------|---------|--------------|
| Welcome System Status       | Instant M       | lessage |              |
| Bandwidth Usage             | Ty              | pe      |              |
| Configure LAN&DHCP          | IM Name         | Rule    | Enable       |
| Routing Table AP management | QQ              | inhibit |              |
| Instant Message             | MSN             | inhibit |              |
| Access Control              |                 |         |              |
| QoS                         | Yahoo Messenger | inhibit |              |
| Load Balance Advance        | Super           | visor   |              |
| Administration              | User IP         |         | Enable       |
| Firmware Update             | 192             | 020     |              |
| Save & Reset                |                 | -       |              |
|                             |                 |         |              |
|                             |                 | -       |              |
|                             |                 | -       |              |
|                             | Ok              | Cancel  |              |

Figure 3-18 AP Management for IM

#### **3.8 Access Control**

#### 3.8.1 Local IP Filtering

AirLive IGR-2500 allows you to define the accessed restriction about to block or allow outgoing IP packets per protocol (port number).

You may restrict specific IP to perform limited protocols or allow them to execute partial protocols. And the first thing you have to know is the port numbers and their usages.

Local IP Filtering can be defined 10 items and item 1 has the highest priority. In principle, the same IP should not list in different items. If IP settings are conflicted, the higher priority item will be the obeyed rules.

You can reserve dedicate IP address to dedicated user from **Configure LAN & DHCP**  $\rightarrow$  **Reservations IP** function, by using this function, user can have dedicated IP address match to their computer NIC MAC address.

There are ten items in this function. You can allow or restrict specific IP(s) to access some port numbers.

#### Example 1:

If you restrict the PC of IP 192.168.1.13-192.168.1.15 to access HTTP, the settings are: Item 1: Enable Filter entry: Block Port Number: 80 IP address: 192.168.1.13-192.168.1.15

#### Example 2:

If you allow the PC of IP 192.168.1.16-192.168.1.18 to access FTP only, the settings are: Item 2: Enable Filter entry: Allow Port Number: 21 IP address: 192.168.1.16-192.168.1.18

#### Example 3:

If you allow the PC of IP 192.168.1.40, 192.168.1.56, 192.168.1.100-192.168.1.120 to access port 50, port 53, port 100-120 only, the settings are: Item 3: Enable Filter entry: Allow Port Number: 50, 53, 100-120 IP address: 192.168.1.40, 192.168.1.56, 192.168.1.100-120 (Figure 3-19)

| <b>Air</b> Lin     | Powered by Ovisiente Co                                 |
|--------------------|---------------------------------------------------------|
| Welcome            |                                                         |
| ■ System Status    | Local IP Filtering                                      |
| WAN Configure      | Item IP address Port Block/Allow Enable Delete Edit     |
| Bandwidth Usage    | 1 192. 168. 1. <u>13-15</u> 80 Block 🗌 🖸 C              |
| Configure LAN&DHCP | 2 192.168.1. <u>16-18</u> 21 Allow C                    |
| Routing Table      | 3 192. 168. 1. <u>40,56,100-120</u> 50,53,100-120 Allow |
| AP management      | Add                                                     |
| Access Control     | Apply Cancel                                            |
| Local IP Filtering | тиру                                                    |
| Intrusion Security |                                                         |
| DoS Defense        |                                                         |
| URL Filtering      |                                                         |
| Session Limit      |                                                         |
| QoS                |                                                         |
| Load Balance       |                                                         |
| Advance            |                                                         |
| Administration     |                                                         |
| Firmware Update    |                                                         |
| Save & Reset       |                                                         |

### Figure 3-19 Local IP Filtering Example Setting

#### Protocol Port Number List

| Protocol | Service | Port no.        | Protocol | Service     | Port no.  |
|----------|---------|-----------------|----------|-------------|-----------|
| ТСР      | FTP     | 21              | ТСР      | LADP        | 389       |
| ТСР      | SSH     | 22              | ТСР      | HTTPS       | 443       |
| ТСР      | TELNET  | 23              | UDP      | IKE         | 500       |
| ТСР      | SMTP    | 25              | ТСР      | RLOGIN      | 513       |
| UDP      | DNS     | 53              | UDP      | SYSLOG      | 514       |
| UDP      | TFTP    | <mark>69</mark> | UDP      | TALK        | 517,518   |
| ТСР      | GOTHER  | 70              | UDP      | RIP         | 520       |
| ТСР      | FINGER  | 79              | ТСР      | AFPOWERTCP  | 548       |
| ТСР      | HTTP    | 80              | ТСР      | Net-Meeting | 1503,1702 |
| ТСР      | POP3    | 110             | ТСР      | L2TP        | 1701      |
| UDP      | NFS     | 111             | ТСР      | РРТР        | 1723      |
| ТСР      | NNTP    | 119             | ТСР      | AOL         | 5190~5194 |
| UDP      | NTP     | 123             | UDP      | PC Anywhere | 5631~5632 |
| ТСР      | IMAP    | 143             | ТСР      | XWINDOW     | 6000-6063 |
| UDP      | SNMP    | 161             | ТСР      | IRC         | 6660~6669 |
| ТСР      | BGP     | 179             | ТСР      | Real-Media  | 7070      |
| ТСР      | WAIS    | 210             | ТСР      |             | 6000-6063 |

#### 3.8.2 Intrusion Security

AirLive IGR-2500 features Intrusion Security, to allow user setting as "BLOCK" or "PASS" function following by the table content. The restricted user can be defined with its IP and MAC address. (Figure 3-20)

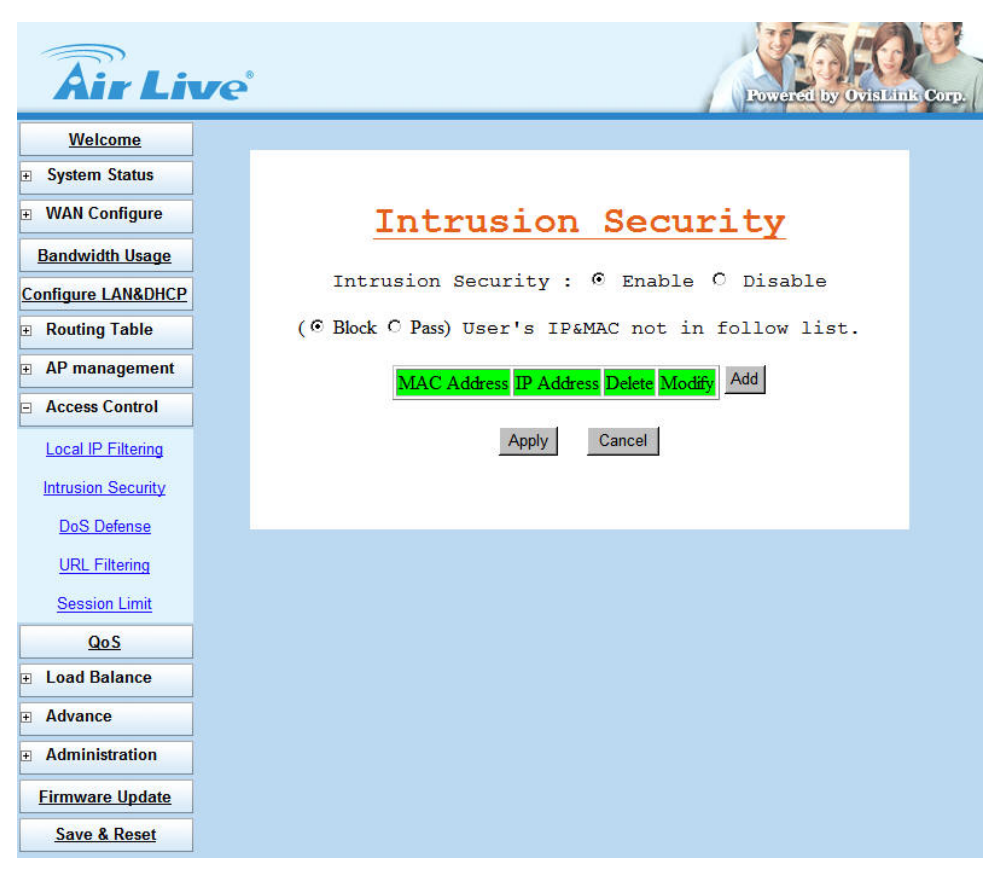

Figure 3-20 Intrusion Security

Intrusion Security: select Enable to enable Intrusion Security function.

**Block or Pass User's IP&MAC not in follow list:** user can define an IP list, and decide the operating rule for the list to block or pass the connection. (Figure 3-21)

| Intrusion Securi    | ity : O Enabl                         | e 💽 I    | Disable   |
|---------------------|---------------------------------------|----------|-----------|
|                     | nana <del>n</del> a na vos debenandos |          |           |
| Block C Pass) User' | s IP&MAC not                          | in fol   | low li    |
|                     |                                       |          |           |
| MAC Address         | IP Address                            | Delete N | Addify Ad |
| 00.40.68.09.11.21   | 1 192.168.0.78                        |          | С         |
|                     |                                       |          |           |

Figure 3-21 Intrusion Security IP list

#### 3.8.3 DoS Defense

AirLive IGR-2500 also provides DoS (Denial of Service Defense) function to protect your network servers, hosts, routers and other devices from the attacking of villain using mass data transmission. (Figure 3-22)

The default value in the display is the optimize parameter for Router. (Figure 3-23)

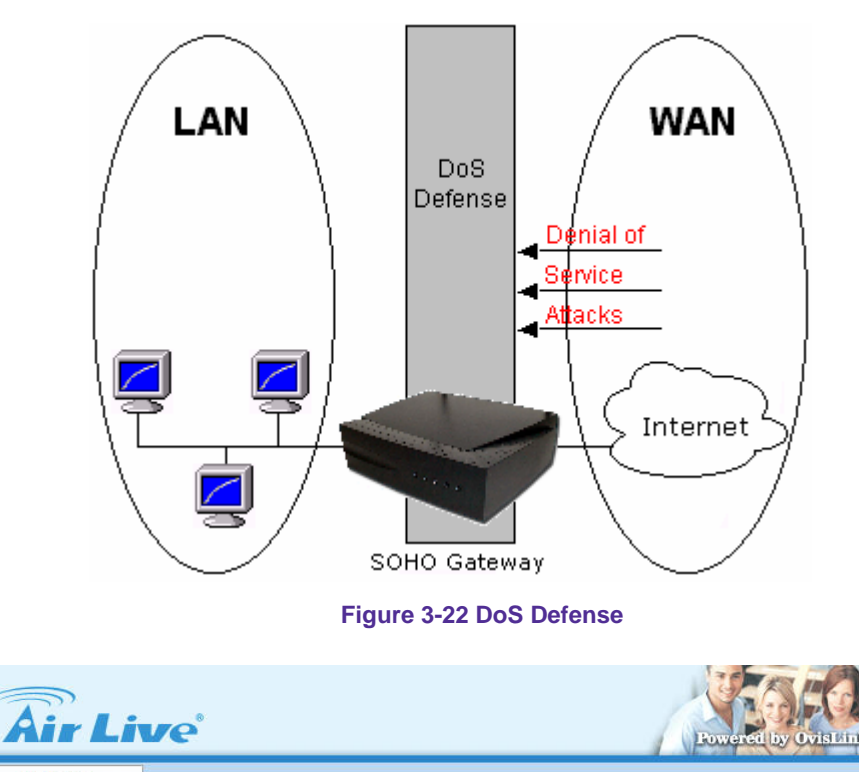

| Welcome           |                                            |                |           |          |
|-------------------|--------------------------------------------|----------------|-----------|----------|
| System Status     | DoS Defense                                |                |           |          |
| WAN Configure     | Function                                   | Parameter      | Lock Time | Fnable   |
| Bandwidth Usage   | IP Fragments Checking                      | FAIAMELEI      | DOCK TIME |          |
| nfigure LAN&DHCP  | IP Address spoofing                        | ·              |           |          |
| Routing Table     |                                            | LAN WAN1       |           |          |
| AP management     | Disable Ping(ICMP) respond                 | WAN2 WAN3      |           |          |
| Access Control    | Oversized Ping                             | 32 bytes       |           | <b>T</b> |
| ocal IP Filtering | Drop IP Packet with Source<br>Route Option |                |           |          |
| trusion Security  | Port Scan                                  | 1000 ports/sec | 5 min     |          |
| DoS Defense       | TCP SYN Flooding (WAN)                     | 1000 times/sec | 5 min     |          |
| JRL Filtering     | TCP SYN Flooding (LAN)                     | 1000 times/sec | 5 min     |          |
| Session Limit     | ICMP Flooding (WAN)                        | 1000 times/sec | 5 min     |          |
| <u>QoS</u>        | ICMP Flooding (LAN)                        | 1000 times/sec | 5 min     |          |
| oad Balance       | UDP Flooding (WAN)                         | 1000 times/sec | 5 min     |          |
| dvance            | UDP Flooding (LAN)                         | 1000 times/sec | 5 min     |          |
| dministration     |                                            |                |           |          |
| nware Update      | L L                                        | Ok Cancel      |           |          |
| Save & Reset      |                                            |                |           |          |

Figure 3-23 Default Setting of DoS Defense

Some virus are using "PING" command to attack network, AirLive IGR-2500 can be defined as accept or reject "PING" command from WAN or LAN. (Figure 3-24)

|                            | IAN LAN   |  |
|----------------------------|-----------|--|
| Disable Ping(ICMP) respond | VAN1 VAN2 |  |
|                            | WAN3 WAN4 |  |

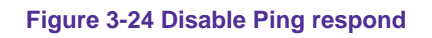

| Function                                   | Description                                                                                                    |
|--------------------------------------------|----------------------------------------------------------------------------------------------------|
| IP Fragments Checking                      | Checking the IP fragments. When it finds someone from WAN side tries<br>to attack your network using overlap IP fragments in a bad attention, this<br>function will check over these packets and drop them.                       |
| IP Address spoofing                        | Finding out whether the source address(s) and destination address(s) are legal IP's or not. If they are illegal IP's or multicast addresses, this function will cast these packets away.                                          |
| Oversized Ping                             | Dropping the packets of "ping" which exceed the size you set. The default value is 32 bytes.                                                                                                    |
| Drop IP Packet with<br>Source Route Option | Casing a packet away when it contains source route option(s) in its IP.                                                                                                    |
| Port Scan                                  | When an IP from Internet tries to scan the IP of IGR-2500 up to 10000ports/sec (default value), this function will drop all the packets from this IP within 5 minutes (default value).                                            |
| TCP SYN Flooding<br>(WAN)                  | When a destination address and destination port of IGR-2500 receives TCP SYN packet from WAN over 10000 times (default value) in one second, IGR-2500 will close this address and port for 5 minutes (default value) temporarily. |
| TCP SYN Flooding<br>(LAN)                  | When an IP in LAN of IGR-2500 tries to send TCP SYN packet over 10000 times (default value) in one second, IGR-2500 will close this source address for 5 minutes (default value) temporarily.                                     |
| ICMP Flooding (WAN)                        | When a destination address of IGR-2500 receives ICMP from WAN over 10000 times (default value) in one second, IGR-2500 will close this address for 5 minutes (default value) temporarily.                                         |
| ICMP Flooding (LAN)                        | When an IP in LAN of IGR-2500 tries to send ICMP over 10000 times (default value) in one second, IGR-2500 will close this source address for 5 minutes (default value) temporarily.                                               |
| UDP Flooding (WAN)                         | When a destination address of IGR-2500 receives UDP from WAN over 10000 times (default value) in one second, IGR-2500 will close this address for 5 minutes (default value) temporarily.                                          |
| UDP Flooding (LAN)                         | When an IP in LAN of IGR-2500 tries to send UDP over 10000 times (default value) in one second, IGR-2500 will close this source address for 5 minutes (default value) temporarily.                                                |

#### 3.8.4 URL Filtering

Besides restrict users by local/destination IP, AirLive IGR-2500 provides you to do accessed restriction for user by URL as well.

You may restrict some URL address that are not allowed to reach

- Enable URL Filter On Http Port: You can define the port number for URL Filtering, and select to enable the rule.
- PASS or BLOCK for all URL: Select a basic rule as the foundation, and then to define the Exclusive List.
- **Exclusive List:** Define specific keyword as the Exclusive List.
  - **Keyword:** destination URL that prohibit users to reach
- Supervisor IP List: Specify IP address that will not be filtered with URL filtering rule. (Figure 3-25)

| Air Li             | Poweret by Ovis Links Corp.       |
|--------------------|-----------------------------------|
| Welcome            |                                   |
|                    | URL Filtering                     |
| WAN Configure      | Enable URL Filter On Http Port 80 |
| Bandwidth Usage    | © PASS C BLOCK for all URL        |
| Configure LAN&DHCP |                                   |
| ■ Routing Table    | Exclusive List                    |
| AP management      | Item Keyword                      |
| Access Control     | 1 sex                             |
| Local IP Filtering | 2 violence                        |
| Intrusion Security | 3                                 |
| DoS Defense        | 4                                 |
| URL Filtering      | 5                                 |
| Session Limit      | 6                                 |
| Qo S               | 7                                 |
|                    | 8                                 |
|                    | 9                                 |
| Administration     | 10                                |
| Firmware Update    | Supervisor IP List                |
| Save & Reset       |                                   |
|                    | Item IP Enable                    |
|                    |                                   |
|                    |                                   |
|                    |                                   |
|                    |                                   |
|                    |                                   |
|                    | Apply Cancel                      |
|                    |                                   |

Figure 3-25 Disable Ping respond

#### 3.8.5 Session Limit

AirLive IGR-2500 features Session Limit to restrict each IP connection's session. This feature can assure the network performance from being attacked by infected PC, which can create and spread out lots of session in a short time.

■ **Frequency:** The maximum session number of connection. The available range is 300 ~ 65500. (Figure 3-26)

| <b>Air</b> Li      | Ve Powerel by Ovis Unit | Сотр. |
|--------------------|-------------------------|-------|
| Welcome            |                         |       |
|                    |                         |       |
| WAN Configure      | IP Session Limit        |       |
| Bandwidth Usage    |                         |       |
| Configure LAN&DHCP | India (300 65000)       |       |
| Routing Table      |                         |       |
|                    | Ok Cancel               |       |
| Access Control     |                         |       |
| Local IP Filtering |                         |       |
| Intrusion Security |                         |       |
| DoS Defense        |                         |       |
| URL Filtering      |                         |       |
| Session Limit      |                         |       |
| QoS                |                         |       |
|                    |                         |       |
| Advance            |                         |       |
| Administration     |                         |       |
| Firmware Update    |                         |       |
| Save & Reset       |                         |       |

Figure 3-26 Session Limit

## <u>3.9 QoS</u>

With QoS function, you can set up user bandwidth with Maximum & Minimum bandwidth value.

- Configure WAN Speed: The WAN speeds must be configured for the QoS configuration to take effect.
- IP MAX/MIN Limit: Allocate bandwidth to users:
  - IP: IP address of specified user
  - MAX: Bandwidth limitation to this user
  - MIN: Minimal Bandwidth keeps for this user before allocating any bandwidth from this user to others
  - Down Rate: Download speed
  - Up Rate: Upload speed
  - WAN Apply: Which WAN you want the allocation to take effect. (Do not use this option to specify which WAN to use for this user.) (Figure 3-27)

| <b>Air</b> Liv     | Ve                                                  | k Corp. |
|--------------------|-----------------------------------------------------|---------|
| Welcome            |                                                     |         |
|                    | Configure WAN Speed                                 |         |
| WAN Configure      | Download(kbps) UpLoad(kbps)                         |         |
| Bandwidth Usage    | WAN 1 8192 2048                                     |         |
| Configure LAN&DHCP | WAN 2 1024 512                                      |         |
| Routing Table      | WAN 3 2048 1024                                     |         |
| AP management      | WAN 4 10240 10240                                   |         |
| Access Control     | WAN 5 512 64                                        |         |
| QoS                | TP MAX/MIN Limit                                    |         |
|                    | II MARTIN BIALO                                     |         |
| Advance            | ID IP MAX Down Rate Up Rate MAN Apply En Del Modify |         |
| Administration     | 1 192.168.1.15 MAX 128 64 12345 C C                 |         |
| Firmware Update    | 2 192.168.1.101 MAX 128 64 1.2.3.4.5 [] [] O        |         |
| Save & Reset       | Add                                                 |         |
|                    | Ok Cancel                                           |         |

Figure 3-27 QoS Setting
### 3.10 Load Balance

#### 3.10.1 Outbound Load Balance

AirLive IGR-2500 provides three kinds of work mode for **Outbound Load Balance**, and **Ultra Smart Sharing** feature to offer intelligent connection solution for banking system and Internet on-line game server. The load balance types include **Session**, **Weight round robin**, and **Dynamic Traffic**.

Session: When user chooses this mode, the router will assign each coming session to each WAN port one by one, no matter how traffic loading is on each WAN port. All the enabled WAN ports have the same bandwidth rate (1:1). (Figure 3-28)

| <b>Air</b> Liv        | ve                             | Corp. |
|-----------------------|--------------------------------|-------|
| Welcome               |                                |       |
|                       | Load Balance Mode              |       |
| WAN Configure         |                                |       |
| Bandwidth Usage       | Session     Weight round robin |       |
| Configure LAN&DHCP    | C Dymamic Traffic              |       |
|                       |                                |       |
|                       | Ultra Smart Sharing            |       |
| Access Control        | ✓ Enable                       |       |
| QoS                   | Time Out : 60 seconds          |       |
| Load Balance          |                                |       |
| Outbound              |                                |       |
| Inbound               |                                |       |
| Special Application   |                                |       |
| Special IP Assignment |                                |       |
| ToS                   |                                |       |
|                       |                                |       |
| Administration        |                                |       |
| Firmware Update       |                                |       |
| Save & Reset          |                                |       |

Figure 3-28 Outbound Load Balance – Session

Weight round robin: Configure the WAN ports bandwidth rate manually, means you can distribute each coming session from users to each WAN port, following the rate that you assign in each WAN port. The session number in each WAN can be numbered from 1 to 100, the suggest number is under 1 ~10. If rate is 1:1 for each WAN port, the router function will act like Session mode. (Figure 3-29)

| Âir Li                | ve Powerei by Ovisi hink Corp. |
|-----------------------|--------------------------------|
| Welcome               |                                |
|                       | Load Balance Mode              |
| WAN Configure     ■   | C Sersion                      |
| Bandwidth Usage       | © Weight round robin           |
| Configure LAN&DHCP    | WAN1 : 10                      |
|                       | WAN2 : 3                       |
|                       | WAN3 : 5                       |
| Access Control        | WAN4 : 5                       |
| Qo S                  | WAN5 : [/                      |
| Load Balance          |                                |
| Outbound              | Ultra Smart Sharing            |
| Inbound               | ☑ Enable                       |
| Special Application   |                                |
| Special IP Assignment | Time Out : 60 seconds          |
| ToS                   | Ok Cancel                      |
|                       |                                |
| Administration        |                                |
| Firmware Update       |                                |
| Save & Reset          |                                |

Figure 3-29 Outbound Load Balance – Weight round robin

Traffic: Router will find the lowest loading WAN port to transmit and receive data automatically. You need to enter correct ADSL/CABLE WAN speed in here. (Figure 3-30)

| Air Li                                    | ve | 8 |             |           |           |          | Powered b | y ovistink c | 01 |
|-------------------------------------------|----|---|-------------|-----------|-----------|----------|-----------|--------------|----|
| Welcome                                   |    |   |             |           |           |          |           |              |    |
| System Status                             |    |   | Load        | l Ba      | land      | ce M     | lode      |              |    |
| WAN Configure                             |    |   | C Session   |           |           |          |           |              |    |
| Bandwidth Usage                           |    |   | O Weight ro | ound robi | 1         |          |           |              |    |
| Configure LAN&DHCP                        |    |   | • Traffic   |           |           |          |           |              |    |
| Routing Table                             |    |   |             | Downloa   | d Speed   | Upload : | Speed     |              |    |
| + AP management                           |    |   | WAN1        | 8192      | (kbits/s) | 2048     | (kbits/s) |              |    |
|                                           |    |   | WAN2        | 1024      | (kbits/s) | 512      | (kbits/s) |              |    |
| Access control                            |    |   | WAN3        | 2048      | (kbits/s) | 1024     | (kbits/s) |              |    |
| QoS                                       |    |   | WAN4        | 10240     | (kbits/s) | 10240    | (kbits/s) |              |    |
| Load Balance                              |    |   | WAN5        | 512       | (kbits/s) | 64       | (kbits/s) |              |    |
| Outbound<br>Inbound                       |    |   | Ul          | tra S     | mart S    | Shari    | ng        |              |    |
| Special Application Special IP Assignment |    |   |             |           | ☑ Enable  |          |           |              |    |
| ToS                                       |    |   |             | Time Ou   | ıt : 60   | seconds  |           |              |    |
| Advance                                   |    |   |             | O         | c Can     | cel      |           |              |    |
| Administration                            |    |   |             |           | _         | 22       |           |              |    |
| Firmware Update                           |    |   |             |           |           |          |           |              |    |
| Save & Reset                              |    |   |             |           |           |          |           |              |    |

Figure 3-30 Outbound Load Balance – Dynamic Traffic

- Ultra Smart Sharing: When user enables this function, IGR-2500 will lock user packet at dedicated WAN port, the dedicated WAN port will be selected base on 1st user packet (This feature is suitable for Game, VoIP, banking system ...etc). (Figure 3-31)
  - **Time out Timer:** Default is 60 second, range from 30 ~255. User will be removed from WAN user list if no user packet RX/TX passes through the dedicated WAN port after timer expired.

| Ultra Smart Sharing   |
|-----------------------|
| Enable                |
| Time Out : 60 seconds |
| Ok Cancel             |
|                       |

Figure 3-31 Outbound Load Balance – Ultra Smart Sharing

### 3.10.2 Inbound Load Balance

Inbound function can let you load sharing traffic that coming from Internet to access you intranet server via each WAN link, this function can increase WAN utilization. (Figure 3-32)

For more detail usage, please refer to Appendix A.

| Âir Li                | Ve                              | Corp. |
|-----------------------|---------------------------------|-------|
| <u>Welcome</u>        |                                 |       |
|                       | InBound Load Balance            |       |
| WAN Configure         | Load Balance Mode               |       |
| Bandwidth Usage       |                                 |       |
| Configure LAN&DHCP    | © Session                       |       |
|                       | C Weight round robin            |       |
|                       | Inbound Option                  |       |
| Access Control        | Name Type Address Modify Delete |       |
| Qo S                  |                                 |       |
| Load Balance          | Add new item                    |       |
| Outbound              | Apply Cancel                    |       |
| <u>Inbound</u>        |                                 |       |
| Special Application   |                                 |       |
| Special IP Assignment |                                 |       |
| ToS                   |                                 |       |
|                       |                                 |       |
| Administration        |                                 |       |
| Firmware Update       |                                 |       |
| Save & Reset          |                                 |       |

Figure 3-32 Inbound Load Balance

#### 3.10.3 Special Application

Some Internet WEB server do not allow access with multi WAN address, also these WEB server was using dynamic IP address, in this case, AirLive IGR-2500 can let you just define dedicated port number allocated with dedicated WAN port, and the dedicated port was used to access these special WEB Server. (Figure 3-33)

| Air Li              | ve |      |            |          |                          | R      | weredb |
|---------------------|----|------|------------|----------|--------------------------|--------|--------|
| Welcome             |    |      |            |          |                          |        |        |
| System Status       |    | Load | Baland     | ce App   | licatio                  | n Co   | ntrol  |
| WAN Configure       |    |      | Start Port | End Port | WAN                      | Enable |        |
| Bandwidth Usage     |    |      | 5800       | 5900     | AUTO 🔽                   | R      |        |
| nfigure LAN&DHCP    |    |      | 0          | 0        | AUTO<br>WAN1             |        |        |
| Routing Table       |    |      | 0          | 0        | WAN2<br>WAN3             |        |        |
| AP management       |    |      | 0          | 0        | WAN4<br>WAN5             |        |        |
| ccess Control       |    |      | 0          | 0        | WAN1 First<br>WAN2 First |        |        |
| QoS                 |    |      | 0          | 0        | WAN3 First<br>WAN4 First |        |        |
| _oad Balance        |    |      | 0          | 0        | WAN5 First               |        |        |
| Outbound            |    |      | 0          | 0        | AUTO 🔻                   |        |        |
| Inbound             |    |      | 0          | 0        | AUTO -                   |        |        |
| ecial Application   |    |      | 0          | 0        |                          |        |        |
| ecial IP Assignment |    |      |            | Ok       | Cancel                   |        |        |
| ToS                 |    |      |            |          | 52                       |        |        |
| \dvance             |    |      |            |          |                          |        |        |
| Administration      |    |      |            |          |                          |        |        |
| irmware Update      |    |      |            |          |                          |        |        |
| Save & Reset        |    |      |            |          |                          |        |        |

Figure 3-33 Special Application

### 3.10.4 Special IP Assignment

Same as above mentioned, AirLive IGR-2500 can let you defined dedicated IP address (destination IP address or Source IP address) allocated with dedicated WAN port. (Figure 3-34)

| Start IP      | End IP        | Assign WAN Enab |
|---------------|---------------|-----------------|
| 192.168.1.2   | 192.168.1.5   | WAN1 -          |
| 192.168.1.253 | 192.168.1.254 | WAN3 🗸 🔽        |
|               |               | WAN1 🗸 🗖        |
|               |               | WAN1 -          |

Figure 3-34 Special IP Assignment

#### 3.10.5 TOS

TOS function can let you setting the priority for dedicated packet. (Figure 3-35)

User can specify the **Source IP**, **Destination IP**, **Protocol type**, **Source port number**, **Destination port number** and **Priority** for TOS feature. (Figure 3-36)

| <b>Air Li</b>         | ve     |                         |                | 1       | Powe     | et by  | Covist Int |
|-----------------------|--------|-------------------------|----------------|---------|----------|--------|------------|
| Welcome               |        |                         |                |         |          |        |            |
| System Status         |        | Co                      | nfigure        | ToS     |          |        |            |
|                       |        |                         | TOS List       |         |          |        |            |
| Bandwidth Usage       |        |                         | 105 115        |         |          |        |            |
| Configure LAN&DHCP    | Status | Source IP               | Distination IP | Potocol | Priority | Delete | Modify     |
| Routing Table         |        | Port                    | Port           | Туре    | ,        |        |            |
| AP management         | Enable | 192.168.1.2~192.168.1.2 | 25.25          | TCP     | HIGH     |        | с          |
| Access Control        |        | 25~25                   | 23~23          |         |          |        |            |
| QoS                   |        |                         | Add            |         |          |        |            |
| E Load Balance        |        |                         | Apply Cance    | el      |          |        |            |
| Outbound              |        |                         |                |         |          |        |            |
| Inbound               |        |                         |                |         |          |        |            |
| Special Application   |        |                         |                |         |          |        |            |
| Special IP Assignment |        |                         |                |         |          |        |            |
| ToS                   |        |                         |                |         |          |        |            |
| Advance               |        |                         |                |         |          |        |            |
| Administration        |        |                         |                |         |          |        |            |
| Firmware Update       |        |                         |                |         |          |        |            |
| Save & Reset          |        |                         |                |         |          |        |            |

Figure 3-35 TOS

| status : $\odot$ Enable $\bigcirc$ Disable |                 |
|--------------------------------------------|-----------------|
| Source address :                           |                 |
| From: 192.168.1.2                          | To :192.168.1.2 |
| Distination address :                      |                 |
| From :0.0.0.0                              | To :0.0.0.0     |
| Protocol Type : TCP -                      |                 |
| Source Port : From 25                      | To25            |
| Distination Port : From 25                 | To 25           |
| Priority HIGH                              |                 |

Figure 3-36 TOS Configuration

# 3.11 Advance

### 3.11.1 ARP Protection

To prevent the ARP cheating from virus, AirLive IGR-2500 offers you a feature named ARP protection; it will spread out router's IP and MAC address to LAN user in every specific time.

Frequency times/sec: User can define the time for ARP protection service. For example, if you define the Frequency to 2, IGR-2500 will broadcast its MAC address twice to LAN users in every second.
 (Figure 3-37)

| <b>Air</b> Liv     | Powered by Ovistente | Corp. |
|--------------------|----------------------|-------|
| Welcome            |                      |       |
|                    |                      |       |
| WAN Configure      | ARP Protection       |       |
| Bandwidth Usage    | Framanay             |       |
| Configure LAN&DHCP |                      |       |
|                    |                      |       |
| AP management      | Ok Cancel            |       |
| Access Control     |                      |       |
| <u>QoS</u>         |                      |       |
|                    |                      |       |
| Advance            |                      |       |
| ARP Protection     |                      |       |
| Remote Configure   |                      |       |
| Virtual Server     |                      |       |
| DMZ Host           |                      |       |
| Multi-NAT          |                      |       |
| IP Binding         |                      |       |
| DDNS               |                      |       |
| Proxy              |                      |       |
| Mail Alert         |                      |       |
| Time               |                      |       |
| System Log         |                      |       |
| MAC Address Clone  |                      |       |
| Administration     |                      |       |
| Firmware Update    |                      |       |
| Save & Reset       |                      |       |

Figure 3-37 TOS Configuration

### 3.11.2 Remote Configure

The AirLive IGR-2500 can be managed from any PC from Internet. If enable "Remote Configure" function, remote user can access the Web-based from router's WAN interface via Internet; If "Remote Configure" does not enable, the access is only available to PCs from LAN. The accessed port number is changeable. (Figure 3-38)

Assigning Remote IP: Specific dedicated PC can access IGR-2500 remotely.

- Leaving these fields blank will allow access by all PCs
- If enter specific IP address, only this address PC can access device remotely.
- The address must be public IP addresses.

Example: If the local user:

Enable the remote configure function

Remote port is 80 (default is 80, can be different port number)

Remote IP is blank.

ROUTER WAN port IP is 110.111.112.1

When the user of remote side wants to access IGR-2500 web configure, the remote user only needs to enter *http:// 110.111.112.1* 

| Remote Configure                           |  |
|--------------------------------------------|--|
| ⊙ Enable ⊂ Disable                         |  |
| Accessing Remote IP :<br>Service Port : 80 |  |
| Ok Cancel                                  |  |

Figure 3-38 Remote Configure

#### 3.11.3 Virtual Server

AirLive IGR-2500 ALG Options to allow IPSec, PPTP and VoIP pass-through, user can also define the port number for ALG Options.

You may have FTP, MAIL, VPN or other server on your LAN. If you would like to allow the global users access some servers providing special services on your LAN. This function can help you to do this. Provide with global port & local port mapping function, let you easily configure internal server with same port number mapping to WAN IP different port number.

#### ALG Options:

- VPN Pass Through: For IPSec and PPTP
- VoIP Pass Through: VoIP Gateway can be connected directly to IGR-2500 LAN port, and open the corresponded VoIP port number.

(Figure 3-39)

|   | AL       | G Opt                      | ions            |
|---|----------|----------------------------|-----------------|
| 2 | IpSec Pa | ass Throug                 | h (Port 500)    |
| • | PPTP P   | ass Through                | h (Port 1723)   |
|   |          | -                          |                 |
| • | VOIP P   | ass Throug                 | h               |
| • | VOIP P   | ass Throug<br>From         | h<br>To         |
| ব | VOIP P   | ass Throug<br>From<br>1719 | h<br>To<br>1719 |

Figure 3-39 ALG Options and Pass Through

Virtual Server: (Figure 3-40)

- Global port: WAN virtual protocol number
- Local port: used by internal server port number
- Local IP: local server IP address
- Specify A Global IP: You can select to define one IP address from IGR-2500 several WAN ports setting. If you specify Global IP address with 0.0.0.0, the Internet user will be able to access virtual server from all the WAN port IP addresses.
- Select Port: If you don't know the port number, you can use this feature to select the service you want to define.

| <b>Air Live</b>     | Poweret by Ovisi Link Corp.                                                                                                    |
|---------------------|----------------------------------------------------------------------------------------------------|
| Welcome -           |                                                                                                    |
|                     | Configure Virtual Service                                                                                                    |
| WAN Configure     ■ | Enable : 🗹                                                                                                    |
| Bandwidth Usage     | Global Port : 8080                                                                                                    |
| Configure LAN&DHCP  | Local Port : 8080                                                                                                    |
|                     | Local IP: 192 . 168 . 1 . 100                                                                                                    |
|                     | * Specify A Global IP: 60 . 250 . 158 . 64                                                                                                    |
| Access Control      | * If you specify a global IP,                                                                                                    |
| QoS                 | Then the Virtual Server function will be enable on this global IP only.<br>Otherwise, Input IP of 0.0.0.0 for enable function at all global IP. |
|                     |                                                                                                    |
| ☐ Advance           | Select Port Select One Copy                                                                                                    |
| ARP Protection      | If you don't know the <b>port number</b> , you can use this to get it.                                                                          |
| Remote Configure    | Ok Cancel                                                                                                    |
| Virtual Server      |                                                                                                    |
| DMZ Host            |                                                                                                    |

Figure 3-40 Virtual Server

**Group Virtual Server:** If you would like to define more than one service port number into a virtual server rule, you can use **Group Virtual Server**. (Figure 3-41)

| <b>Air</b> Liv      | Ce Powerel by Ovis Link Corp.                                     |
|---------------------|-------------------------------------------------------------------|
| Welcome             |                                                                   |
|                     | ALG Options                                                       |
| WAN Configure     ■ |                                                                   |
| Bandwidth Usage     | □ IpSec Pass Through (Port 500)                                   |
| Configure LAN&DHCP  | PPTP Pass Through (Port 1723) VOID Pass Through                   |
|                     | From To                                                           |
| AP management       | UDP Port 1719 1719                                                |
| Access Control      | TCP Port 1720 1721                                                |
| QoS                 |                                                                   |
|                     | <u>Virtual Server</u>                                             |
| Advance             | ID Global Port Local Port Global IP Local IP Status Delete Modify |
| ARP Protection      | 644                                                               |
| Remote Configure    | 700                                                               |
| Virtual Server      | Group Apply Cancel                                                |
| DMZ Host            |                                                                   |

Figure 3-41 Group Virtual Server

- **Start port:** The start port number of the port range.
- **End port:** The end port number of the port range.
- Specify A Global IP: User can select to define one IP address from IGR-2500 several WAN ports setting. If you specify Global IP address with 0.0.0.0, the Internet user will be able to access virtual server from all the WAN port IP addresses.
- Local IP: local server IP address
- **TCP/UDP:** The item is selected to define the port number type with TCP, UDP, or both.

(Figure 3-42)

| <b>Air</b> Liv     | Powered by Ovisients Corp.                                                                                     |
|--------------------|----------------------------------------------------------------------------------------------------|
| Welcome            |                                                                                                    |
| System Status      | Configure Group Virtual Service                                                                                |
| WAN Configure      | Enable : 🗹                                                                                                    |
| Bandwidth Usage    | Start Port : 5700                                                                                              |
| Configure LAN&DHCP | End Port : 5800                                                                                                |
|                    | * Specify A Global IP: 60 . 250 . 158 . 66                                                                     |
|                    |                                                                                                    |
| Access Control     |                                                                                                    |
| QoS                | * If you specify a global IP,<br>Then the Group Virtual Server function will be enable on this global IP only. |
|                    | Otherwise, Input IP of 0.0.0.0 for enable function at all global IP.                                           |
| Advance            | Ok Cancel                                                                                                    |
| ARP Protection     |                                                                                                    |
| Remote Configure   |                                                                                                    |
| Virtual Server     |                                                                                                    |

Figure 3-42 Group Virtual Server Setting

#### For example: (Figure 3-43)

Suppose you want to install servers dedicated with specific WAN port as following:

- 1. Internet user can access FTP server from WAN1
- 2. Internet user can access VNC from WAN 2.
- 3. Internet user can ERP server from all the WAN port.

#### **Environment:**

WAN1 IP address: Static IP address 60.250.158.64 WAN2 IP address: Static IP address 230.74.69.15 WAN3 IP address: Dynamic IP WAN4 IP address: PPPoE

#### LAN server:

FTP server (TCP 21): 192.168.1.10 VNC client (TCP 5800, 5900): 192.168.1.50 ERP server (TCP 1394 ~ TCP 1400): 192.168.1.120

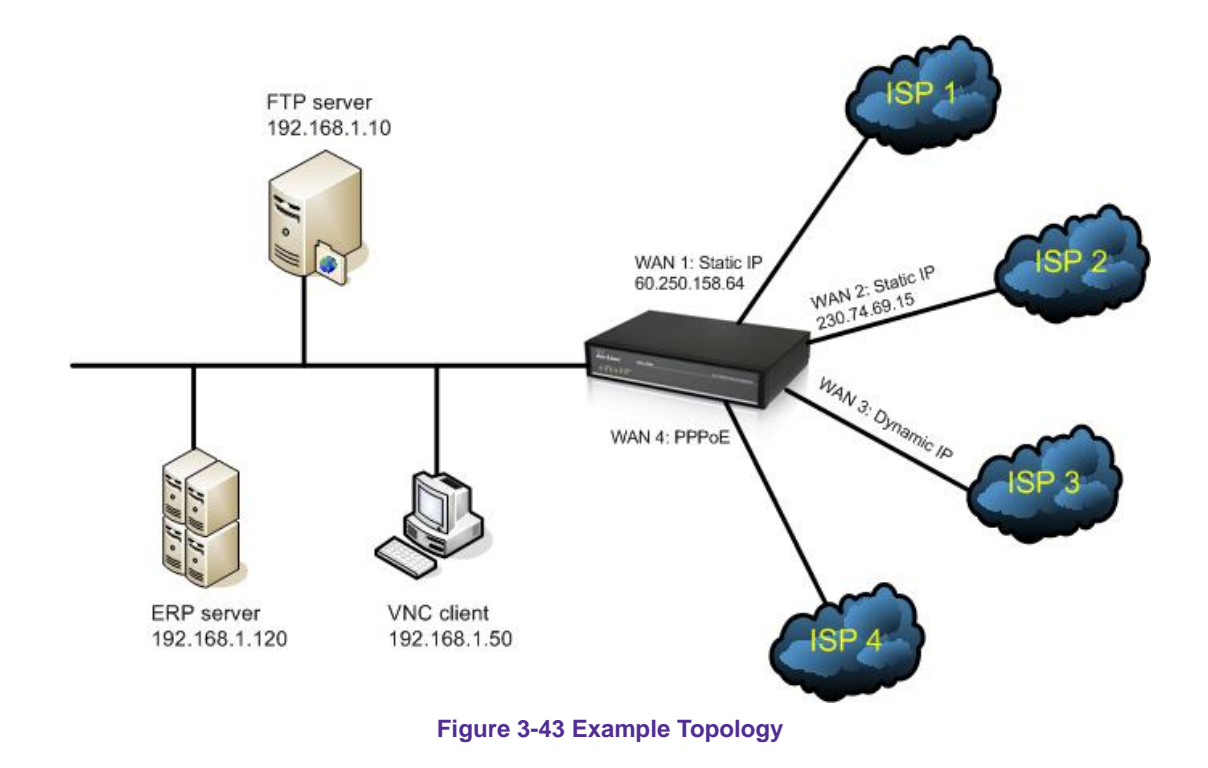

**Example 1:** Define Virtual server to allow FTP service (TCP 21) packets from Internet to LAN FTP server via WAN1. (Figure 3-44)

| Configure Virtual Service                                                                                                    |
|----------------------------------------------------------------------------------------------------|
| Enable : 🔽                                                                                                    |
| Global Port : 21                                                                                                    |
| Local Port : 21                                                                                                    |
| Local IP: 192 . 168 . 1 . 10                                                                                                    |
| * Specify A Global IP: 60 . 250 . 158 . 64                                                                                                    |
| * If you specify a global IP,<br>Then the Virtual Server function will be enable on this global IP only.<br>Otherwise, Input IP of 0.0.0.0 for enable function at all global IP. |
| Select Port Select One Copy                                                                                                    |
| If you don't know the <b>port number</b> , you can use this to get it.                                                                                                    |
| Ok Cancel                                                                                                    |

Figure 3-44 Example1 setting

**Example 2:** Define Virtual server to allow VNC service (TCP 5800, TCP 5900) packets from Internet to LAN VNC client via WAN2. (Figure 3-45)

|    |             |            | AL       | G OI     | otions          |        |        |        |
|----|-------------|------------|----------|----------|-----------------|--------|--------|--------|
|    |             |            | IpSec P  | ass Thro | ugh (Port 500)  |        |        |        |
|    |             |            | PPTP P   | ass Thro | ugh (Port 1723) |        |        |        |
|    |             |            | VOIP P   | ass Thro | ugh             |        |        |        |
|    |             | [          |          | From     | ι Το            |        |        |        |
|    |             | τ          | UDP Port | 1719     | 1719            |        |        |        |
|    |             | -          | TCP Port | 1720     | 1721            |        |        |        |
|    |             |            | Vir      | tual S   | Server          |        |        |        |
| ID | Global Port | Local Port | Glob     | oal IP   | Local IP        | Status | Delete | Modify |
| 1  | 5800        | 5800       | 230.74   | 4.69.15  | 192.168.1.50    | Enable |        | 0      |
| 2  | 5900        | 5900       | 230.74   | 4.69.15  | 192.168.1.50    | Enable |        | 0      |
|    |             | G          | roup     | Add      | Cancel          |        |        |        |

Figure 3-45 Example2 setting

**Example 3:** Define Virtual server to allow packets TCP 1394 ~ 1400 from Internet to ERP server via all the WAN interfaces. (Figure 3-46)

| Configure Group Virtual Service                                      |
|----------------------------------------------------------------------|
| Enable : 🔽                                                           |
| Start Port : 1394                                                    |
| End Port : 1400                                                      |
| * Specify A Global IP: 0 0 0                                         |
| Local IP: 192 . 168 . 1 . 120                                        |
| TCP/UDP: TCP                                                         |
| * If you specify a global IP.                                        |
| Otherwise, Input IP of 0.0.0.0 for enable function at all global IP. |
| Ok Cancel                                                            |

Figure 3-46 Example3 setting

#### 3.11.3 DMZ Host

The **Demilitarized Zone (DMZ)** function provides a way for public servers (Web, e-mail, FTP, etc.) to be visible to the outside world (while still being protected from DoS (Denial of Service) attacks such as SYN flooding and Ping of Death). These public servers can still be accessed from the secure LAN.

By default the firewall allows traffic between the WAN and the DMZ, and from the LAN to the DMZ, but traffic from the DMZ to the LAN is denied. Internet users can access to host servers configured in DMZ Host list, but can not access to the LAN, unless special filter rules were configured to permit the access by the administrator or the user who is an authorized remote user.

It is highly recommended that you keep all sensitive information off of the public servers, and store sensitive information in computers on LAN.

If you would like to grant remote users the right to access one of your computers on LAN to perform some actions such as Internet games, you must enable the function of DMZ. When remote users access your legal IP(s), IGR-2500 will transmit these packets to the corresponding virtual IP(s). (Figure 3-47)

| <b>Air Live</b>    | Powered by Ovis Link Corp.                                               |
|--------------------|--------------------------------------------------------------------------|
| Welcome -          |                                                                          |
|                    | Dynamic IP DMZ                                                           |
| WAN Configure      | WAN1 : Host IP Address                                                   |
| Bandwidth Usage    | WAN2 : Host IP Address                                                   |
| Configure LAN&DHCP | 🗆 WAN3 :Host IP Address                                                  |
| Routing Table      | WAN4 :Host IP Address                                                    |
|                    | Multi-DMZ/Public DMZ                                                     |
| Access Control     |                                                                          |
| QoS                | Item DMZ Host IP Address IP address provided by ISP Enable Delete Modify |
|                    | Add                                                                      |
| ⊟ Advance          | Ok Cancel                                                                |
| ARP Protection     |                                                                          |
| Remote Configure   |                                                                          |
| Virtual Server     |                                                                          |
| DMZ Host           |                                                                          |

Figure 3-47 Dynamic IP DMZ

#### Dynamic IP DMZ:

When a WAN port IP is assigned by ISP and obtained by PPPoE or Dynamic IP, you can use this section to specify the DMZ host disregarding the exact WAN IP address. Tick the WAN port option and fill in the IP address of the DMZ host inside the network, the IGR-2500 will map the corresponding WAN IP to the internal DMZ host automatically. When a remote computer wants to access the internal LAN through this WAN, if the accessed port number is not specified by Virtual Server Host, it will be mapped into this internal DMZ host. For example, if your WAN1 uses PPPoE connection to obtain a public IP address, the IGR-2500 will let data packet with destination address point to WAN1, and pass through into DMZ Host when the port number of the packet does not exist in Virtual Server Host table.

(Figure 3-48)

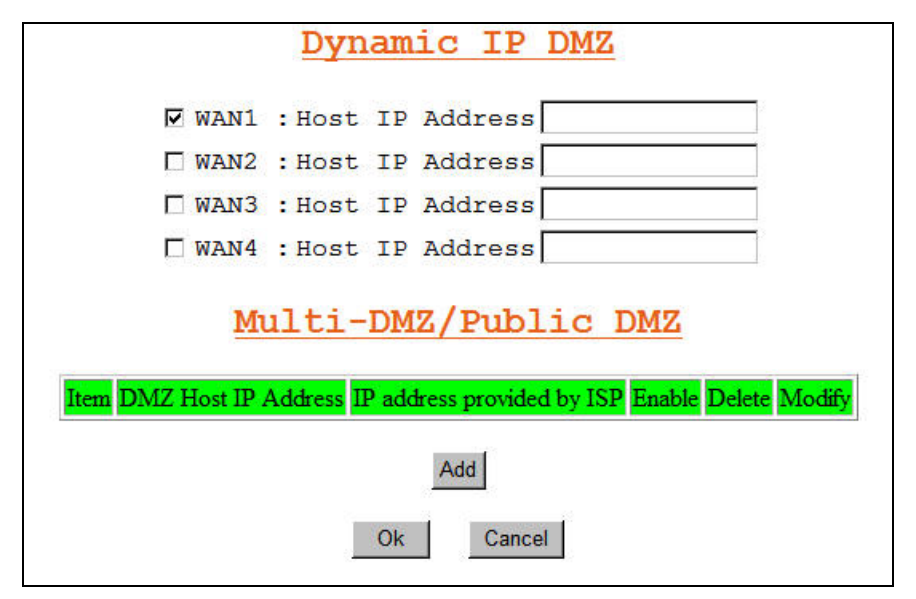

Figure 3-48 Dynamic IP DMZ

### ■ Multi-DMZ:

If you use fixed WAN IP address assigned by your ISP, you can use this section to specifically assign the WAN IP address to corresponding DMZ host. If you own several legal WAN IPs, you can assign which WAN IP correspond to which IP on your LAN. This assignment will let most protocol to access the assigned IP on the LAN. The following figure is an example: (Figure 3-49)

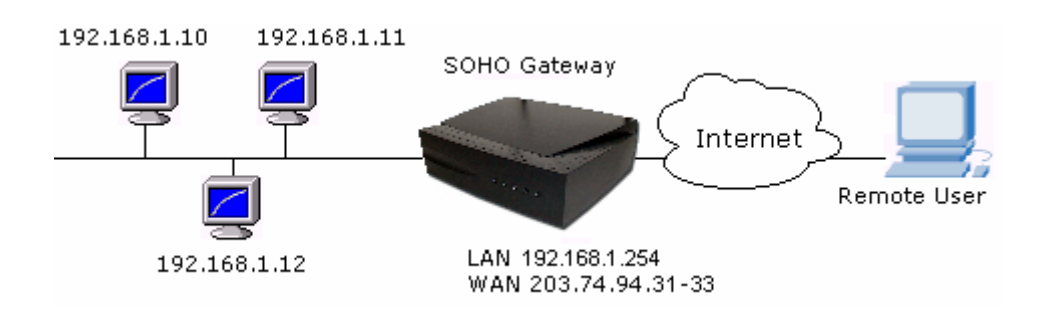

| <b>Air Live</b>    |        |                     |                          | E         | wered by Ovisl | ink Corp. |
|--------------------|--------|---------------------|--------------------------|-----------|----------------|-----------|
| Welcome            |        |                     |                          |           |                |           |
|                    |        | Dy                  | namic IP DM              | Z         |                |           |
| WAN Configure      |        | 🗆 WAN1 : Hos        | t IP Address             |           |                |           |
| Bandwidth Usage    |        | WAN2 : Hos          | t IP Address             |           |                |           |
| Configure LAN&DHCP |        | 🗆 WAN3 : Hos        | t IP Address             |           |                |           |
| Routing Table      |        | 🗆 WAN4 : Hos        | t IP Address             |           |                |           |
| AP management      |        | Multi               | -DMZ/Public              | DMZ       |                |           |
| Access Control     |        |                     |                          |           |                |           |
| QoS                | Item I | OMZ Host IP Address | IP address provided by I | SP Enable | Delete Modify  |           |
|                    | 1      | 192.168.1.10        | 203.74.94.31             | Enbale    |                |           |
| + Load Balance     | 2      | 192.168.1.11        | 203.74.94.32             | Enbale    |                |           |
| Advance            | 3      | 192.168.1.12        | 203.74.94.33             | Enbale    |                |           |
| ARP Protection     |        |                     | Add                      |           |                |           |
| Remote Configure   |        |                     | Add                      |           |                |           |
| Virtual Server     |        |                     | Ok Cancel                |           |                |           |
| DMZ Host           |        |                     |                          |           |                |           |

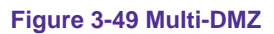

#### Public DMZ: Public IP Mapping

This AirLive IGR-2500 provides "Public IP Mapping" function. With this function you can map legal IP between ROUTER WAN & LAN interface. This application will be very useful to let you connect GAME Server or VOIP gateway inside the LAN, because most GAME SERVER or VOIP gateway needs legal IP address to operation.

#### For Example:

ISP provides following legal IP address to your office. (Static IP 203.74.94.31  $\sim$  34) By using DMZ function, you can configure DMZ host as follow.

| DMZ Host IP Address | IP address provided by ISP |                    |
|---------------------|----------------------------|--------------------|
| 192.168.1.10        | 203.74.94.32               | (private DMZ host) |
| 203.74.94.33        | 203.74.94.33               | (for GAME SERVER)  |
| 203.74.94.34        | 203.74.94.34               | (for VOIP gateway) |

After configure IGR-2500 as above DMZ HOST table, the IGR-2500 will redirect the packets which destination address points to 203.74.94.33/34 into GAME SRVER and VOIP gateway .It also allows LAN user (ex. 192.168.1.xx) to access GAME SERVER or VOIP gateway. (Figure 3-50)

| Air Li              | ve |                          |                     |                          | E         | wered  | by Ovisi Hi | nk Corp. |
|---------------------|----|--------------------------|---------------------|--------------------------|-----------|--------|-------------|----------|
| Welcome             | -  |                          |                     |                          |           |        |             |          |
|                     |    |                          | Dy                  | namic IP DM              | Z         |        |             |          |
| WAN Configure     ■ |    |                          | 🗆 WAN1 : Hos        | t IP Address             |           |        |             |          |
| Bandwidth Usage     |    |                          | □ WAN2 : Hos        | t IP Address             |           |        |             |          |
| Configure LAN&DHCP  |    | □ WAN3 : Host IP Address |                     |                          |           |        |             |          |
|                     |    | □ WAN4 :Host IP Address  |                     |                          |           |        |             |          |
|                     |    | Multi-DMZ/Public DMZ     |                     |                          |           |        |             |          |
| Access Control      |    | -                        |                     |                          |           |        |             |          |
| QoS                 | 1  | Item I                   | OMZ Host IP Address | IP address provided by I | SP Enable | Delete | Modify      |          |
|                     |    | 1                        | 192.168.1.10        | 203.74.94.32             | Enbale    |        | С           |          |
|                     |    | 2                        | 203.74.94.33        | 203.74.94.33             | Enbale    |        | C           |          |
| Advance             |    | 3                        | 203.74.94.34        | 203.74.94.34             | Enbale    |        | С           |          |
| ARP Protection      |    |                          |                     | Add                      |           |        |             |          |
| Remote Configure    |    |                          |                     | Per second               |           |        |             |          |
| Virtual Server      |    |                          |                     | Ok Cancel                |           |        |             |          |
| DMZ Host            |    |                          |                     |                          |           |        |             |          |

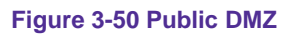

If user configures "Public IP Mapping" function, the GAME SERVER & VOIP gateway will not have DoS function protected by IGR-2500.

When hardware DMZ is enabled, the entire DMZ rule will be re-directed to the device that is connected to hardware DMZ port.

#### 3.11.4 Multi-NAT

Multi-NAT function allows you to configure multiple LAN IP domain to each WAN port (total 10 LAN IP can be defined), after configure multiple NAT function it will act like virtual router, all traffic between each LAN IP domain will be accessed through IGR-2500. It will provide following benefit:

- Restrict broadcast storm in single IP domain.
- Check each packet with DoS function enable.

| <b>Air</b> Li      | ve           |       |              | (P     | owered by Ov | C. |
|--------------------|--------------|-------|--------------|--------|--------------|----|
| Welcome            | ]_           |       |              |        |              |    |
| System Status      |              |       | Multi-       | NAT    |              |    |
| WAN Configure      | Trans        | LAND  | Culture MACV | WANTD  | TT A NT      |    |
| Bandwidth Usage    |              | LANIP | Sublict MASK | WAINIP |              |    |
| Configure LAN&DHCP |              |       |              |        |              |    |
| Routing Table      | 3            |       |              |        |              |    |
| AP management      | 1 4          |       |              |        |              |    |
| Access Control     | 1 <b>5</b> [ |       |              | [      | AUTO 💌       |    |
| 005                | 6            |       |              |        |              |    |
| Load Balance       |              |       |              |        | AUTO 💌       |    |
| Advance            | 8            |       |              |        |              |    |
| Auvance            | 9            |       |              |        | AUTO 🔽       |    |
| ARP Protection     | 10           |       |              | l      |              |    |
| Remote Configure   | 11           |       |              |        |              |    |
| Virtual Server     | 12           |       |              | l      |              |    |
| DMZ Host           | 13           |       |              |        |              |    |
| Multi-NAT          | 14           |       |              |        |              |    |
| IP Binding         | 15           |       |              |        |              |    |
| in containing      | 16           |       |              |        | AUTO 💌       |    |

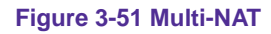

- LAN IP: separated LAN IP domain
- Subnet Mask: mask for IP domain
- WAN IP: specific WAN IP address matched to LAN IP domain.
  - You can leave it **blank** in this field for PPPoE connection.
  - Write down specific WAN IP address, if WAN port had defined multiple IP address on it (DMZ used).
  - Blank: router will send packet follow by WAN filed selected.
- WAN: AUTO, WAN1, WAN2, WAN3, WAN4, WAN5
  - ♦ WAN1/2/3/4: router will route packet to correspond LAN/WAN
  - AUTO: router will route packet follow by "load balance" function selected

(Figure 3-51)

### 3.11.5 IP Binding

In Internet world, there have some Game Server, SSL protocol user or Personal Server have special request for connection, these special request include:

- Use special port number to perform specific function
- Not allow user connect with multiple WAN IP address

For Example, if user uses load Balance function provided by router to connect Server, Server might respond with many login requests back to user, because each session comes different WAN port with different IP address, Server treats it like different request

When user enables IP Binding function, he can specify the IP packet with dedicated WAN port to reach dedicated destination server, so it will show only 1 IP address.

That means when user wants to reach destination server, the packet will only go through dedicated WAN port, so load balance function will not be available.

- Remote IP: Destination server IP address. It will be restrict the access via dedicated WAN port. If you do not specify destination Host IP address in this field, the specific port number in the port number field will be limited to transfer packet via dedicated WAN port.
- Start Port / End Port: The protocol port number starts from 0 to 65535, you can decide the port number range to be restricted.
  - Start Port / End Port: 0 all packet will be restricted to dedicated WAN port
  - Start Port / End Port: blank all packet will be restricted to dedicated WAN port
  - Start Port / End Port: 80 only packet type of port 80 will be restricted, the rest type packets will not be restricted, and can be spread out with Load Balance function.
  - Start Port / End Port: 1 ~ 21 only packet type from port 1 to port 21 will be restricted, the rest type packets will not be restricted, and can be spread out with load balance function.
- WAN: select WAN port for transferring the dedicated destination packet

| Example:          |                   |                 |      |  |
|-------------------|-------------------|-----------------|------|--|
| <u>IP Address</u> | <u>Start port</u> | <u>End Port</u> | WAN  |  |
| 210.3.1.23        | 0                 | 65535           | WAN1 |  |

All packets go to Internet Host with IP 210.3.1.23 will be restricted to dedicated WAN 1

| <u>IP Address</u> | <u>Start port</u> | <u>End Port</u> | WAN  |
|-------------------|-------------------|-----------------|------|
| 210.3.1.24        | 23                | 23              | WAN2 |

Packet type belong to protocol 23 that goes to Internet Host with IP 210.3.1.24 will be restricted to dedicated WAN2

| IP Address | <u>Start port</u> | End Port | WAN  |
|------------|-------------------|----------|------|
| Blank      | 21                | 21       | WAN1 |

Blank

Packet type belong to protocol 21 (FTP) that goes to any of Internet Host will be restricted to dedicated WAN1. (Figure 3-52)

| <b>Air</b> Live    | 8          |            |          | Powered | by OvisLi |
|--------------------|------------|------------|----------|---------|-----------|
| Welcome A          | _          |            |          |         |           |
| Work Mode          |            | IP Bi      | nding    |         |           |
|                    | Remote TP  | Start Port | End Port | WAN     | Fnable    |
| WAN Configure      | 210.3.1.23 |            | 65535    | WAN1    |           |
| Bandwidth Usage    | 210.3.1.24 | 0          | 0        | WAN2    |           |
| Configure LAN&DHCP |            | 21         | 21       | WAN1 -  |           |
| Routing Table      |            |            |          | AUTO    |           |
| Access Control     |            |            |          | AUTO    |           |
| QoS                |            |            |          | AUTO    |           |
| Load Balance       |            |            |          | AUTO -  |           |
| Advance            |            |            |          | AUTO -  |           |
| Remote Configure   |            |            |          | AUTO -  |           |
| Virtual Server     |            |            |          |         |           |
| DMZ Host           |            | Home Page  | Apply    |         |           |
| Multi NAT          |            |            |          |         |           |
| IP Binding         |            |            |          |         |           |

Figure 3-52 IP Binding

#### 3.11.6 DDNS

You need to apply for a free DNS domain name from <u>www.dyndns.org</u> or the other DDNS service provider, AirLive IGR-2500 will update the WAN IP address to DDNS database once the WAN port was connected to Internet if DDNS function is enabled. And the users in Internet can find out the IGR-2500 via this domain name. (Figure 3-53)

- DDNS: select to enable DDNS service
- WAN Port: select the dedicated WAN port for DDNS service
- Provider: select the DDNS service provider that you want to apply the DDNS service, IGR-2500 provides <u>www.oray.net</u>, <u>www.88ip.com</u>, <u>www.dyndns.org</u>, and <u>www.dtdns.com</u> DDNS service provider.
  - System: IGR-2500 supports to define Dyndns DDNS service as DDNS resolved Dynamic IP, DDNS resolved Static IP, or DDNS resolved Custom IP.
- User Name: Enter the user name applied from DDNS service provider
- **Password:** Enter the password applied from DDNS service provider
- User Hostname: Enter the host name applied from DDNS service provider

| <b>Air Live</b>                                                                                                    | Powered by OvisLink Corp.                                                                                                    |
|----------------------------------------------------------------------------------------------------|----------------------------------------------------------------------------------------------------|
| Welcome       ▲         System Status       ■         WAN Configure       ■         Bandwidth Usage       ■         Configure LAN&DHCP       ■         ■ Routing Table       ■         ■ AP management       ■         ■ Access Control       ■         QoS       ■         ■ Load Balance       ■         ■ Advance       ■ | DDNS : C Enable C Disable<br>Wan Port : AUTO<br>System : O Dynamic C Static C Custom<br>Provider : www.dyndns.org<br>User Name : jacky<br>Password : ••••••<br>User Hostname : jairlive98 . dyndns.org<br>OK Cancel |
| ARP Protection Remote Configure Uirtual Server DMZ Host Multi-NAT IP Binding DDNS                                                                                                    |                                                                                                    |

Figure 3-53 DDNS

## 3.11.7 Proxy

This function works together with **Mail Alert** function, if there have Proxy Server in your local LAN, please fill in necessary Proxy information in this display. (Figure 3-54)

|          | Air Li                 | Powered by Ovisiente Corp. | 1 |
|----------|------------------------|----------------------------|---|
|          | Welcome                | A                          |   |
| Đ        | System Status          | Configure Provy            |   |
| ÷        | WAN Configure          | Configure floxy            |   |
|          | <u>Bandwidth Usage</u> | Proxy : © Enable O Disable |   |
| <u>C</u> | onfigure LAN&DHCP      | Proxy IP : 192.168.1.5     |   |
| ŧ        | Routing Table          | Proxy Port : 834           |   |
| Ŧ        | AP management          | Ok Cancel                  |   |
| ŧ        | Access Control         | United States              |   |
|          | <u>QoS</u>             |                            |   |
| ÷        | Load Balance           |                            |   |
| ٦        | Advance                |                            |   |
|          | ARP Protection         |                            |   |
|          | Remote Configure       |                            |   |
|          | Virtual Server         |                            |   |
|          | DMZ Host               |                            |   |
|          | Multi-NAT              |                            |   |
|          | IP Binding             |                            |   |
|          | DDNS                   |                            |   |
|          | Proxy                  |                            |   |

Figure 3-54 Proxy

#### 3.11.8 Mail Alert

Enter the **Receiver/ Sender** e-mail Address in the fields and check the items you want. System will send e-mails to **Receiver** address once the conditions meets the setting. (Figure 3-55)

- Receiver mail address: The mail address that will receive alert mail
- Sender mail address: The mail address that send out alert mail, you should fill in a legal format address
- Alert Condition: IGR-2500 provides four condition selections:

| WAN Up     | System will send the mail, once WAN port(s) is connected to Internet.         |  |  |
|------------|-------------------------------------------------------------------------------|--|--|
| WAN Down   | System will send the mail, once WAN port(s) is disconnected from Internet.    |  |  |
| DoS Attack | System will send the mail, once the selected conditions in DoS occurred.      |  |  |
|            | ( need to enable DoS function)                                                |  |  |
| Swatam lag | System will send the mail of log information, once the log records conform to |  |  |
| Systemiog  | your setting.                                                                 |  |  |

| <b>Air Live</b>    | Powered by Ovis Lints                            | Corp |
|--------------------|--------------------------------------------------|------|
| Welcome A          |                                                  |      |
|                    | Configure Mail Alert                             |      |
| WAN Configure      |                                                  |      |
| Bandwidth Usage    | Mail Alert: O Enable ® Disable                   |      |
| Configure LAN&DHCP | E_Mail Address                                   |      |
|                    | Receiver : jacky.ko@airlive.com                  |      |
|                    | Sender : mis@airlive.com                         |      |
| Access Control     | Sending by                                       |      |
| QoS                |                                                  |      |
| Load Balance       | © Direct send                                    |      |
| ⊟ Advance          | O Mail server forward                            |      |
| ARP Protection     | Alert Condition                                  |      |
| Remote Configure   | 🖾 WAN Up                                         |      |
| Virtual Server     | 🔽 WAN Down                                       |      |
| DM7 Host           | 🗹 DoS Attack                                     |      |
| Multi NAT          | ✓ System log ( per 100 records web send a mail ) |      |
|                    | Ok Cancel                                        |      |
| IP Binding         | UN UNICEI                                        |      |
| DDNS               |                                                  |      |
| Proxy              |                                                  |      |
| Mail Alert         |                                                  |      |

Figure 3-55 Mail Alert

### 3.11.9 Time

AirLive IGR-2500 will obtain the GMT (Greenwich Mean Time) after connected to Internet. You need to indicate the local time so that the system could operate with the correct time. For example, Taiwan's local time is GMT + 8 hours.

Select "Automatic adjust clock for daylight saving changes" will display the time one hour earlier than local time. (Figure 3-56)

| <b>Air Live</b>                                                                                                    | Powerell by OvistBink Con                                                                                                    |
|----------------------------------------------------------------------------------------------------|----------------------------------------------------------------------------------------------------|
| Welcome         System Status         WAN Configure         Bandwidth Usage         Configure LAN&DHCP         Routing Table         AP management         Access Control         QoS         Load Balance         Advance         ARP Protection         Remote Configure         Virtual Server | Image: Constraint of the minutes of doing update system time from NTP server         Image: Constraint of the minutes of doing update system time from NTP server         Image: Constraint of the minutes of doing update system time from NTP server         Image: Constraint of the minutes of doing update system time from NTP server         Image: Constraint of the minutes of doing update system time from NTP server         Image: Constraint of the minutes of doing update system time from NTP server         Image: Constraint of the minutes of doing update system time from NTP server         Image: Constraint of the minutes of doing update system time from NTP server         Image: Constraint of the minutes of doing update system time from NTP server         Image: Constraint of the minutes of doing update system time from NTP server         Image: Constraint of the minutes of doing update system time from NTP server         Image: Constraint of the minutes of the minutes of the minu |
| DMZ Host<br><u>Multi-NAT</u><br><u>IP Binding</u><br><u>DDNS</u><br><u>Proxy</u><br><u>Mail Alert</u><br><u>Time</u>                                                                                                    |                                                                                                    |

Figure 3-56 Time

# 3.11.10 System Log

Show all the records after IGR-2500 Power on, such as WAN port up/down, WAN IP address, the obtained time, DDNS current corresponding WAN IP address and so forth. You can also save these data to files. (Figure 3-57)

| <b>Air Live</b>    | 8        |                  | Powerettby                      | DvisLink Co |
|--------------------|----------|------------------|---------------------------------|-------------|
| Welcome            |          |                  |                                 |             |
| System Status      |          | S                | ystem Log                       |             |
| WAN Configure      | Test     | T                | <b>C</b> ( ) (                  | _           |
| Bandwidth Usage    | Item     | 1970 01 01 00:00 | WANI Cable On 100M full         | _           |
| Configure LAN&DHCP | 2        | 1970-01-01 00:00 | WAN1 cable on DHCP client start | _           |
| Deuting Table      | 3        | 1970-01-01 00:00 | Gateway 1 exist (192 168 0 254) | -           |
|                    | 4        | 1970-01-01 00:00 | WAN1 UP IP = $192.168.0.62$     |             |
| AP management      | 5        | 1970-01-01 00:00 | LB HC WAN1 restarted            |             |
| Access Control     | 6        | 2007-09-17 14:31 | SNTPS Updated system Time Ok    |             |
| QoS                | 7        | 2007-09-17 14:31 | Schedule control is Updated !   |             |
| ⊥ Load Balance     | <u> </u> |                  | Home Page                       |             |
| Advance            |          |                  |                                 |             |
| ARP Protection     |          |                  |                                 |             |
| Remote Configure   |          |                  |                                 |             |
| Virtual Server     |          |                  |                                 |             |
| DMZ Host           |          |                  |                                 |             |
| Multi-NAT          |          |                  |                                 |             |
| IP Binding         |          |                  |                                 |             |
| DDNS               |          |                  |                                 |             |
| Proxy              |          |                  |                                 |             |
| Mail Alert         |          |                  |                                 |             |
| Time               |          |                  |                                 |             |
| System Log         |          |                  |                                 |             |

Figure 3-57 System Log

#### 3.11.11 MAC Address Clone

If your ISP blocked the MAC address of a network card, you may use MAC Address Clone to duplicate the MAC address to the Mac address in each WAN port.

Remove all Ethernet cable on IGR-2500 LAN port except for the PC you want to clone. Then press **Ok** when you ready. (Figure 3-58)

- User Self-Define WAN Port MAC Address: type in a MAC Address to define WAN MAC Address.
- Set WAN Port MAC Address Equal PC MAC Address: select to clone WAN MAC Address from LAN PC MAC Address.

You need to reboot IGR-2500 after finished cloning to make new MAC address takes effects.

| <b>Air Live</b>     | Powered by Ovistant                                          | Corp. |
|---------------------|--------------------------------------------------------------|-------|
| Welcome -           |                                                              |       |
|                     | MAC Address Clone                                            |       |
| WAN Configure     ■ | MAC address clone will load the Load-Balance                 |       |
| Bandwidth Usage     | Router's WAN port MAC address from your PC<br>Ethernet card. |       |
| Configure LAN&DHCP  | Please select a WAN PORT                                     |       |
|                     |                                                              |       |
|                     | WAN PORT: WAN1                                               |       |
| Access Control      | © User Self-Define WAN PORT MAC Address:                     |       |
| QoS                 | 00 . D0 . DA . 00 . 39 . 31                                  |       |
|                     | Default Value.(00.00.20.39.31)                               |       |
| Advance             |                                                              |       |
| ARP Protection      | C Set WAN PORT MAC Address Equal PC MAC<br>Address:          |       |
| Remote Configure    | PC MAC:(00:18:F3:F5:D3:54)                                   |       |
| Virtual Server      | Please remove all Ethernet cables on Load-                   |       |
| DMZ Host            | to clone. Then press OK button when you are                  |       |
| Multi-NAT           | ready.                                                       |       |
| IP Binding          | ОК                                                           |       |
| DDNS                |                                                              |       |
| Proxy               |                                                              |       |
| Mail Alert          |                                                              |       |
| Time                |                                                              |       |
| System Log          |                                                              |       |
| MAC Address Clone   |                                                              |       |

Figure 3-58 MAC Address Clone

### 3.12 Administrator

#### 3.12.1 Password

Use this function to change the **Password** that is used for access the web configuration. Type in the **Old Password, New Password** and **Retype Password** in their respective fields and then click **Ok**, the password will be changed to new one after re-boot. (Figure 3-59)

Password length can be up to 30 alphanumeric characters with case sensitive.

WE SUGGESTED YOU TO CHANGE ROUTER PASSWORD AND KEEP IT IN SAFETY PLACE AFTER YOU RECEIVED ROUTER AND FINISH ALL ROUTER PARAMETER SETTING.

| <b>Air Li</b>                                                                                                    | re'                                                                                                    |
|----------------------------------------------------------------------------------------------------|----------------------------------------------------------------------------------------------------|
| Welcome       Bandwidth Usage       Configure LAN&DHCP       Routing Table       AP management       Access Control | Change System Password         Old Password :       ••••••         New Password :       ••••••         Retype Password :       ••••••         Ok       Cancel |
| Advance     Administration     Password                                                                             |                                                                                                    |

Figure 3-59 Change Password

#### 3.12.2 Backup & Restore

Use **Backup & Restore** function to save all the settings parameters to PC for safety issue, in order to avoid all parameter lose when system crushes. (Figure 3-60)

| <b>Air</b> Li       | ve       | Powered by Ovis Bink Corp.                                             |
|---------------------|----------|------------------------------------------------------------------------|
| <u>Welcome</u>      | <u>^</u> |                                                                        |
|                     |          | Configuration Backup                                                   |
| WAN Configure     ■ |          | This feature can backup the system configuration from this device      |
| Bandwidth Usage     |          | to your PC or restore your stored system configuration to this device. |
| Configure LAN&DHCP  |          | BackUp File                                                            |
|                     |          | Configuration Restore                                                  |
|                     |          |                                                                        |
| Access Control      |          | To restore your stored system configuration to this device.            |
| QoS                 |          | Local PC File Path: Browse Apply                                       |
| 🛨 Load Balance      |          | <u>I</u>                                                               |
| <b>⊞ Advance</b>    |          |                                                                        |
| Administration      |          |                                                                        |
| Password            |          |                                                                        |
| Backup & Restore    |          |                                                                        |

Figure 3-60 Backup & Restore

### 3.12.3 Load Factory Default

User can use this function to define the feature of reset button, or load the latest configuration file back to device. Click OK after the selection, the IGR-2500 will restart automatically. (Figure 3-61)

- **Reset Button Option:** This option is used to define Default button on the back penal of the router.
  - Load Default: press Reset button, the factory default configuration will be loaded.
  - **Reset:** press Reset button, IGR-2500 will reboot and load the latest configuration.
- Load Factory Default: Tick "Yes" option then click "Ok", you can load the factory default value immediately. If you only want to submit new setting for Default Button Option without load the factory default, tick the "No" option before click Ok.

| Air Lin              | Powered by Ovisibility Corp. |
|----------------------|------------------------------|
| Welcome              |                              |
|                      | Default Button Option        |
| WAN Configure        |                              |
| Bandwidth Usage      | Load Factory Default Now     |
| Configure LAN&DHCP   |                              |
|                      | C Yes © No                   |
|                      | Ok Cancel                    |
| Access Control       |                              |
| QoS                  |                              |
|                      |                              |
|                      |                              |
| Administration       |                              |
| Password             |                              |
| Backup & Restore     |                              |
| Load Factory Default |                              |

Figure 3-61 Load Factory Default

## 3.12.4 Display

You can use this function to check all the parameter setting in this router, in order to save time to check every display. (Figure 3-62)

| Âir Li               | ve           | Powered by OvisLink Corp.                                                                                                    |
|----------------------|--------------|----------------------------------------------------------------------------------------------------|
| Welcome              |              | Config Show                                                                                                    |
| System Status        |              |                                                                                                    |
| WAN Configure        |              | System Configuration Setting                                                                                                    |
| Bandwidth Usage      | Firmware:    | Version : IGR2500-V6127-BIV0.1-E                                                                                                    |
| Configure LAN&DHCP   |              | Release Date : Aug 10 2007<br>Printout Time : MON SEP 17 18:29:53 2007                                                                                                    |
|                      |              | Time Zone : GM+08:00<br>Primary NTP IP: time.nist.gov                                                                                                    |
| AP management        |              | Secondary NTP : stdtime.gov.hk                                                                                                    |
| Access Control       | LAN status:  | IP address : 192.168.1.1<br>MAC address : 00:D0:DA:00:39:30                                                                                                    |
| QoS                  |              | Mask : 255.255.255.0<br>Dhcp status : Enable                                                                                                    |
|                      |              | Dhcp IP Start : 192.168.1.12 - 192.168.1.20<br>DNS IP address: 205.166.226.38                                                                                                    |
|                      | DHCP         |                                                                                                    |
| Administration       | reserved IP: | MAC address IP address                                                                                                    |
| Password             | WAN status:  |                                                                                                    |
| Backup & Restore     |              | Netmask : 255.255.255.0<br>MAC address : 00.d0.da.00.39.31                                                                                                    |
| Load Factory Default |              | Connect To : InterNet<br>Current status: Enable                                                                                                    |
| Display              |              | Healthy Check : NoDefault                                                                                                    |
| Firmware Update      |              | Schedule : Disable                                                                                                    |
| Save & Reset         |              | <pre>2.IP address : 169.254.12.100<br/>Netmask : 255.255.0<br/>MAC address : 00.d0.da.00.39.32<br/>Connect To : InterNet<br/>Current status: Disable<br/>Healthy Check : NoDefault<br/>Type : Dynamic IP<br/>Schedule : Disable<br/>3.IP address : 169.254.13.100<br/>Netmask : 255.255.255.0<br/>MAC address : 00.d0.da.00.39.33<br/>Connect To : InterNet<br/>Current status: Disable</pre> |

Figure 3-62 Display

# 3.13 Firmware Upgrade

AirLive IGR-2500 allows you to easily update the embedded firmware.

We will occasionally provide new firmware on the web site to help you updating the firmware of your IGR-2500.

Follow the procedure to update your firmware after downloaded the new code.

#### Method 1:

Double click the executable file (the file with exe extension file name) you downloaded. Here we take **v105.exe** as the example of new version file.

Step 1: Click Search to find the IP of router.

| SOHO Geteway U | pdate Ver105 |      |  |
|----------------|--------------|------|--|
| Address:       | .            | · ·  |  |
| Search         | Update       | Exit |  |
|                |              |      |  |
|                |              |      |  |
|                |              |      |  |
|                |              |      |  |
|                |              |      |  |
| <              |              | >    |  |

Step 2: The IP address of IGR-2500 is 192.168.1.1 (default value).

| SOHO Geteway Up | date Ver105 |     |      |   |
|-----------------|-------------|-----|------|---|
| Address:        | 192 . 168   | . 1 | •    | 1 |
| Search          | Update      |     | E×it |   |
|                 |             |     |      | ~ |
|                 |             |     |      |   |
|                 |             |     |      |   |
|                 |             |     |      |   |
| <               |             |     |      | > |

Step 3: Click **Update** to update the firmware.

| Address :                                                                                                    |                                                                                                    |     |      |   |  |
|----------------------------------------------------------------------------------------------------|----------------------------------------------------------------------------------------------------|-----|------|---|--|
|                                                                                                    | 192 . 168                                                                                              | . 1 | •    | 1 |  |
| Search                                                                                                    | Update                                                                                                 |     | Exit |   |  |
| Writing block: 8/<br>Writing block: 9/<br>Writing block: 11<br>Writing block: 12<br>Writing block: 12<br>Checking Writter<br>ChkLength is 391<br>Checksum ok.<br>Please Reboot to | /12 done.<br>/12 done.<br>0/12 done.<br>1/12 done.<br>2/12 done.<br>n Data ok<br>1683<br>o run new cod | de. |      |   |  |

#### Method 2:

**Step 1:** Run a TFTP server program such as TFTPD32. (TFTPD32 is a shareware and you may download it or other TFTP server programs from Internet.)

| 🏘 TFTPD32 by Ph | . Jounin             |              |
|-----------------|----------------------|--------------|
| Base Directory  | C:\New Folder        |              |
| Server Address  | 192.168.1.13         |              |
|                 |                      |              |
| Current Action  | Listening on port 69 |              |
| About           | Settings             | <u>H</u> elp |

#### Step2: Make a base directory in this server

| 🏘 Tftpd32: Settings                                                                                                    |                                                                          | X            |  |
|----------------------------------------------------------------------------------------------------|--------------------------------------------------------------------------|--------------|--|
| Security<br>C None<br>C Standard<br>C High                                                                                         | Server configuration<br>Timeout (seconds)<br>Max Retransmit<br>Tftp port | 3<br>6<br>69 |  |
| Base Directory                                                                                                    |                                                                          |              |  |
| Advanced Options         Hide Window at startup         Size of anticipation window (Bytes)         OK         Help         Cancel |                                                                          |              |  |

Step 3: Save the image file of firmware to the directory of TFTPD32

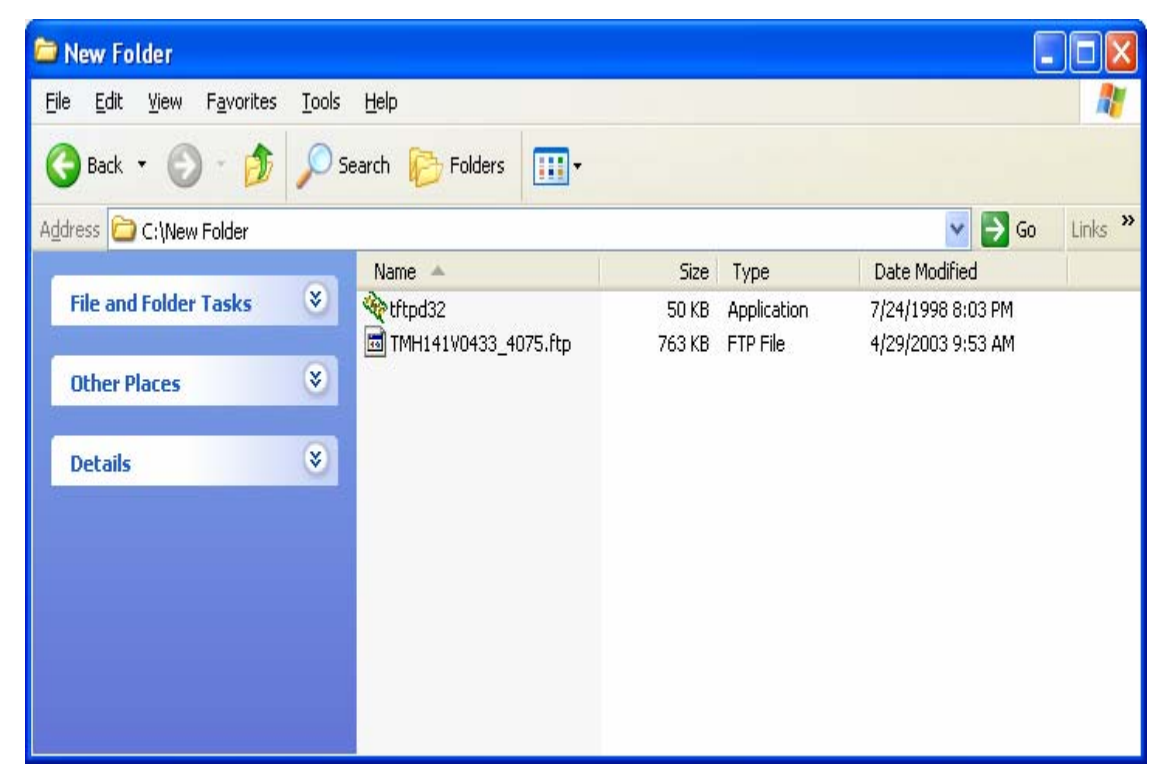

Step 4: Enter the Server Name and File Name in the new folder fields of Firmware Update window and then click Ok.

| Air Liv                                                                                                    | Ce Powered by Ovisi Link Corp.                                              |
|----------------------------------------------------------------------------------------------------|-----------------------------------------------------------------------------|
| Welcome         System Status         WAN Configure         Bandwidth Usage         Configure LAN&DHCP         Routing Table         AP management         Access Control         QoS | Firmware Update : TFTP         Server Name :         File Name :         Ok |
| Advance     Administration <u>Firmware Update     Save &amp; Reset</u>                                                                                                    |                                                                             |

**Step 5:** You will see the updating processing. After finishing update procedure, you must **reboot** IGR-2500 to run new code.

# 3.14 Save & Reset

In order to save the configuration changes that have been made to the IGR-2500, you must save them to the IGR-2500's Flash memory. If you do not save the changes, the configuration settings will be lost in the event of a power loss or system reboot to the IGR-2500. (Figure 3-63)

| Air Liv            | Powerst by Cylst Hink Corp.                   |
|--------------------|-----------------------------------------------|
| Welcome            |                                               |
|                    |                                               |
| WAN Configure      | Save & Reset                                  |
| Bandwidth Usage    | Are you sure to reset Load-Balance Router and |
| Configure LAN&DHCP | © Yes C No                                    |
| Routing Table      |                                               |
| AP management      | Ok Cancel                                     |
| Access Control     |                                               |
| <u>Qo S</u>        |                                               |
| ⊥ Load Balance     |                                               |
|                    |                                               |
| Administration     |                                               |
| Firmware Update    |                                               |
| Save & Reset       |                                               |

Figure 3-63 Load Factory Default

# Appendix A In-Bound Load Balance Function

Authorities DNS is just a fancy term for the official IP address keeper/provider of particular Domain (or Internet) name, such as <u>www.example.com</u> is analogous to a telephone book where a person's name is associated with his telephone number. Wikipedia, the free encyclopedia has a good general discussion of DNS: <u>http://en.wikipedia.org/wiki/Domain\_Name\_System.</u>

This IN-BOUND ROUTER DNS server contains the names and Internet addresses of servers that you wish to host. In order for all DNS requests of your domain names to be ultimately routed to your IN-BOUND ROUTER, it has to be setup at the registrar of your Internet name. In general, logon to your registrar site, and manage your domain name. For example, <u>www.example.com</u> is located at a WEB hosting company, and the original Domain server was registered in listed order:

| NS0.DNSMADEEASY.COM | NS1.DNSMADEEASY.COM | NS2.DNSMADEEASY.COM |
|---------------------|---------------------|---------------------|
| NS3.DNSMADEEASY.COM | NS4.DNSMADEEASY.COM |                     |

We need to change <u>www.example.com</u> to be hosted by IN-BOUND ROUTER; so we follow the registrar's instructions and delete: NS2, NS3, and NS4, and assign Domain server:

| Name            | IP address |
|-----------------|------------|
| NS0.EXAMPLE.COM | WAN1       |
| NS1.EXAMPLE.COM | WAN2       |

The name is arbitrary; the most important are about the IP addresses. It is absolutely necessary for WAN1 to be a static address, and for redundant, fault-tolerant accesses, WAN2 should also be a static address. It would take approximately 24 - 48 hours for this change to take effect throughout the Internet. Below is the actual display of godaddy for Name Servers:

| If you will be using other Name Servers please   | All registrars have the same basic name server |  |
|--------------------------------------------------|------------------------------------------------|--|
| select Custom Name Servers and enter them in the | facility. For www.example.com, we use          |  |
| spaces provided.                                 | godaddy.com, and the process is: Login Manage  |  |
| Changes to Name Servers may take up to 48        | domain Set Name Servers. We enter WAN1 and     |  |
|                                                  | WAN2 for Custom Name Servers.                  |  |
| O Default Hosting Name Servers                   |                                                |  |
| C Default Parked Name Servers                    |                                                |  |
| Custom Name Servers                              |                                                |  |
| Name Server 1: 61.66.15.195                      |                                                |  |
| Name Server 2: 219.91.110.55 *                   |                                                |  |
| Name Server 3:                                   |                                                |  |
|                                                  |                                                |  |

# A.1 Simple Load Balance (2 WAN lines; Session 1:1)

Let us assume that the upload speed of WAN1 and WAN2 are the same; so we will use inbound load-balancing setting: Session with a load-balancing ratio of 1:1.

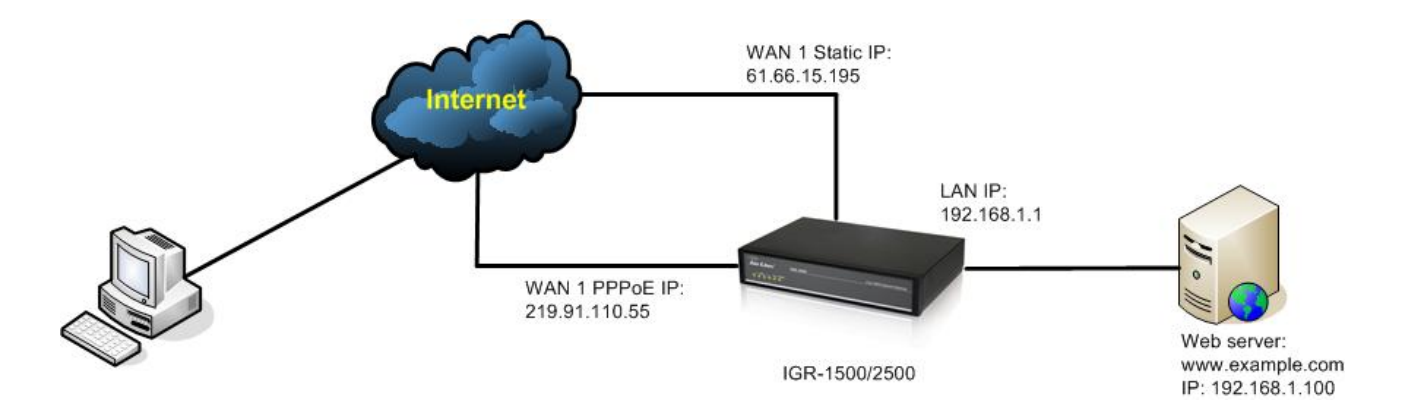

In the IN-BOUND ROUTER configuration **Load Balance** → **Inbound**:

| InBound Load Balance                                 | Step 1:<br>Click on Add new item |
|------------------------------------------------------|----------------------------------|
| Load Balance Mode                                    |                                  |
| <ul><li>Session</li><li>Weight round robin</li></ul> |                                  |
| Inbound Option                                       |                                  |
| Name Type Address Modify Delete                      |                                  |
| Add new item                                         |                                  |
| Apply Cancel                                         |                                  |
| Configure         | Inhound (Addr)              | Step 2:                         |  |  |  |  |
|-------------------|-----------------------------|---------------------------------|--|--|--|--|
| oomrigure .       | <u> </u>                    |                                 |  |  |  |  |
| Select            | t DNS Type                  | times, once for WAN1 and        |  |  |  |  |
|                   |                             | once for WAN2 with Address      |  |  |  |  |
| © Ac              | ddress                      | Type. This display show the     |  |  |  |  |
| C Ca              | 1st time for WAN1, after    |                                 |  |  |  |  |
| CM                | lail eXchanger              | clicking <b>Ok</b> . Repeat the |  |  |  |  |
| Name : host1.e    | example.com                 | previous configuration with the |  |  |  |  |
| IP Address :      |                             | same name for WAN2 at this      |  |  |  |  |
| Address : WAN2    |                             | time.                           |  |  |  |  |
| OF                | Cancel                      |                                 |  |  |  |  |
|                   | Gancer                      | You don't need to explicitly    |  |  |  |  |
|                   |                             | enter any IP address.           |  |  |  |  |
| InDound I         | and Palance                 | Step 3:                         |  |  |  |  |
| Inbound L         | Dad Balance                 | Now, we have 2 entries in the   |  |  |  |  |
|                   | DNS table. Click on Add new |                                 |  |  |  |  |
| Load Ba           | item again.                 |                                 |  |  |  |  |
| © Sess            | sion                        |                                 |  |  |  |  |
| O Wei             | ight round robin            |                                 |  |  |  |  |
|                   | ghtrouldroom                |                                 |  |  |  |  |
| Inbou             | nd Option                   |                                 |  |  |  |  |
| N.                |                             |                                 |  |  |  |  |
| Name T            | ype Address Modify Delete   |                                 |  |  |  |  |
| host1.example.com | A WAN1 C                    |                                 |  |  |  |  |
| host1.example.com | A WAN2 O                    |                                 |  |  |  |  |
| <u>[</u>          |                             |                                 |  |  |  |  |
| Add               |                             |                                 |  |  |  |  |
| (                 |                             |                                 |  |  |  |  |
| Apply             |                             |                                 |  |  |  |  |
|                   |                             |                                 |  |  |  |  |

|                          |                             |                                         |        |                           | Otan A                     |  |
|--------------------------|-----------------------------|-----------------------------------------|--------|---------------------------|----------------------------|--|
| Configure Inbound(CName) |                             |                                         |        |                           | Step 4:                    |  |
|                          | This time we are adding the |                                         |        |                           |                            |  |
|                          | Select DNS Type             |                                         |        |                           |                            |  |
|                          | C                           | Address                                 |        |                           | for web server.            |  |
|                          | G                           | Canonical Name                          |        |                           | Select DNS Type with       |  |
|                          | C                           | Mail eXchanger                          |        |                           | Canonical Name.            |  |
| Name :                   | www.                        | example.com                             |        |                           |                            |  |
| Host :                   | host1                       | .example.com 💌                          |        |                           | Name: www.example.com      |  |
|                          |                             | 0.020 0000 0000 0000 0000 0000 0000 000 |        |                           | Host: host1 example com    |  |
|                          |                             | Ok Cancel                               |        |                           |                            |  |
|                          | 25                          | 25 - 56 - 25                            |        |                           |                            |  |
| InBound                  | 1 :                         | Load Ba                                 | lar    | lce                       | Step 5:                    |  |
|                          |                             |                                         |        |                           | The simplest case for the  |  |
| Load Balance Mode        |                             |                                         |        | configuration of IN-BOUND |                            |  |
|                          |                             |                                         |        |                           | ROUTER DNS server is done. |  |
|                          | • Se                        | ession                                  |        |                           |                            |  |
|                          | C Weight round robin        |                                         |        |                           |                            |  |
|                          |                             |                                         |        |                           |                            |  |
| Inbound Option           |                             |                                         |        |                           |                            |  |
| Name                     | Туре                        | Address                                 | Modify | Delete                    |                            |  |
| host1.example.com        | Α                           | WAN1                                    | C      |                           |                            |  |
| host1.example.com        | A                           | WAN2                                    | C      |                           |                            |  |
| www.example.com          | С                           | host1.example.com                       | C      |                           |                            |  |
|                          |                             |                                         |        |                           |                            |  |
|                          | A                           | dd new item                             |        |                           |                            |  |
|                          |                             |                                         |        |                           |                            |  |
| Apply Cancel             |                             |                                         |        |                           |                            |  |
|                          |                             |                                         |        |                           |                            |  |

Now the Inbound Load-balancing DNS Server is configured to redirect the Internet requests of <u>www.example.com</u> to the IP address of either WAN1 or WAN2. But we'll still need to configure the virtual server.

In the IN-BOUND ROUTER configuration: Advance -> Virtual Server

| ALC Options                                         | Step 1:                           |
|-----------------------------------------------------|-----------------------------------|
| ALGOPHOIIS                                          | The port for www.example.com      |
| □ IpSec Pass Through (Port 500)                     | is 80 and the IP address is:      |
| □ PPTP Pass Through (Port 1723)                     | 192.168.1.100.                    |
| VOIP Pass Through                                   | Enter:                            |
| From To                                             | Global Port: 80                   |
| UDP Port 1719 1719                                  | Local Port: 80                    |
| TCP Port 1720 1721                                  | Local IP: 192.168.1.100           |
| Virtual Server                                      | Select Enable, and then click     |
| Viitual Server                                      | APPLY.                            |
| ID Global Port Global IP Local Port Local IP Enable |                                   |
| 1         80         192.168.1.100         ☑        |                                   |
|                                                     |                                   |
|                                                     | Step 2:                           |
| Save & Reset                                        | In order for the Inbound Load     |
|                                                     | Balancing to take effect, we will |
| Are you sure to reset Load-Balance Router and       | need to do a system reboot.       |
| • Yes O No                                          | Select Yes and click on Ok.       |
| Ok Cancel                                           |                                   |

After the reset sequence is finished, the configured for Inbound Load Balancing is completed.

## A.2 Advanced Load Balancing

We will describe Inbound Load Balancing using "Weighted round robin" algorithm for three Internet servers:

- 1. Web server, <u>www.example.com</u>, using WAN1 WAN2, with ratio of 1:2
- 2. FTP server, ftp.example.com, using WAN1 –WAN4, with ration of 1:2:3:4
- 3. Mail server, mail.example.com, using WAN3 & WAN4, with ratio of 3:4

The ratio of 1:2 means that every return of IP address from WAN1, there will be two returned IP addresses from WAN2 for the DNS request.

For the Load Balancing "Weighted round robin" algorithm, you should specify the data rate of each individual WAN ports.

| WAN Control                                                                                                    | <ul> <li>Define the WAN speed</li> </ul>                                                                                                    |
|----------------------------------------------------------------------------------------------------|----------------------------------------------------------------------------------------------------|
| Select WAN Port WAN1<br>WAN Speed WAN1<br>Upload(kbits/s) : 1024<br>Download(kbits/s) : 5120<br>Usage Set WAN1 | In <b>Bandwidth Usage</b> page,<br>select the WAN port and enter<br>the specific <b>Download</b> and<br><b>Upload</b> bandwidth. The<br>bandwidth must be the correct<br>value provided by ISP, or the<br>load balance function might |
| Procotol Port Usage                                                                                            | not work properly.                                                                                                    |
| E HTTP 80 %                                                                                                    |                                                                                                    |
| E POP3 110 %                                                                                                   | Do the same configuration for                                                                                                    |
| □ SMTP 25 %                                                                                                    | the other WAN ports.                                                                                                    |
| E FTP 21 %                                                                                                    |                                                                                                    |
|                                                                                                    |                                                                                                    |
|                                                                                                    |                                                                                                    |
|                                                                                                    |                                                                                                    |
|                                                                                                    |                                                                                                    |
| Ok Cancel                                                                                                    | *.)                                                                                                    |

| InBound           | d Load B                                                                                                    | alance        | Define <u>www.example.com</u><br>in Inbound Option                                                                                                    |
|-------------------|----------------------------------------------------------------------------------------------------|---------------|----------------------------------------------------------------------------------------------------|
| Ī                 | <ul> <li>Session</li> <li>Weight round robin</li> <li>WAN1 : 1</li> <li>WAN2 : 2</li> <li>WAN3 : 3</li> <li>WAN4 : 4</li> <li>mbound Optior</li> </ul> | 1             | In Load Balance → Inbound,<br>select Weight round robin for<br>the inbound load balance<br>mode.<br>Now you can enter the ratio for<br>each WAN port into their<br>respective fields. |
| Name              | Type Address                                                                                                    | Modify Delete |                                                                                                    |
| host1.example.com | A WAN1                                                                                                    | C E           |                                                                                                    |
| host1.example.com | A WAN2                                                                                                    | C D           |                                                                                                    |
| www.example.com   | C host1.example.c                                                                                                    | om C 🗆        |                                                                                                    |
|                   | Add new item Apply Cancel                                                                                                    |               |                                                                                                    |

Add the appropriate entries into the Inbound Option table. The entries are similar to the entries for <u>www.example.com</u> in previous section A.1. We will use host2 for <u>ftp.example.com</u>, and here are the results so far.

| Inbound Option    |      |                   |        |        | Define <u>ftp.example.com</u> in<br>Inbound Option |
|-------------------|------|-------------------|--------|--------|----------------------------------------------------|
| Name              | Туре | Address           | Modify | Delete |                                                    |
| host1.example.com | Α    | WAN1              | С      |        | In Load Balance → Inbound                          |
| host1.example.com | Α    | WAN2              | 0      |        | for entering: www.example.co                       |
| www.example.com   | С    | host1.example.com | o      |        | and ftp example com                                |
| host2.example.com | Α    | WAN1              | O      |        | and <u>reprovemptoreonn</u> .                      |
| host2.example.com | Α    | WAN2              | С      |        |                                                    |
| host2.example.com | Α    | WAN3              | C      |        |                                                    |
| host2.example.com | A    | WAN4              | 0      |        |                                                    |
| ftp.example.com   | С    | host2.example.com | 0      |        |                                                    |

The mail server requires some additional steps.

| Configure Inbound (Addr)<br>Select DNS Type                                                                                                    | <ul> <li>■ Define <u>mail.example.com</u></li> <li>in Inbound Option</li> <li>Step 1:</li> <li>In Load Balance → Inbound</li> </ul>                                                         |  |
|----------------------------------------------------------------------------------------------------|----------------------------------------------------------------------------------------------------|--|
| <ul> <li>Address</li> <li>Canonical Name</li> <li>Mail eXchanger</li> <li>Name : mail.example.com</li> <li>IP Address :</li> <li>Address : WAN3 </li> </ul> | page, click <b>Add new item</b> ,<br>select <b>DNS Type</b> as <b>Address</b> ,<br>and configure host name for<br>the Mail server address entry:<br>Enter:<br>Name: <u>mail.example.com</u> |  |
| Ok Cancel                                                                                                    | rather than<br>Name: <u>host3.example.com</u><br>Port: WAN3                                                                                                    |  |
| Configure Inbound (Addr)<br>Select DNS Type                                                                                                    | Step 2:<br>Load Balance → Inbound →<br>Add new item → Configure<br>Inbound (Addr):                                                                                                    |  |
| Address   C   Canonical Name   Mail eXchanger   Name : mail.example.com IP Address : Address :    Address :     Ok   Cancel                                 | Enter the same domain<br>mail.example.com to WAN4                                                                                                    |  |

| Configure Inbound (CName)  | Step 3:                                        |
|----------------------------|------------------------------------------------|
| configure insound (ondate) | Load Balance $ ightarrow$ Inbound $ ightarrow$ |
| Select DNS Type            | Add new item $\rightarrow$ Configure           |
|                            | Inbound (CName):                               |
| C Address                  |                                                |
| © Canonical Name           | Select Canonical Name and                      |
| C Mail eXchanger           | enter the name as                              |
| Name : smtp.example.com    | smtp.example.com, select                       |
| Host : mail.example.com    | Host with mail.example.com                     |
| Ok Cancel                  |                                                |
| Configure Inbound (CName)  | Step 4:                                        |
|                            | Load Balance $ ightarrow$ Inbound $ ightarrow$ |
| Select DNS Type            | Add new item $\rightarrow$ Configure           |
|                            | Inbound (CName):                               |
| C Consider Norma           |                                                |
| C Moil a Vahanger          | Similarly, do the previous step                |
|                            | again for pop3.example.com.                    |
| Name : pop3.example.com    |                                                |
| Host : mail.example.com    |                                                |
| Ok Cancel                  |                                                |
| Configure Inhound (MX)     | Step 5:                                        |
| configure insound (FR)     | Load Balance $ ightarrow$ Inbound $ ightarrow$ |
| Select DNS Type            | Add new item $\rightarrow$ Configure           |
| belees bub lipe            | Inbound (MX):                                  |
| C Address                  |                                                |
| C Canonical Name           | Select Mail eXchange as DNS                    |
| Mail eXchanger             | type and enter:                                |
|                            | Name: <u>example.com</u>                       |
| Name : jexample.com        | Host. mail.example.com                         |
| Host : mail.example.com    |                                                |
| Ok Cancel                  |                                                |
|                            |                                                |

|                                                                                                    | InBound<br>Los                                                                                                    | Step 6:<br>Load Balance → Inbound:<br>The Mail Server is configured<br>by the last 5 entries of the DNS<br>Name table. |                                                                                                    |                                                                         |                              |                 |                                                                                                    |
|----------------------------------------------------------------------------------------------------|----------------------------------------------------------------------------------------------------|----------------------------------------------------------------------------------------------------|----------------------------------------------------------------------------------------------------|-------------------------------------------------------------------------|------------------------------|-----------------|----------------------------------------------------------------------------------------------------|
|                                                                                                    | I<br>Name<br>host1.example.com<br>host1.example.com<br>www.example.com<br>host2.example.com<br>host2.example.com<br>host2.example.com<br>ftp.example.com<br>mail.example.com<br>smtp.example.com<br>pop3.example.com                                                                                                    | nbo<br>Type<br>A<br>A<br>C<br>A<br>A<br>A<br>A<br>C<br>C<br>A<br>A<br>C<br>C<br>C<br>MX                                | Address<br>WAN1<br>WAN2<br>host1.example.com<br>WAN1<br>WAN2<br>WAN3<br>WAN4<br>host2.example.com<br>WAN3<br>WAN4<br>mail.example.com<br>mail.example.com | Modify<br>0<br>0<br>0<br>0<br>0<br>0<br>0<br>0<br>0<br>0<br>0<br>0<br>0 |                              |                 |                                                                                                    |
| Welcome         Work Mode         System Status         WAN Configure         Bandwidth Usage         Configure LAN&DI         Routing Table         Access Control         QoS         Load Balance         Advance         Remote Configure         Virtual Server | Image: Control of the second state of the second state |                                                                                                    | Virtual Server                                                                                                    | Locz<br>192.168.1.1<br>192.168.1.2<br>192.168.1.2<br>192.168.1.2        | 4 1P<br>100<br>200<br>2<br>2 | Covistink Corp. | Step 7:<br>Advance → Virtual Server:<br>Now we finish the IN-BOUND<br>ROUTER DNS server setting,<br>and we still have to link the<br>WAN IP addresses with the<br>Internal & local LAN servers.<br>This is done by the Virtual<br>Server. Just specify the<br>Global Port, Local Port,<br>Local IP Address, and select<br>Enable. |

The ratio was specified: WAN1, WAN2, WAN3, WAN4 = 1:2:3:4

- www.example.com uses WAN1 and WAN2 with a ratio of 1:2. The IP addresses return to the queries for the Web Server accesses are: WAN1, WAN2, WAN2, WAN1, WAN2, WAN2..., etc.
- ftp.example.com uses WAN1 WAN4 with a ratio of 1:2:3:4. The IP addresses return to the queries for the Web Server accesses are: WAN1, WAN2, WAN2, WAN3, WAN3, WAN3, WAN4, WAN4, WAN4, WAN4, and the sequence will repeat.
- Mail.example.com uses WAN3 and WAN4 with a ratio of 3:4. The IP addresses return to the queries for the Web Server accesses are: WAN3, WAN3, WAN3, WAN4, WAN4, WAN4, WAN4, and the sequence will repeat.

For multiple Internet servers, if you have Multiple Public Static IPs, you may use the Multiple DMZ to map public static IP address to each server. Or, if you are using Apache or Microsoft Windows Server, then you can use the Virtual Hosting and Virtual Servers function respectively.